# PSE18...PSE370 Tipi Yumuşak Yolvericiler Kurulum ve Devreye Alma Kılavuzu

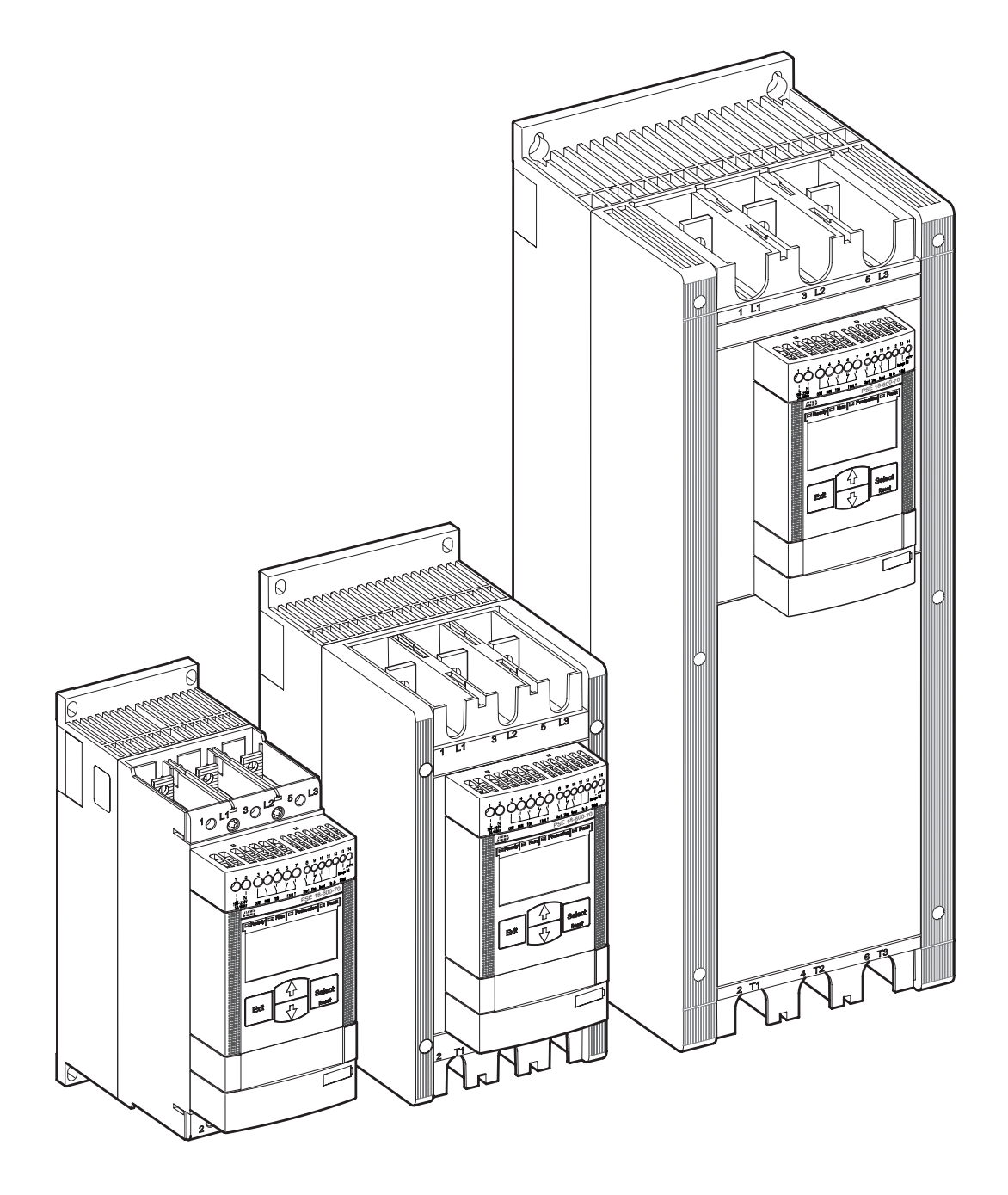

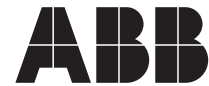

Power and productivity for a better world<sup>™</sup> Bu kılavuzun sahibi:

# Kurulum ve Devreye Alma Kılavuzu ABB PSE18...PSE370 Yumuşak Yolvericiler

# 1 Genel

Bu kılavuz, PSE18...PSE370 tipi yumuşak yolvericiler üzerinde mevcut olan 01.01.02 versiyonlu yazılım sürümüne göre hazırlanmıştır.

Belge numarası: 1SFC132057M1901

Revizyon: D

Yayın Tarihi: 2011-10-03

Veriler önceden haber vermeksizin değiştirilebilir.

Bir patentin yayınlanması ve farklı bir ticari mülkiyet hakkının tescillenmesi durumunda bile bu belgenin tüm hakları tarafımıza aittir. Uygun olmayan kullanımı, özellikle yeniden üretim ve üçüncü şahıslara dağıtımı yasaktır.

Bu belge dikkatli bir şekilde kontrol edilmiştir. Kullanıcı yine de hatalar bulursa, mümkün olan en kısa sürede tarafımıza bildirmesini rica ederiz.

Bu kılavuzda bulunan veriler yalnızca ürünün tanıtımı amacını taşımaktadır ve garantilenmiş özelliklerin beyanı olarak kabul edilmemelidir. Müşterilerimizin menfaati için, ürünlerimizin en son teknolojik standartlarda geliştirilmesini sağlamak için sürekli araştırma yapmaktayız.

Sonuç olarak, yumuşak yolverici ile bu kılavuzdaki bilgiler arasında bazı farklar olabilir.

Adres:

ABB AB Cewe-Control SE-721 61 Västerås, İsveç

Telefon: +46 (0) 21 32 07 00 Telefaks: +46 (0)21 12 60 01

http://www.abb.com/lowvoltage

© Telif Hakkı 2011. Tüm hakları saklıdır. Teknik özellikler önceden haber vermeksizin değiştirilebilir.

# 2 Güvenlik

Bu bölümde, bu kılavuzda kullanılan ve kullanıcının dikkat etmesi gereken uyarı ve işaretleri açıklanmaktadır.

Yumuşak yolverici yalnızca yetkili personel tarafından kurulmalıdır.

Bu kılavuz PSE yumuşak yolvericinin bir parçasıdır ve her zaman bu ürünle çalışan personelin ulaşabileceği bir yerde bulunmalıdır.

Bu kılavuz, herhangi bir kurulum veya çalıştırma işlemi gerçekleştirilmeden önce her zaman okunmalıdır.

# 2.1 Dikkat, uyarı ve bilgi işaretlerinin kullanımı

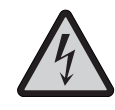

Dikkat!

Dikkat simgesi fiziksel yaralanmaya yol açabilecek bir tehlikenin varlığını gösterir.

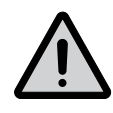

**Uyarı!** *Uyarı simgesi ekipman veya mülk hasarına yol açabilecek bir tehlikenin varlığını gösterir.* 

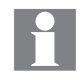

Bilgi

Bilgi işareti, okuyucuyu ilgili durum ve şartlar konusunda uyarır.

# Bölüm

| 1                            | Giriş                        | 7   |
|------------------------------|------------------------------|-----|
| 2                            | Hızlı Başlangıç              | 11  |
| 3                            | Açıklamalar                  | 15  |
| 4                            | Montaj                       | 27  |
| 5                            | Bağlantı                     | 31  |
| 6                            | İnsan Makine Arayüzü (HMI)   | 45  |
| 7                            | Fonksiyonlar ve Yapılandırma | 55  |
| 8                            | FieldBus Haberleşme          | 79  |
| 9                            | Bakım                        | 81  |
| 10                           | Sorun Giderme                | 83  |
| 11                           | Kablo Bağlantı Şemaları      | 95  |
| 12                           | Dizin                        | 99  |
| Müşteri Geri Bildirim Raporu |                              | 102 |

| Notlar |  |
|--------|--|
|        |  |
|        |  |
|        |  |
|        |  |
|        |  |
|        |  |
|        |  |
|        |  |
|        |  |
|        |  |
|        |  |
|        |  |
|        |  |
|        |  |
|        |  |
|        |  |
|        |  |
|        |  |
|        |  |
|        |  |

# Bölüm 1 Giriş

| PSE18PSE370 yumuşak yolverici için dökümanlar | 8  |
|-----------------------------------------------|----|
| Kurulum ve devreye alma kılavuzu              | 8  |
| Kullanıcı profili                             | 9  |
| Genel                                         | 9  |
| Gereksinimler                                 | 9  |
| Düzeltme notları ve diğer dökümanlar          | 9  |
| Terimler ve kısaltmalar                       | 10 |
| Kavramların açıklaması                        | 10 |

# Bölüm 1 Giriş

# 1.1 PSE18...PSE370 yumuşak yolvericiler için dökümanlar

PSE18...PSE370 Yumuşak Yolvericiler için şu kılavuzlar mevcuttur:

1SFC132059M9901 (Kullanıcı kılavuzu kısa form, basılı) 1SFC132057M1901 (İngilizce sürüm, PDF dosyası)

Aşağıdaki kılavuzlar PDF dosyası olarak internet sayfamızda mevcuttur.

1SFC132057M3401 (İsveççe) 1SFC132057M0101 (Almanca) 1SFC132057M0301 (Fransızca) 1SFC132057M0701 (İtalyanca) 1SFC132057M0701 (İspanyolca) 1SFC132057M1601 (Portekizce) 1SFC132057M3101 (Felemenkçe) 1SFC132057M4001 (Lehçe) 1SFC132057M1001 (Rusça) 1SFC132057M1801 (Fince) 1SFC132057M1801 (Fince) 1SFC132057M1901 (Türkçe) 1SFC132057M1301 (Arapça) 1SFC132057M2001 (Çince)

Detaylı bilgi için: *www.abb.com/lowvoltage/.* Bu sitede Kontrol Ürünleri bağlantısını seçin ve yumuşak yolverici ürün ailesine gidin.

## 1.2 Kurulum ve devreye alma kılavuzu

Bu kılavuz yumuşak yolvericinin kurulumu, devreye alınması ve bakımına ilişkin talimatlar içermektedir. Kılavuz mekanik ve elektriksel kurulum prosedürlerini ve haberleşme cihazlarının kurulumunu kapsamaktadır. Ayrıca enerjilendirme, ayarlama, yapılandırma ve ayarları doğrulamayı da kapsar.

Özet bilgi için: Kurulum ve Devreye Alma Kılavuzu ile aynı dil seçenekleri bulunan PSE18...PSE370 kısa form kullanıcı kılavuzuna bakınız.

Hızlı kurulum için Bölüm 2'de yer alan "Hızlı Başlangıç" sayfasını okuyun veya 1SFC132059M9901 referans numaralı kısa form kullanıcı kılavuzuna bakınız.

ABB yumuşak yolverici ailesine ait tüm bilgileri 1SFC132005C0201 referans numaralı ana katalogda bulabilirsiniz.

#### 1.2.1 Kullanıcı profili

#### 1.2.1.1 Genel

Kurulum ve devreye alma kılavuzu, kurulum, devreye alma ve bakım personelinin, yumuşak yolvericinin normal hizmete ve hizmet dışına alınmasından sorumlu olmasını amaçlamaktadır.

#### 1.2.1.2 Gereksinimler

Kurulum personeli, elektrik donanımını kullanma konusunda temel bilgiye sahip olmalıdır. Devreye alma ve bakım personeli, bu tür donanımları kullanma konusunda deneyimli olmalıdır.

#### 1.2.2 Düzeltme notları ve diğer belgeler

PSE yumuşak yolvericilerle ilgili düzeltmeler ve diğer belgelere ilişkin en son bilgiler için lütfen *www.abb.com/lowvoltage/ adresini kontrol edin.* Bu sitede Kontrol Ürünleri bağlantısını seçin ve yumuşak yolverici ürün ailesine gidin.

### 1.2.3 Terimler ve kısaltmalar

Bu kılavuzda tablo 1.1'de gösterilen terimler ve kısaltmalar kullanılmıştır.

| Tablo 1.1       |                                          |
|-----------------|------------------------------------------|
| Terim/ kısaltma | Açıklama                                 |
| BP              | Baypas                                   |
| DOL             | Direkt yolverme                          |
| EOL             | Motor için elektronik aşırı yük koruması |
| FB              | FieldBus                                 |
| FBP             | FieldBusPlug                             |
| HMI             | İnsan-makine ara yüzü                    |
| le              | Nominal akım                             |
| IT              | Bilgi teknolojisi                        |
| LCD             | Likit kristal ekran                      |
| LED             | LED ışık                                 |
| PCB             | Elektronik devre kartı                   |
| PLC             | Programlanabilir lojik kontrolör         |
| PTC             | PTC                                      |
| SC              | Kısa devre                               |
| SCR             | Tristör                                  |
| TOR             | Rampa sonu (tam gerilim)                 |
| Uc              | Kontrol devresi nominal gerilimi *       |
| Ue              | Nominal çalışma gerilimi *               |
| Us              | Kontrol beslemesi nominal gerilimi *     |

\*) Bkz. IEC 60947-1 revizyon 5.0

### 1.2.4 Kavramların açıklaması

Mevcut le ayarı, motorun nominal çalışma akımı (ana akım) ayarıdır.

- $U_{\mbox{e}}$  = Motorun çalışma akımındaki nominal çalışma gerilimi (motoru üç fazla besler).
- U<sub>S</sub> = Kontrol beslemesi nominal gerilimi, yumuşak yolvericideki elektronik bileşenleri besler.
- U<sub>C</sub> = Nominal kontrol gerilimi, yumuşak yolvericiyi kontrol etmek için kullanılır.

# Bölüm 2 Hızlı Başlangıç

| Hızlı Başlangıç | 12 |
|-----------------|----|
|-----------------|----|

### A В Run Fault DIN 🚱 FBP E.O.L. 10 Exit Select Reset С E D

Sekil 2.1:

A

LED durum göstergeleri.

- B Arkadan aydınlatmalı LCD ekran.
- Parametre düzenlemelerini iptal etmek ve menü içerisinde bir üst seviyeye çıkmak için kullanılır.
- Parametre değerlerini seçmek, değiştirmek ve saklamak için Seç/Sıfırla tuşu.
- Menüde gezinmek ve parametre değerlerini değiştirmek için gezinme tuşları. Ekranda yanıp sönen sayılar veya gösterilen metin menünün/değerin değiştirilebileceğini veya kaydırılabileceğini gösterir.

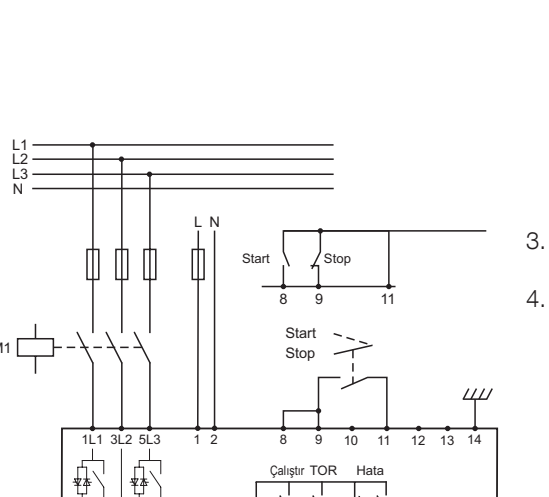

# Bölüm 2 Hızlı Başlangıç

Bu bölüm, yumuşak yolvericiyi en kolay şekilde bağlamaya, yapılandırmaya ve başlatmaya yönelik özet bir kılavuzudur.

Bu ürün özenli bir şekilde üretilmiş ve test edilmiştir ancak nakliye sırasında dikkatli taşınmamaktan kaynaklanan zarar görme riski bulunmaktadır. Bu nedenle ilk kurulum sırasında aşağıdaki işlem uygulanmalıdır.

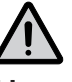

# Uyarı!

Yumuşak yolvericinin montajı, elektrik bağlantısı ve ayarları mevcut kanun ve yönetmeliklere uygun olarak yapılmalı ve yetkili personel tarafından gerçekleştirilmelidir.

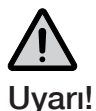

PŚE18...PSE370 serisi yumuşak yolvericileri Inside-Delta bağlamak ekipmana zarar verebilir ve ölüm veya ciddi yaralanma riski taşır.

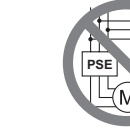

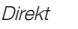

PSE

Inside-Delta

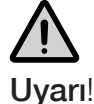

PSE18...PSE170 serisi yumuşak yolvericilere gerilim uygulamadan önce baypas rölelerinin açık konumda olmasını sağlamak için kontrol besleme gerilimi uygulanmalıdır. Bu işlem, ekipmanın bağlantı sırasında yanlışlıkla çalışmasını önlemek için gereklidir.

- 1. 40 °C üzerindeki ortam sıcaklıklarında anma akımı C° başına düşüş gösterir.
- 2. Yumuşak yolvericinin montajını Bölüm 4'te yer alan talimatlara uygun olarak yapınız..

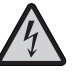

#### Dikkat!

Yüksek gerilim. Ölüme veya ciddi yaralanmaya yol açar. Bu donanım üzerinde çalışmaya başlamadan önce bu cihazı besleyen tüm güç kaynaklarını kapatın.

- 1L1, 3L2 ve 5L3 terminallerini şebeke tarafındaki çalışma gerilimine bağlayın.
- 2T1, 4T2 ve 6T3 terminallerini motora bağlayın.

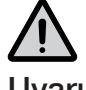

# Uyarı!

Kompanzasyon kondansatörleri, yumuşak yolvericideki tristörlere hasar verebilen yüksek akıma neden olacağı için, yumuşak yolverici ile motor arasına bağlanamaz. Kondansatörler kullanılacak ise, yumuşak yolvericinin şebeke tarafına bağlanmalıdır.

Şekil 2.2: PSE yumuşak yolverici bağlantı örneği

М З~ 2237F0001

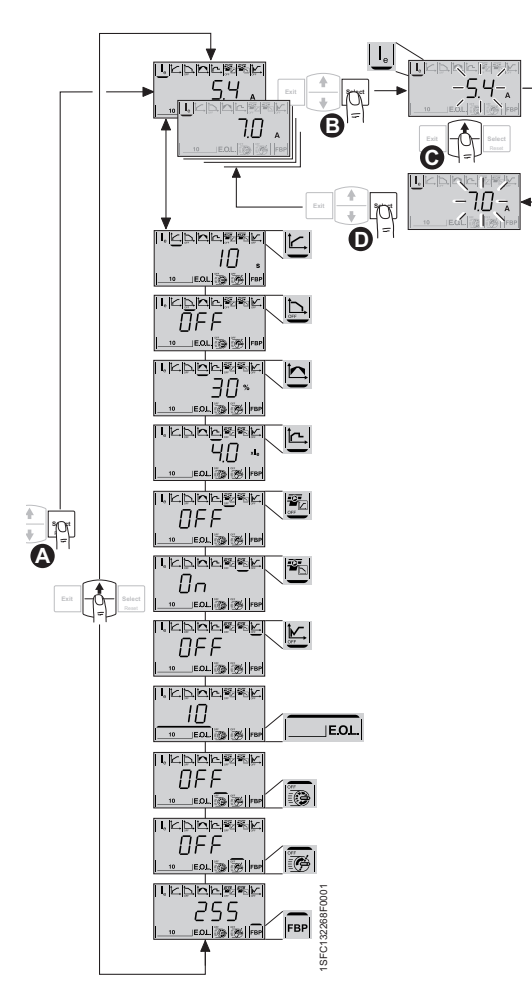

Sekil 2.3:

Nominal Akım parametresinin yapılandırılması.

- Devre dışıysa, ekrandaki ışığı etkinleştirmek için A herhangi bir tuşa basın. Seç tuşuna ikinci kez basarak uygulama ayarına girin.
- le parametresini düzenlemeyi etkinleştirmek B için seç tuşuna tekrar basın. Bu, yanıp sönen bir değerle gösterilir.
- O Yukarı veya Aşağı ok tuşlarına basarak değeri artırın veya azaltın. Tuşu basılı tutmak değiştirmeyi hızlandırır. Değişikliği iptal etmek icin Cıkıs tusuna basın.
- D Motorun nominal akımına ulaşıldığında, kaydetmek için tekrar Seç tuşuna basın.

Gerekirse, aynı prosedürü izleyerek diğer parametreleri uygulamaya göre ayarlamaya devam edin.

En üst düzeye geri dönmek için Çıkış tuşuna basın.

- Kontrol besleme gerilimini 1 ve 2 no'lu terminallere (100-250 V 50/60 Hz) 5. bağlayın.
- Fonksiyonel topraklama hattını, topraklama noktası yumuşak yolvericiye yakın 6. olacak şekilde 14 no'lu terminale bağlayın.

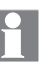

Topraklama koruyucu değil, fonksiyonel bir topraklama hattıdır. Topraklama kablosu mümkün olduğunca kısa olmalıdır. En fazla 0,5 m. Topraklama kablosu montaj plakasına bağlanmalı ve montaj plakası da topraklanmalıdır.

7. Başlatma, durdurma ve analog çıkışı da içeren diğer kontrol devrelerini gerekirse 8, 9, 10, 11, 12, 13 no'lu terminallere bağlayın. Bu kısım dahili 24 V DC kullanmaktadır. Harici gerilimle beslemeyin.

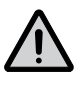

# Uyarı!

8, 9, 10, 11, 12, 13 ve 14 no'lu kontrol terminallerine harici bir gerilim bağlamayın. Yukarıdakilere dikkat edilmemesi yumuşak yolvericiye zarar verebilir ve garanti geçerliliğini yitirebilir.

Sinyal çıkış rölelerini kullanırken 3, 4, 5, 6 ve 7 no'lu terminalleri bağlayın. 8. Bunlar en fazla 250 V AC, 1,5 A AC-15 için potansiyelsiz kontaklardır. Bu terminaller için aynı gerilim düzeyini kullandığınızdan emin olun.

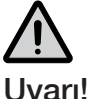

3, 4, 5, 6 ve 7 no'lu çıkış rölesi terminallerine aynı harici gerilim (en fazla 24 V DC veya en fazla 250 V AC) bağlanmalıdır. Yukarıdakilere dikkat edilmemesi yumuşak yolvericiye zarar verebilir ve garanti geçerliliğini yitirebilir.

- Kontrol besleme gerilimini (U<sub>S</sub>) bağlayın.(Terminal 1 ve 2). 9.
- 10. Ie parametresini şekil 2.3'te gösterildiği gibi yapılandırmaya devam edin. Yapılandırma hakkında tam bilgi Bölüm 6 İnsan-Makine Arayüzü (HMI) ve Bölüm 7 Fonksiyonlar ve Yapılandırma sayfalarından bulunmaktadır.
- 11. Ue çalışma gerilimini açın. Yeşil sayfalarında "Hazır" LED'i sürekli yanmaya başlar.
- 12. Yumuşak yolvericiye "start" komutu verin.

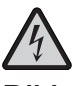

#### Dikkat!

İki faz kontrolüne bağlı olarak, bağlı bulunan motor terminali her zaman tehlikeli gerilim taşır. Gerilim varken terminallere dokunmayın. Çıkış terminallerinde, cihaz kapalı bile olsa gerilim bulunur. Bu, ölüme veya ciddi yaralanmalara neden olabilir.

Bu sayfa bilerek boş bırakılmıştır.

# Bölüm 3 Açıklamalar

| Genel bakış                   | 16 |
|-------------------------------|----|
| İşaretler ve bağlantılar      | 17 |
| Kodlama açıklamaları          | 18 |
| Dokümantasyon                 | 18 |
| Çevresel etkiler              | 18 |
| Spesifikasyonlar              | 18 |
| Teknik veriler                | 19 |
| Genel                         | 19 |
| Ağırlıklar                    | 19 |
| Pse yumuşak yolverici türleri | 20 |
| lec bilgisi                   | 21 |
| c(UL)us Bilgiler              | 22 |
| Boyutlar                      | 23 |
| Delme planı                   | 25 |
|                               |    |

# Bölüm 3 Açıklamalar

Bu bölümde uygun aksesuarlar ve yedek parçaların yanı sıra PSE Yumuşak yolvericinin genel teknik özellikleri de anlatılmaktadır.

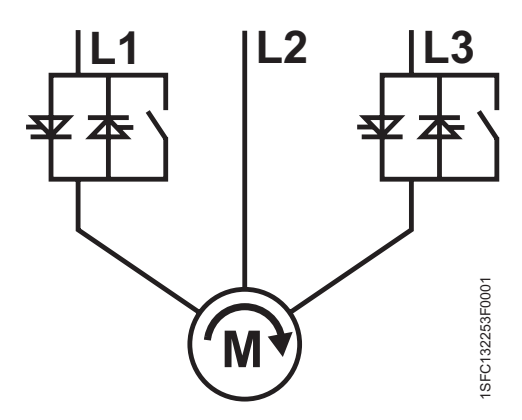

Şekil 3.1: Dahili baypas kontrollü fazlar 1 ve 3 (L1 ve L3)

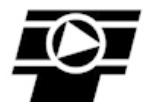

Şekil 3.2: Tork kontrol PSE yumuşak yolvericiyle birlikte standart olarak sunulur.

# 3.1 Genel bakış

PSE Yumuşak yolverici, üç fazlı sincap kafesli motorlara yol vermek ve durdurmak için en son teknolojiyle tasarlanmış mikroişlemci tabanlı bir yumuşak yolvericidir. Yumuşak yolvericide bazı gelişmiş özellikler standart olarak bulunmaktadır.

- L1 ve L3 fazlarında dahili baypas, bkz. şekil 3.1.
- L1 ve L3 fazlarında motor gerilimini kontrol etmek için tristörler kullanılmıştır.
  L2 fazı doğrudan motora bağlıdır, bkz. şekil 3.1.
- Başlatma ve durdurma sırasında gerilim rampası veya tork kontrolü arasında seçin yapın.
- Düşük yük ve kilitli rotor koruması.

Ön kısımdaki ekran ve tuş takımları olabildiğince kullanıcı dostu şekilde tasarlanmıştır.

PSE Yumuşak yolverici iki yolla kontrol edilebilir:

- Giriş terminalleri ile kontrol
- FieldBus haberleşme arayüzü ile kontrol

Aynı anda yalnızca tek bir tür kontrol yöntemi kullanılabilir. Varsayılan seçim giriş terminalleri üzerindedir.

Soğutma için dahili fanlar yalnızca rampalama sırasında (başlatma/durdurma) sırasında ve soğutma bloğunun sıcaklığı yüksek olduğunda çalıştırılır. Sıcaklık, soğutma bloğunun arka kısmına monte edilmiş bir termistör tarafından kontrol izlenir.

Çalışma gerilimine, kontrol besleme gerilimine ve nominal motor verisine göre doğru ürüne sahip olduğunuzu kontrol edin. Bkz. bölüm 3.3 Kodlama açıklamaları.

PSE18...PSE370 Yumuşak yolvericiler geniş gerilim aralıklarından çalışır.

- Nominal çalışma gerilimi 208 600 V AC arasıdır.
- Nominal kontrol besleme gerilimi 100 250 V AC arasıdır.

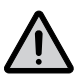

### Uyarı!

Ürün yalnızca belirtilen oranlar içinde kullanılmalıdır.

Ortam sıcaklığına ve deniz seviyesinin üzerindeki yüksekliklere göre değerler değişiklik gösterebilir. 40 °C (104 °F) sıcaklık ve 1000 m (3281 ft) yükseklik üzerinde anma akımı C° başına düşüş gösterir.

# 3.2 İşaretler ve bağlantılar

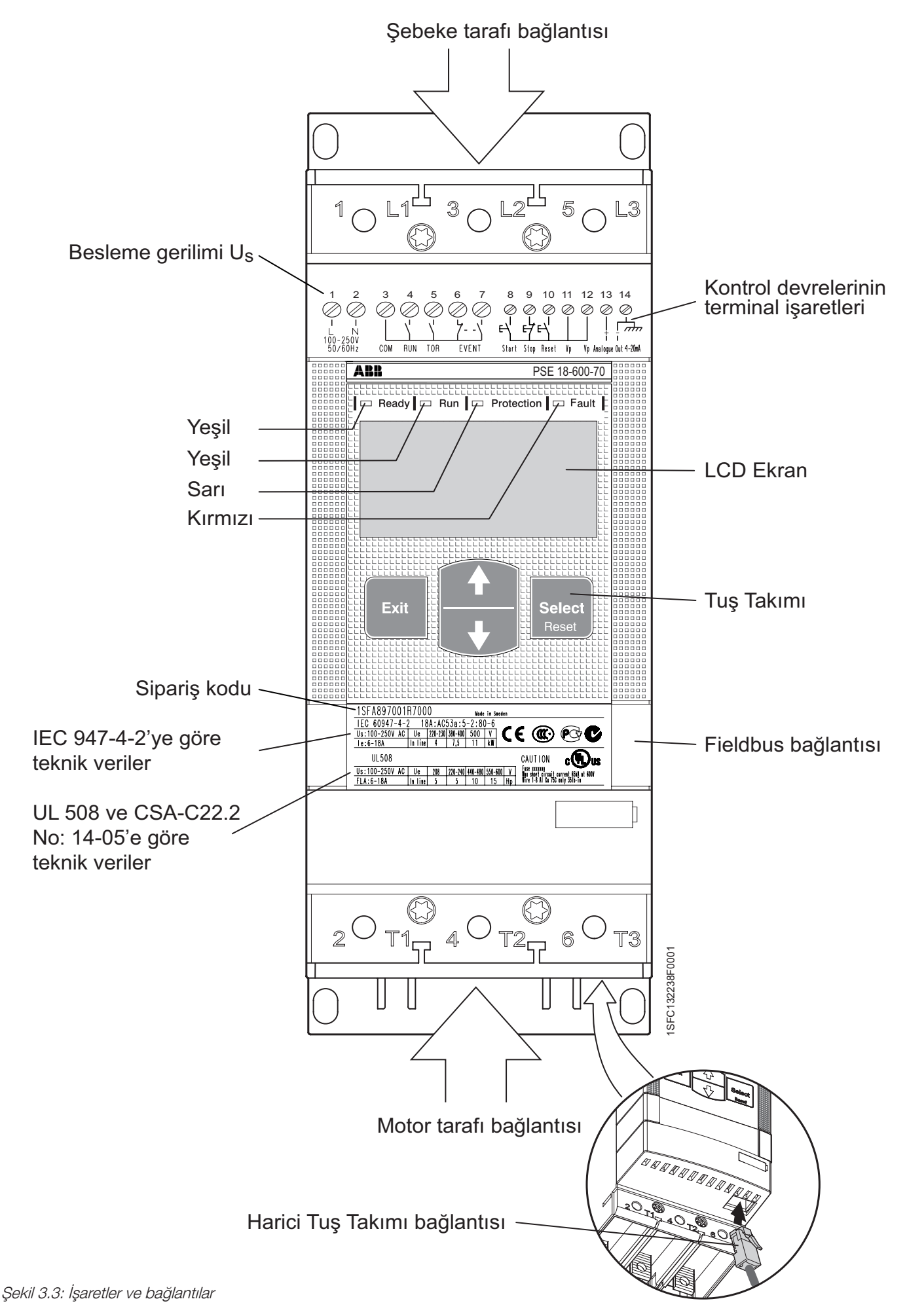

# 3.3 Kodlama açıklamaları

Yumuşak yolvericinin önünde bulunan tip kodlaması. Bkz. Şekil 3.4.

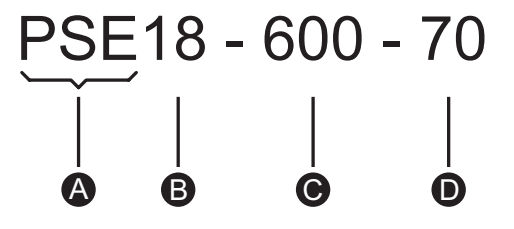

Şekil 3.4: Tip kodlaması

A Yumuşak yolverici türü: PSE

B Nominal akım değeri: 18 = 18 A

**C** Çalışma gerilimi: 600 = 208 - 600 V 50/60 Hz

**D** Kontrol besleme gerilimi: 70 = 100 - 250 V 50/60 Hz

# 3.4 Dokümantasyon

Broşür, katalog, sertifika ve çizim gibi dokümanlar şu adreste bulunabilir: *www.abb.com/lowvoltage.* Kontrol ürünleri sekmesini seçin ve Yumuşak Yolvericilere gidin.

# 3.5 Çevresel etkiler

Ürün, üretim ve kullanım sırasında çevresel etkileri en aza indirmek üzere tasarlanmıştır. Kullanılan malzemelerin çoğu geri dönüştürülebilir türdedir ve mevcut yasalara uygun şekilde işlenip geri dönüştürülebilir.

Ürünün kullanılmış malzemesine ve geri dönüşümüne ilişkin daha fazla bilgi şu adreste bulunabilir: *www.abb.com/lowvoltage* 

# 3.6 Spesifikasyonlar

#### Tablo 3.1

| Koruma sınıfı<br>(Çalışma devresi) | IP 00                                                                                           |
|------------------------------------|-------------------------------------------------------------------------------------------------|
| Çalışma konumu                     | ± 30° dikey                                                                                     |
| Ortam sıcaklığı                    | Depolama40 $^{\circ}$ C ile + 70 $^{\circ}$ C (-40 $^{\circ}$ F ila 158 $^{\circ}$ F)           |
|                                    | Çalışma: -25 °C ile + 40 °C (-13 °F ila 104 °F) değer<br>kaybı olmadan.                         |
|                                    | + 40 °C ile + 60 °C (104 °F ile 140 °F) değer kaybı ile<br>%0,6 /1 °C (%0,6/ 1,8 °F).           |
| Yükseklik                          | Değer kaybı olmadan deniz seviyesinden 1000 m<br>(3281 fit) yükseklikte                         |
|                                    | Değer kaybı ile deniz seviyesinden 1000-4000 m<br>(3281 - 13123 fit) yükseklikte<br>%0,007 / m. |
| Kirlenme sınıfı                    | 3                                                                                               |
| Bağıl nem                          | %5-95 (yoğuşma olmadan)                                                                         |
| Standartlar                        | IEC 60947-1<br>IEC 60947-4-2<br>EN 60947-1<br>EN 60947-4-2                                      |
| Standartlar 🖤                      | UL 508, CSA C22.2 No 14-10                                                                      |

# 3.7 Teknik veriler

# 3.7.1 Genel

### Tablo 3.2

| Genel veriler                                    |                                                            |
|--------------------------------------------------|------------------------------------------------------------|
| Nominal izolasyon gerilimi, U <sub>i</sub>       | 600 V                                                      |
| Nominal çalışma gerilimi, U <sub>e</sub>         | 208-600 V 50 / 60 Hz                                       |
| Nominal kontrol besleme gerilimi, U <sub>S</sub> | 100 - 250 V 50 / 60 Hz                                     |
| Gerilim toleransı                                | +10% ile -15%                                              |
| Frekans toleransı                                | ± 5%                                                       |
| Nominal darbe dayanım gerilimi                   | 6 kV çalışma devresi<br>/ 4 kV kontrol besleme gerilimi    |
| Kontrol edilen faz sayısı                        | 2                                                          |
| Girişler                                         | Başlatma, durdurma, sıfırlama                              |
| Analog çıkış                                     | 4-20 mA                                                    |
| Soğutma sistemi                                  | Fan                                                        |
| Nominal çalışma                                  | Kesintisiz                                                 |
| EMC                                              | IEC 60947-4-2 A Sınıfı <b>()</b><br>Lloyds Register (2002) |
| Önerilen sigorta<br>Besleme devresi              | 6A Gecikmeli<br>MCB kullanım karakteristikleri             |
| Haberleşme protokolleri                          | DeviceNet/Profibus/Modbus/CANopen                          |

Bu ürün A sınıfı ekipman için tasarlanmıştır. Bu ürünün ev ortamlarında kullanılması kullanıcının ek azaltma yöntemleri uygulamasını gerektirebilecek radyo parazitine neden olabilir.

# 3.7.2 Ağırlıklar

#### Tablo 3.3

| Тір       | Kg cinsinden ağırlık | Libre cinsinden ağırlık |
|-----------|----------------------|-------------------------|
| PSE1860   | 2,4                  | 5,3                     |
| PSE72105  | 2,5                  | 5,5                     |
| PSE142170 | 4,2                  | 9,2                     |
| PSE210    | 12,4                 | 27,3                    |
| PSE250370 | 13,9                 | 30,6                    |

# 3.7.3 PSE yumuşak yolverici türleri

#### Tablo 3.4

| Тір                                             | PSE 18 | PSE 25 | PSE 30 | PSE 37 |
|-------------------------------------------------|--------|--------|--------|--------|
| Nominal Akım I <sub>e</sub> (A)                 | 18     | 25     | 30     | 37     |
| Motor boyutu 380 - 415 V (kW)                   | 7,5    | 11     | 15     | 18,5   |
| Motor boyutu 480 V (hp)                         | 10     | 15     | 20     | 25     |
| Motor boyutu 600 V (hp)                         | 15     | 20     | 25     | 30     |
| Nominal akımda güç kaybı (W)                    | 0,2    | 0,4    | 0,5    | 0,8    |
| Güç kaynağı gereksinimleri tutma<br>(VA)        | 16     | 16     | 16     | 16     |
| Güç kaynağı gereksinimleri çekme<br>değeri (VA) | 19,9   | 19,9   | 19,9   | 19,9   |

### Tablo 3.5

| Тір                                             | PSE 45 | PSE 60 | PSE 72 | PSE 85 |
|-------------------------------------------------|--------|--------|--------|--------|
| Nominal Akım I <sub>e</sub> (A)                 | 45     | 60     | 72     | 85     |
| Motor boyutu 380 - 415 V (kW)                   | 22     | 30     | 37     | 45     |
| Motor boyutu 480 V (hp)                         | 30     | 40     | 50     | 60     |
| Motor boyutu 600 V (hp)                         | 40     | 50     | 60     | 75     |
| Nominal akımda güç kaybı (W)                    | 1,2    | 2,2    | 3,1    | 4,3    |
| Güç kaynağı gereksinimleri tutma<br>(VA)        | 16     | 16     | 16     | 16     |
| Güç kaynağı gereksinimleri çekme<br>değeri (VA) | 19,9   | 19,9   | 19,9   | 19,9   |

#### Tablo 3.6

| Тір                                             | PSE 105 | PSE 142 | PSE 170 | PSE 210 |
|-------------------------------------------------|---------|---------|---------|---------|
| Nominal Akım I <sub>e</sub> (A)                 | 106     | 143     | 171     | 210     |
| Motor boyutu 380 - 415 V (kW)                   | 55      | 75      | 90      | 110     |
| Motor boyutu 480 V (hp)                         | 75      | 100     | 125     | 150     |
| Motor boyutu 600 V (hp)                         | 100     | 125     | 150     | 200     |
| Nominal akımda güç kaybı (W)                    | 6,6     | 12,1    | 17,6    | 8,8     |
| Güç kaynağı gereksinimleri tutma<br>(VA)        | 16      | 16      | 16      | 23      |
| Güç kaynağı gereksinimleri çekme<br>değeri (VA) | 19,9    | 31      | 31      | 350     |

#### Tablo 3.7

| Тір                                             | PSE 250 | PSE 300 | PSE 370 |
|-------------------------------------------------|---------|---------|---------|
| Nominal Akım I <sub>e</sub> (A)                 | 250     | 302     | 370     |
| Motor boyutu 380 - 415 V (kW)                   | 132     | 160     | 200     |
| Motor boyutu 480 V (hp)                         | 200     | 250     | 300     |
| Motor boyutu 600 V (hp)                         | 250     | 300     | 350     |
| Nominal akımda güç kaybı (W)                    | 12,5    | 18      | 27,4    |
| Güç kaynağı gereksinimleri tutma<br>(VA)        | 23      | 23      | 23      |
| Güç kaynağı gereksinimleri çekme<br>değeri (VA) | 350     | 350     | 350     |

# 3.7.4 IEC bilgisi

Tablo 3.8'de belirtilen koruma ürünleri ile birlikte kullanılarak farklı tip koordinasyonlar sağlanabilir. IEC'ye göre yarı iletken sigortalar ve MCCB örnekleri. Sigortalar hakkında daha fazla bilgi için bkz: http://www.abbcontrol.fr/ coordination\_tables/coordtable.htm

|                           | Tablo                                                 | 3.8                  |                             |                      |  |
|---------------------------|-------------------------------------------------------|----------------------|-----------------------------|----------------------|--|
|                           | IEC                                                   |                      |                             |                      |  |
|                           | Tip 2 koor<br><b>Sigo</b> i                           | rdinasyonu<br>rtalar | Tip 1 koordinasyonu<br>MCCB |                      |  |
|                           |                                                       |                      | MCCB<br>⊢                   |                      |  |
|                           | 600V<br>Iq 85kA<br>Yarı iletken Bussmann<br>DIN 43620 |                      | 400V<br>Iq 35kA             | 400V<br>Iq 50kA      |  |
| Yumuşak yolverici<br>tipi | Tip                                                   | Değer                | Тір                         | Тір                  |  |
| PSE18-600-70              | 170M1563                                              | 40A                  | T2N160 MA20                 | T2S160 MA20          |  |
| PSE25-600-70              | 170M1564                                              | 50A                  | T2N160 MA32                 | T2S160 MA32          |  |
| PSE30-600-70              | 170M1566                                              | 80A                  | T2N160 MA52                 | T2S160 MA52          |  |
| PSE37-600-70              | 170M1567                                              | 100A                 | T2N160 MA52                 | T2S160 MA52          |  |
| PSE45-600-70              | 170M1568                                              | 125A                 | T2N160 MA52                 | T2S160 MA52          |  |
| PSE60-600-70              | 170M1569                                              | 160A                 | T2N160 MA80                 | T2S160 MA80          |  |
| PSE72-600-70              | 170M1571                                              | 250A                 | T2N160 MA80                 | T2S160 MA80          |  |
| PSE85-600-70              | 170M1572                                              | 315A                 | T2N160 MA100                | T2S160 MA100         |  |
| PSE105-600-70             | 170M3819                                              | 400A                 | T3N250 MA160                | T3S250 MA160         |  |
| PSE142-600-70             | 170M5809                                              | 450A                 | T3N250 MA200                | T3S250 MA200         |  |
| PSE170-600-70             | 170M5810                                              | 500A                 | T3N250 MA200                | T3S250 MA200         |  |
| PSE210-600-70             | 170M5812                                              | 630A                 | T4N320 PR221-I In320        | T4S320 PR221-I In320 |  |
| PSE250-600-70             | 170M5813                                              | 700A                 | T5N400 PR221-I In400        | T5S400 PR221-I In400 |  |
| PSE300-600-70             | 170M6812                                              | 800A                 | T5N400 PR221-I In400        | T5S400 PR221-I In400 |  |
| PSE370-600-70             | 170M6813                                              | 900A                 | T5N630 PR221-I In630        | T5S630 PR221-I In630 |  |

# 3.7.5 culus bilgiler

Tablo 3.9'da belirtilen koruma ürünleriyle kombinasyon sağlanabilir. Bkz. tablo 3.9. Daha fazla bilgi için Bkz: http://www.abbcontrol.fr/coordination\_tables/coordtable.htm

|                   | cUus                                    |                     |                     |                                   |                     |                     |                    |
|-------------------|-----------------------------------------|---------------------|---------------------|-----------------------------------|---------------------|---------------------|--------------------|
|                   | Sigortalar                              |                     | MCCB                |                                   |                     |                     |                    |
|                   | -                                       |                     |                     | ⊢ ┿┿┿<br>┆   द द द<br>╵  12 12 12 |                     |                     |                    |
|                   |                                         |                     | Norm                | al kesici                         | s                   | Standart ke         | esici              |
|                   | 550-600V<br>Kesme<br>kapasitesi<br>85kA | 440-480V            | 550-600V            |                                   | 440-480V            | 550-600V            |                    |
| Yumuşak           |                                         |                     |                     |                                   |                     |                     |                    |
| yolverici<br>tipi | J sınıfı<br>sigortalar                  | Kesme<br>kapasitesi | Kesme<br>kapasitesi | Normal kesici                     | Kesme<br>kapasitesi | Kesme<br>kapasitesi | Standart<br>kesici |
| PSE18-600-70      | <br>40A                                 | 25kA                | 14kA                | Ts3N070TW                         | 35kA                | 25kA                | Ts3L070TW          |
|                   |                                         |                     |                     | TegN100TW                         |                     |                     | Ts31 100TW/        |
| PSE25-600-70      | 50A                                     |                     |                     |                                   |                     |                     | 1002100111         |
| PSE30-600-70      | 60A                                     |                     |                     | Ts3N100TW                         |                     |                     | Ts3L100TW          |
| PSE37-600-70      | 80A                                     |                     |                     | Ts3N125TW                         |                     |                     | Ts3L125TW          |
| PSE45-600-70      | 100A                                    |                     |                     | Ts3N150TW                         |                     |                     | Ts3L150TW          |
| PSE60-600-70      | 125A                                    |                     |                     | Ts3N150TW                         |                     |                     | Ts3L150TW          |
| PSE72-600-70      | 150A                                    |                     | 18kA                | T4N250TW                          |                     |                     | T4S250TW           |
| PSE85-600-70      | 175A                                    |                     |                     | T5N300TW                          |                     |                     | T5S300TW           |
| PSE105-600-70     | 225A                                    |                     |                     | T5N300TW                          |                     |                     | T5S300BW           |
| PSE142-600-70     | 300A                                    |                     |                     | T5N400BW                          |                     |                     | T5S400BW           |
| PSE170-600-70     | 350A                                    |                     |                     | T5N400BW                          |                     |                     | T5S400BW           |
| PSE210-600-70     | 450A                                    | 35kA                | 20kA                | T6N600BW                          | 50kA                |                     | T6S600BW           |
| PSE250-600-70     | 500A                                    |                     |                     | T6N600BW                          |                     |                     | T6S800BW           |
| PSE300-600-70     | 600A                                    |                     |                     | T6N800BW                          |                     |                     | T6S800BW           |
| PSE370-600-70     | 600A                                    |                     |                     | T6N800BW                          |                     |                     | T6S800BW           |

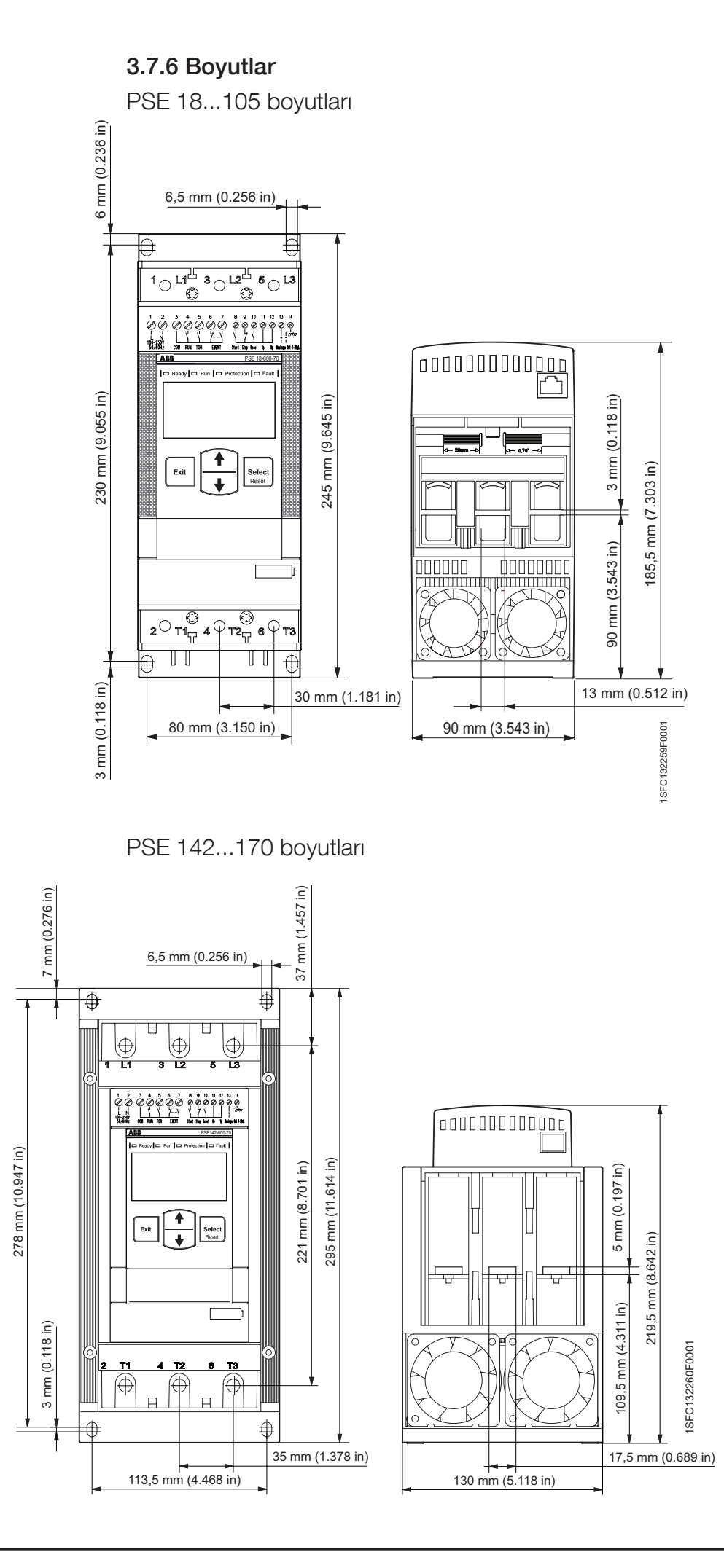

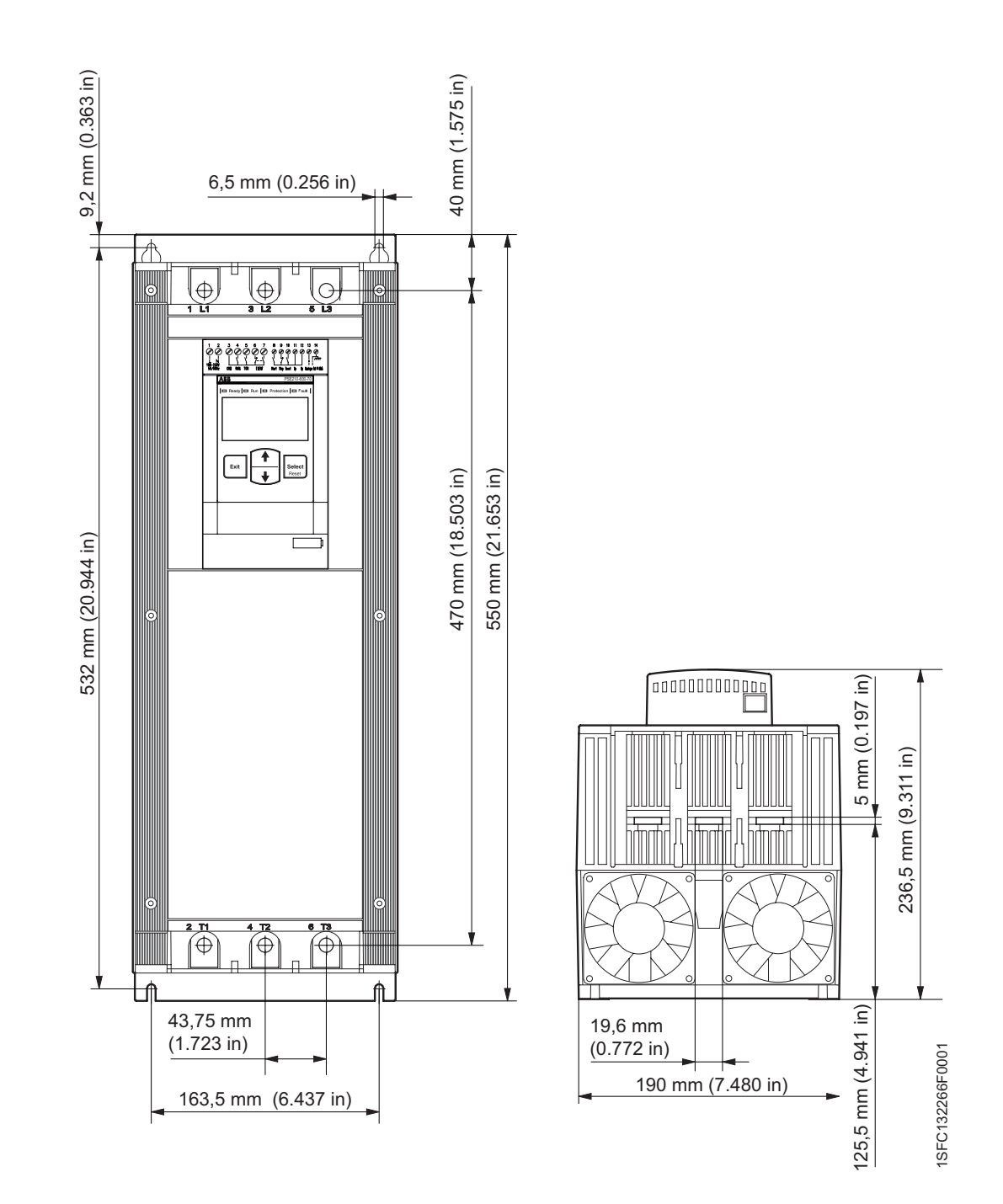

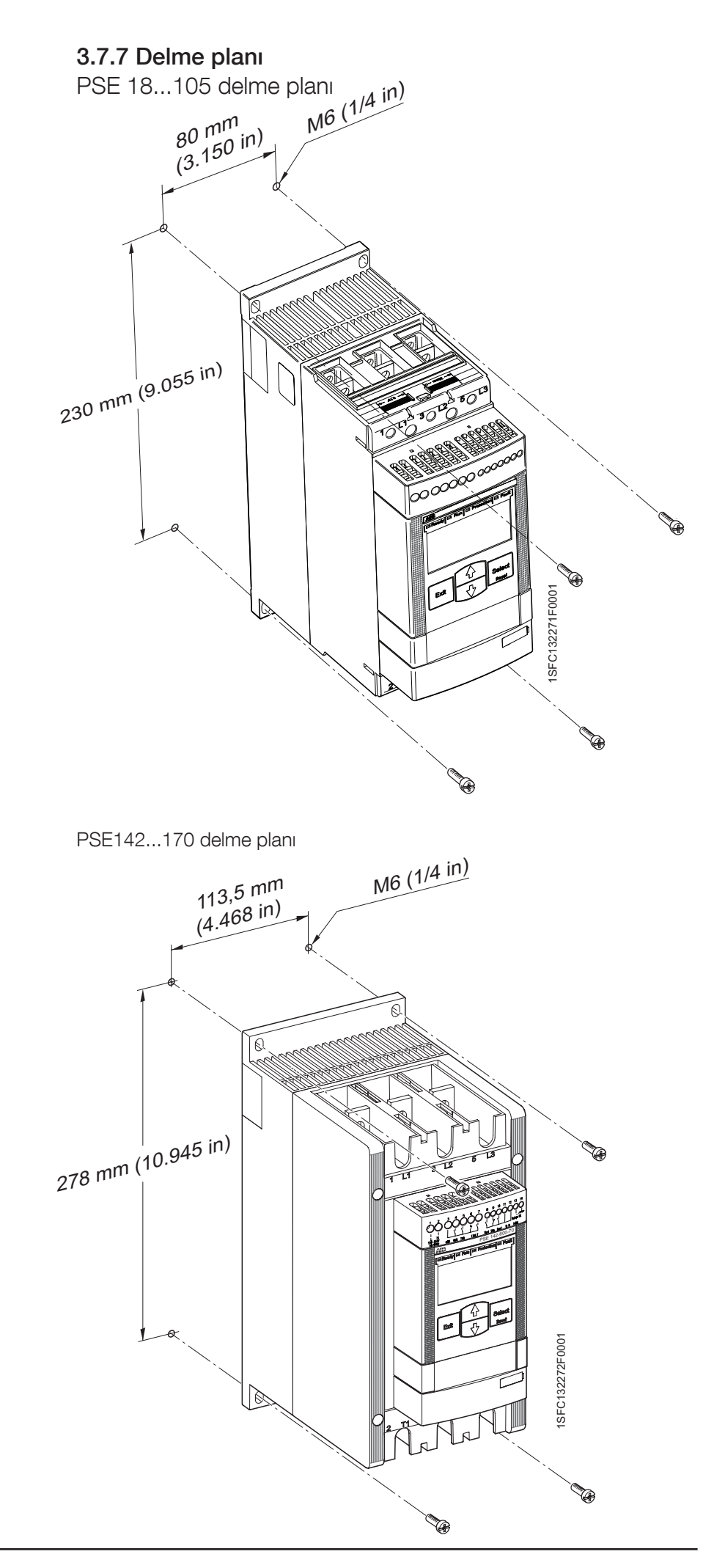

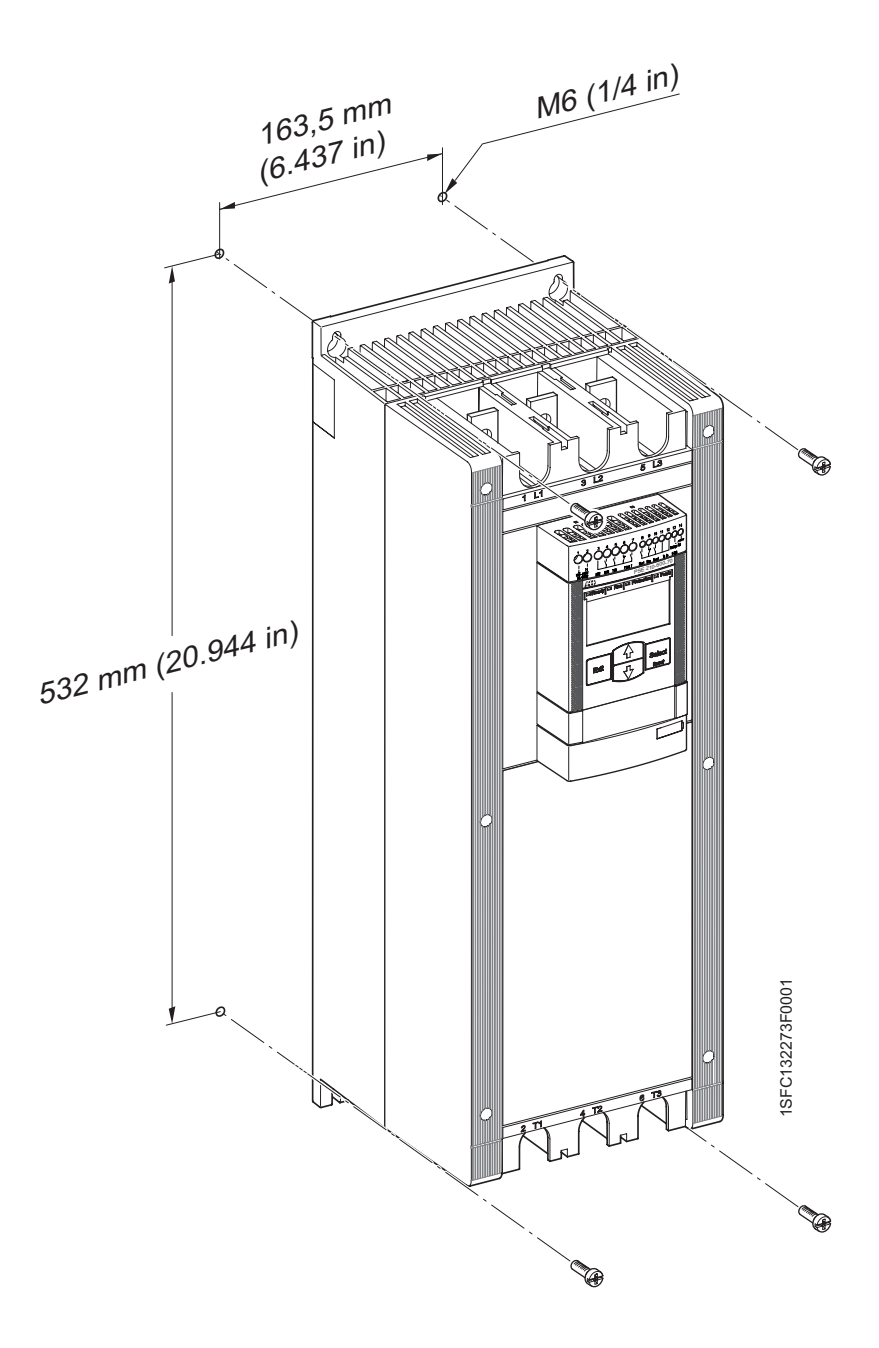

# Bölüm 4 Montaj

| Teslim alma, kutudan çıkarma ve kontrol etme | 28 |
|----------------------------------------------|----|
| Ara depolama                                 | 28 |
| Montaj                                       | 28 |
| Montaj sırasında taşıma                      | 28 |
| Gereksinimler                                | 29 |
| En küçük pano boyutu                         | 29 |
| Duvarla ve ön tarafla en az mesafe           | 30 |

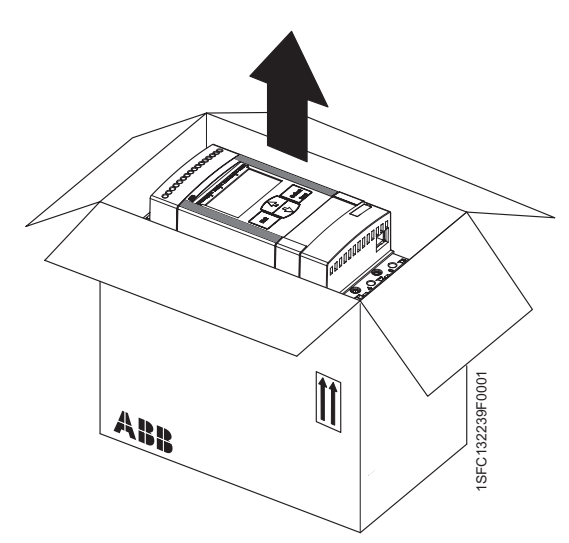

Şekil 4.1: PSE18...PSE170'in kutudan çıkartılması

# Bölüm 4 Montaj

Bu bölümde yumuşak yolvericinin nasıl teslim alınacağı ve nasıl düzgün şekilde monte edileceği anlatılmaktadır.

#### Teslim alma, kutudan çıkarma ve kontrol 4.1 etme

- Paketin, doğru tarafının üste gelip gelmediğini kontrol edin, şekil 4.1 ve 4.2
- Nakliye sırasında oluşan hasarları kontrol edin. .
- Nakliye kasasını çıkartın. •
- Yumuşak yolvericiyi gözünüzle inceleyin.
- Sipariş kodunun teslimat belgeleriyle aynı olduğunu kontrol edin. • •
  - Teslimat notuna göre tüm parçaların bulunduğunu kontrol edin.
- Paketin yanı sıra yumuşak yolvericiyi de kontrol edin. Herhangi bir hasar bulursanız lütfen nakliye firmasıyla veya tedarikçiyle hemen iletişime geçin.

## 4.1.1 Ara depolama

Yumuşak yolverici, montajı yapılana kadar kutusunda bulundurulmalıdır.

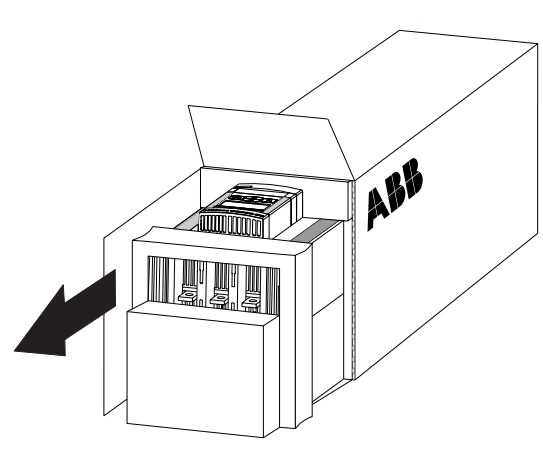

Şekil 4.2: PSE210...PSE370'in kutudan çıkartılması

# 4.2 Montaj

# 4.2.1 Montaj sırasında taşıma

Yumuşak yolverici üç farklı fiziksel boyutta bulunmaktadır. PSE'nin tüm modelleri kaldırma donanımı olmadan kutusundan çıkartılabilir ve montajı yapılabilir. Ağırlıklar için 3.7.2 bölümüne bakın.

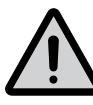

# Uyarı!

Ürüne zarar verebileceği için, yumuşak yolvericiyi asla bağlantı baralarından kaldırmayın.

### 4.2.2 Gereksinimler

Çevresel gereksinimler için bkz. Bölüm 3 Açıklamalar.

PSE Yumuşak Yolvericiler, aynı boyut ve güçteki civataların yanı sıra, M6 (1/4 inç) civatalarla montajı yapılmak üzere tasarlanmış üç farklı fiziksel boyutta bulunmaktadır. Ölçüler ve delme planları 3.7.6 Boyutlar ve 3.7.7 Delme planı bölümlerinde bulunmaktadır.

# 4.2.3 En küçük muhafaza boyutu

Yumuşak yolvericinin bir pano içerisinde bulunduğu uygulamalarda aşağıdaki en küçük boyutlar önerilir. Şekil 4.3'teki çizime göre boyutlar.

| Tablo | 4.1 |
|-------|-----|
|-------|-----|

| IEC       | G (mm) | Y (mm) | D (mm) |
|-----------|--------|--------|--------|
| PSE18105  | 400    | 500    | 260    |
| PSE142170 | 400    | 600    | 260    |
| PSE210370 | 600    | 1000   | 300    |

#### Tablo 4.2

| cULus     | G (in) | Y (inç) | D (inç) | en az<br>mandal<br>sayısı |
|-----------|--------|---------|---------|---------------------------|
| PSE18105  | 20     | 24      | 12      | 1                         |
| PSE142170 | 30     | 36      | 12      | 2                         |
| PSE210370 | 36     | 48      | 16      | 1                         |

Boyutlar ve delme planları için bkz. Bölüm 3 Açıklamalar.

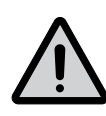

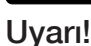

Çok küçük pano kullanmak ve/veya talimatlara uymamak PSE Yumuşak Yolvericinin aşırı ısınmasına ve düzensiz çalışmasına yol açabilir.

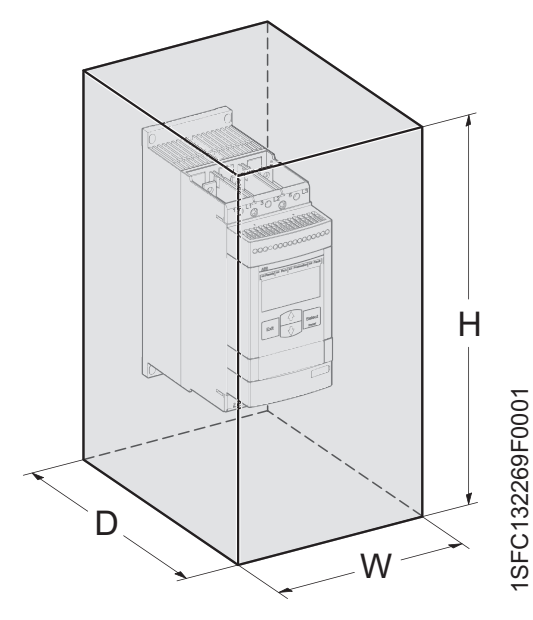

Şekil 4.3: En düşük pano boyutları

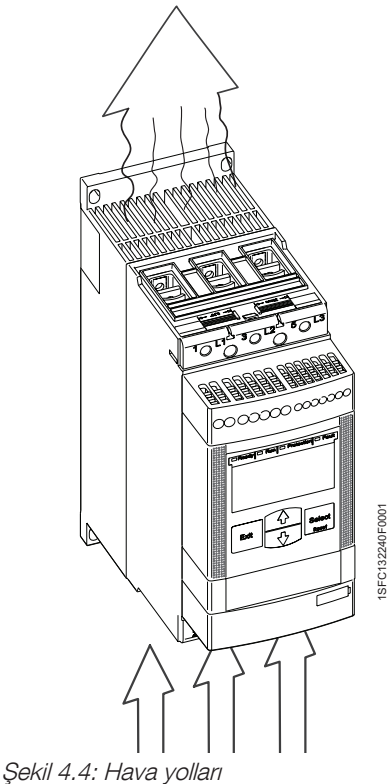

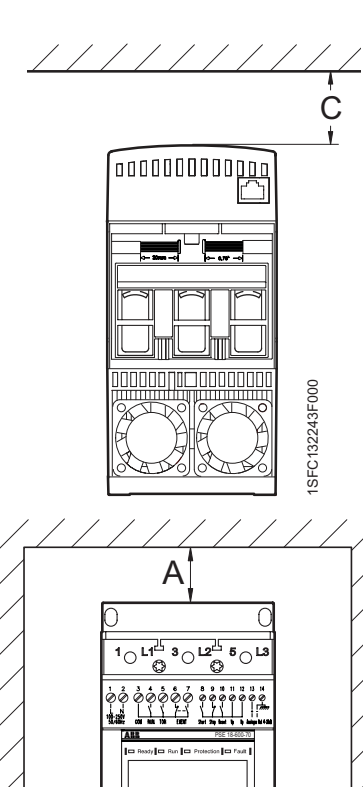

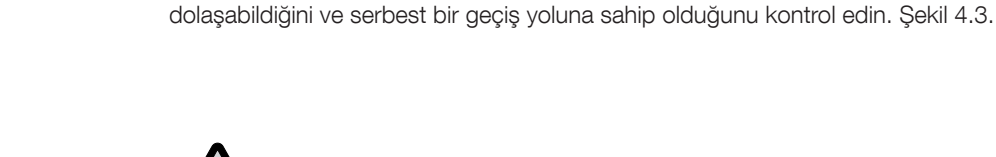

Uyarı! Yüksek risk Yumuşak yolvericiye sıvı, toz veya iletken parçaların girmemesini sağlayın.

Çevresindeki duvarlara yeterli uzaklıkta ve montaj açısının şekil 4.5'te gösterilen şartlar içinde olduğundan emin olun.

Öne ve duvara olan en az mesafeyi şekil 4.4'te ve aşağıdaki tabloda gösterildiği gibi ayarlayın.

### Tablo 4.3

Tablo 4.3'teki değerler olması gereken en az mesafelerdir.

|           | A      | B       | C       |
|-----------|--------|---------|---------|
|           | (mm)   | (mm)    | (mm)    |
|           | [inç]) | [inç])  | [inç])  |
| PSE18105  | 100    | 10      | 20      |
|           | [3,94] | [0,394] | [0,788] |
| PSE142170 | 100    | 10      | 20      |
|           | [3,94] | [0,394] | [0,788] |
| PSE210370 | 100    | 10      | 20      |
|           | [3,94] | [0,394] | [0,788] |

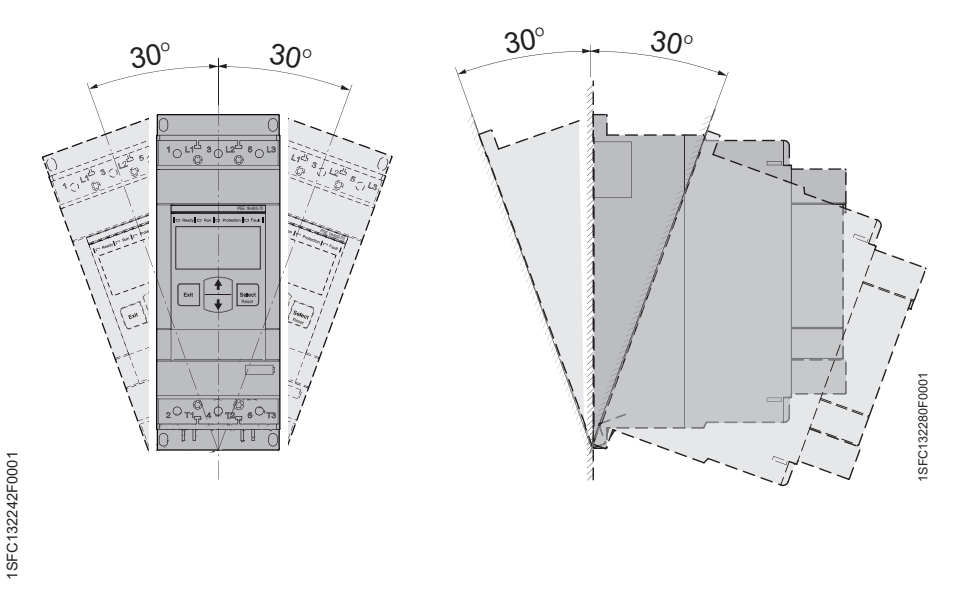

Şekil 4.6: Maksimum montaj açısı

A

В

• Exit ŧ

2<sup>°</sup>T1<sub>7</sub>4<sup>°</sup>T2<sub>7</sub>6<sup>°</sup>T3

٢

В

### 4.2.4 Duvarla ve ön taraf ile en az mesafe

Soğutma amaçlı hava akışının yumuşak yolvericinin altından üstüne doğru

# Bölüm 5 Bağlantı

| Genel                                                                 | 32 |
|-----------------------------------------------------------------------|----|
| Elektrik bağlantısı                                                   | 32 |
| İki faz kontrol dikkat edilmesi gereken hususlar                      | 32 |
| PSE18PSE170 yumuşak yolvericileri bağlamadan önce                     | 33 |
| Güç devresi bağlantısı                                                | 34 |
| Kontrol beslemesi ve kontrol devresi                                  | 35 |
| Kontrol besleme gerilimi, 1 ve 2 no'lu terminaller                    | 35 |
| Fonksiyonel topraklama hattı, 14 no'lu terminal                       | 36 |
| Başlatma ve durdurma                                                  | 37 |
| Reset, 10 no'lu terminal                                              | 38 |
| Analog çıkış, 13 ve 14 no'lu terminaller                              | 39 |
| Çıkış röleleri, 3, 4, 5, 6 ve 7 no'lu terminaller                     | 40 |
| Haberleşme cihazlarının bağlantısı (isteğe bağlı)                     | 41 |
| Harici tuş takımı                                                     | 41 |
| Harici tuş takımı teknik verileri                                     | 41 |
| Parametrelerin aktarılması                                            | 42 |
| Yumuşak yolvericiden harici tuş takımına parametrelerin aktarılması   | 42 |
| Harici tuş takımından yumuşak yolvericiye parametrelerin aktarılması. | 42 |
| FieldBus haberleşme                                                   | 43 |
|                                                                       |    |

# Bölüm 5 Bağlantı

Bu bölümde, yumuşak yolvericiyi kullanmadan önce yapılması gereken haberleşme cihazları bağlantısının yanı sıra elektrik bağlantıları da anlatılmaktadır.

#### 5.1 Genel

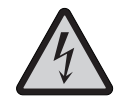

#### Dikkat!

Yumuşak yolvericinin montajı ve elektrik bağlantısı mevcut kanun ve yönetmeliklere uygun olarak yapılmalı ve yetkili personel tarafından gerçekleştirilmelidir.

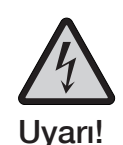

Tehlikeli gerilim. Ölüme veya ciddi yaralanmaya yol açar. Bu donanım üzerinde çalışmaya başlamadan önce bu cihazı besleyen tüm güç kaynaklarını kapatın.

Temel bağlantı için bkz. Bölüm 2 Hızlı Başlangıç.

Yumuşak yolvericinin bağlantı devre şemaları için bkz. Bölüm 11 Kablo Bağlantı Şemaları.

# 5.2 Elektrik bağlantısı

### 5.2.1 İki faz kontrol dikkat edilmesi gereken hususlar

Cihaz çalışmıyorken bile faz-2 nedeniyle motor tarafında gerilim vardır.Bu gerilim motoru başlatmaz ve motor ısınmaz (Inside-delta bağlantıya kıyasla). İki faz kontrol hakkında daha fazla bilgi için bkz. Bölüm 3 Açıklamalar.

Yarı iletkenler hava izolasyonunun yerine geçmez ve önerilen çözüm, akımı kesmek için bir hat kontaktörü kullanılmasıdır. Bkz. Şekil 5.1.

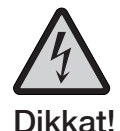

SFC132237F0001 Şekil 5.1: PSE yumuşak yolvericinin bağlanması ve

Start

Calistir TOF

v

bir hat kontaktörüyle seri bağlantı.

Μ

3~

11

Hata

12 13 14

Ш

İki faz kontrole bağlı olarak, bağlı bulunan motor terminali her zaman gerilim taşır. Terminallere ve diğer parçalara dokunmak ölüm veya ciddi yaralanmalarla sonuçlanabilir.

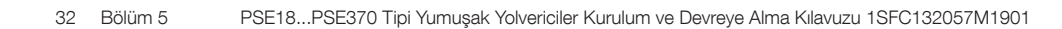

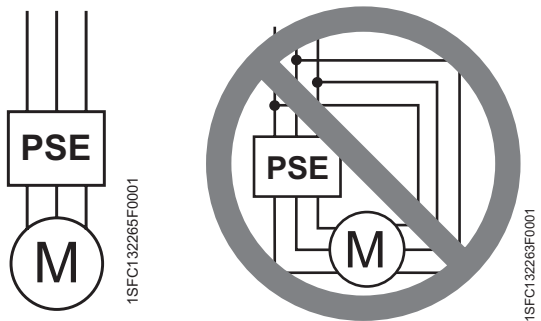

PSE18 ... PSE370 Yumuşak Yolvericiler iki faz kontrole sahip olduğundan, bağlantı yalnızca şekil 5.2 ve Bölüm 11'de görülen devre şemalarına uygun olarak yapılmalıdır.

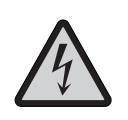

### Dikkat!

PSE18...PSE370 Yumuşak Yolvericileri, ekipmana zarar vereceği ve ölüm veya ciddi yaralanma riski bulunduğu için Inside-Delta bağlanmamalıdır. Şekil 5.2.

5.2.2 PSE18...PSE170 yumuşak yolvericileri bağlamadan önce

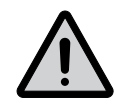

Uyarı!

PSE18...PSE170 serisi yumuşak yolvericileri şebekeye bağlamadan önce, kontrol besleme gerilimi baypas rölelerinin açık posizyonda olmasını garanti etmesi için uygulanmış olmalıdır. Böylece bağlantı sırasında cihazın istenmeyen şekilde çalışması engellenmiş olur.

Şekil 5.2: ABB PSE yumuşak yolverici yalnızca direkt olarak bağlanmalıdır.

## 5.2.3 Güç devresi bağlantısı

Yumuşak yolvericinin, şekil 5.1'de tarif edilen şekilde, bir hat kontaktörü üzerinden bağlanması önerilir. Ek devre şemaları Bölüm 11 Kablo Bağlantı Şemaları sayfasında bulunabilir.

SE18...PSE105 yumuşak yolvericiler dahili kablo bağlantı terminalleri ile birlikte sunulmaktadır. Kablolar bağlantıdan önce soyulmalı ve çıplak kablonun uzunluğu 20 mm veya 0,8 inç olmalıdır. Bağlantıyı şekil 5.3 ve 5.5'e göre yapın.

PSE142...PSE370 yumuşak yolvericiler için kablolar pabuçlu olmalı ve şekil 5.4 ve 5.5'e göre terminal baralarına bağlanmalıdır.

Şebeke tarafını, 1L1, 3L2, 5L3 terminallerine bağlayın.

Motoru 2T1, 4T2, 6T3 terminallerine bağlayın.

Terminallerin işaretlemeleri yumuşak yolvericinin ön kısmına basılmıştır.

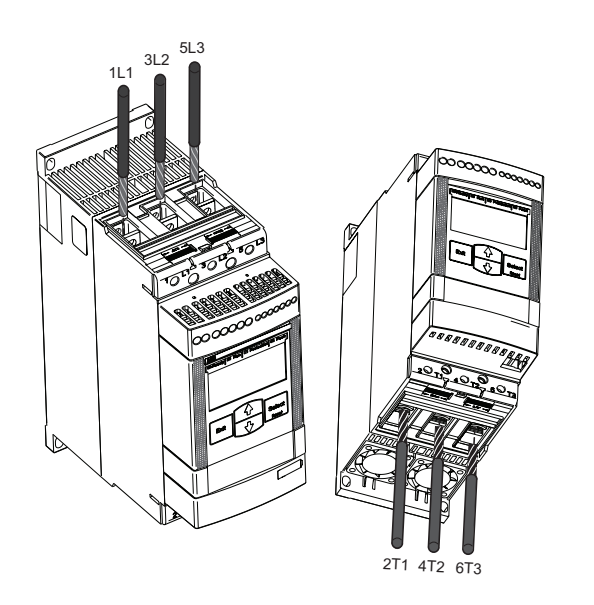

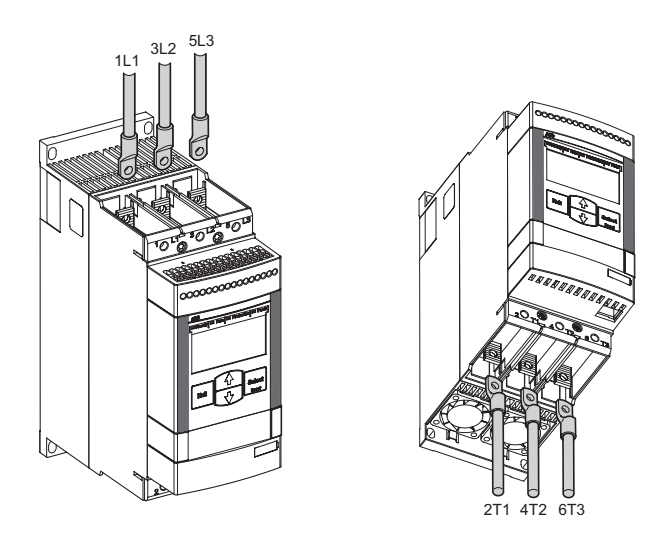

Şekil 5.3: Şebeke tarafı ve motor tarafı terminallerinin PSE18... PSE105 bağlantısı

Şekil 5.4: Şebeke tarafı ve motor tarafı terminallerinin PSE142... PSE370 bağlantısı

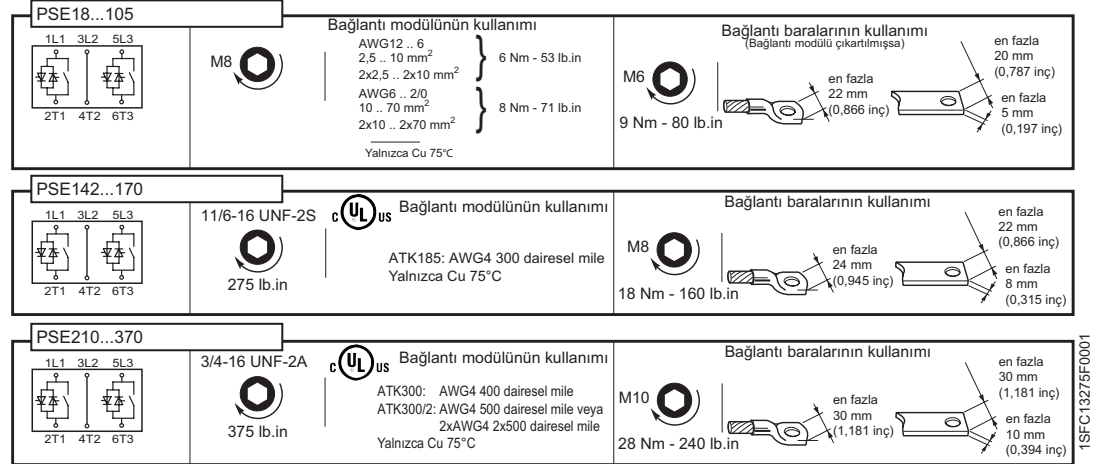

Şekil 5.5: Sıkma torkları ve kablo pabuçlarının boyutları

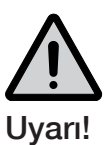

Kompanzasyon kondansatörleri, yumuşak yolvericideki tristörlere hasar verebilen yüksek akıma neden olacağı için, yumuşak yolverici ile motor arasına bağlanamaz. Kondansatörler kullanılacak ise, yumuşak yolvericinin şebeke tarafına bağlanmalıdır.

## 5.2.4 Kontrol beslemesi ve kontrol devresi

Endüstriyel kontrol uygulamalarındaki kablolar üç gruba ayrılmıştır: ana güç kaynağı, kontrol beslemesi ve kontrol.

#### 5.2.4.1 Kontrol besleme gerilimi, 1 ve 2 no'lu terminaller

Nötr ve akım taşıyan kabloları şekil 5.6 ve 5.7'de gösterildiği gibi 1 ve 2 no'lu terminallere bağlayın.

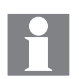

Doğru kontrol besleme gerilimi (U<sub>S</sub>) uygulandığından emin olunuz.

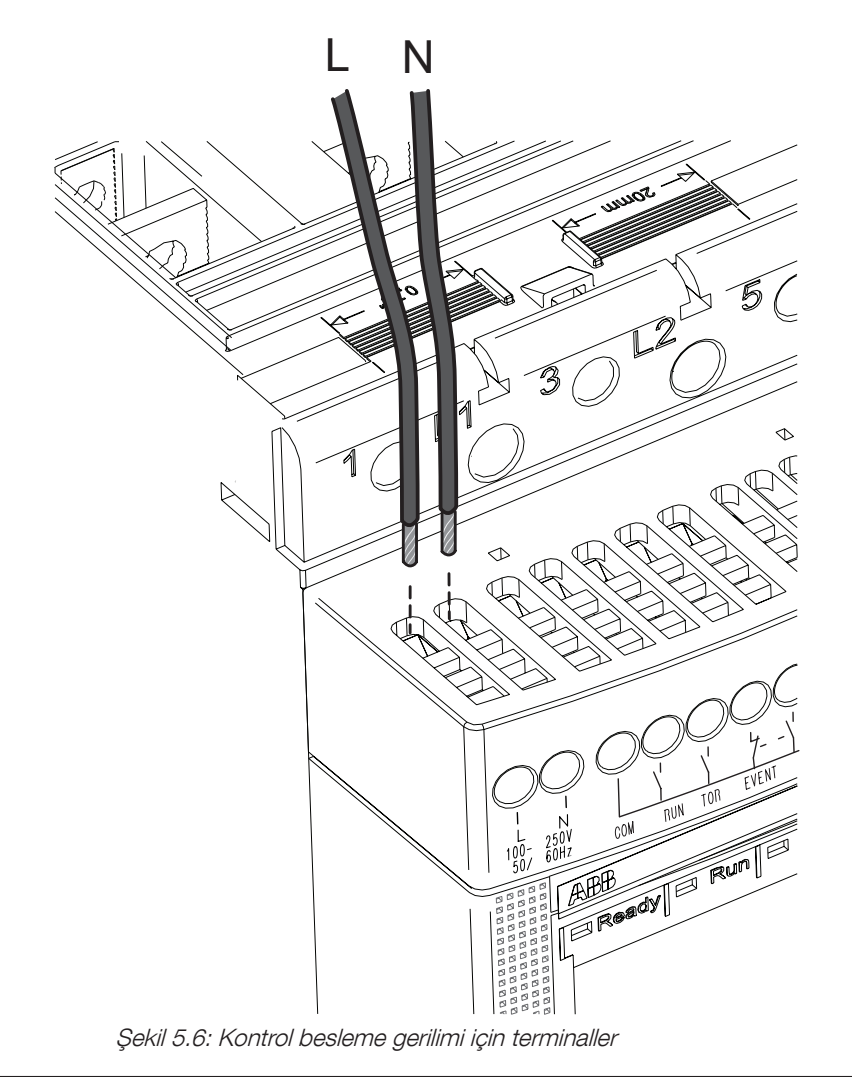

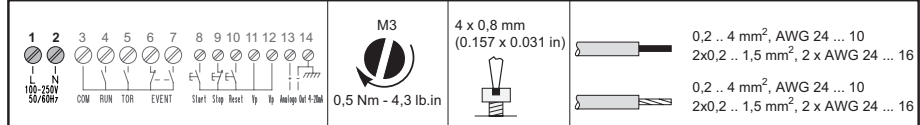

Şekil 5.7: Sıkma torku ve kablo kesitleri

#### 5.2.4.2 Fonksiyonel topraklama hattı, 14 no'lu terminal

Kabloyu yumuşak yolvericiye yakın bir topraklama noktasına bağlayınız. Kablo mümkün olduğunca kısa olmalıdır. Uygun topraklama noktası, şekil 5.8 ve 5.9'da gösterildiği gibi, montaj plakasında yumuşak yolvericinin yanında olabilir. Montaj plakası da topraklanmalıdır.

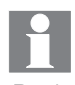

Bu, koruyucu değil, fonksiyonel bir topraklama hattıdır. Topraklama kablosu mümkün olduğunca kısa olmalıdır. Maksimum uzunluk 0,5 metredir.

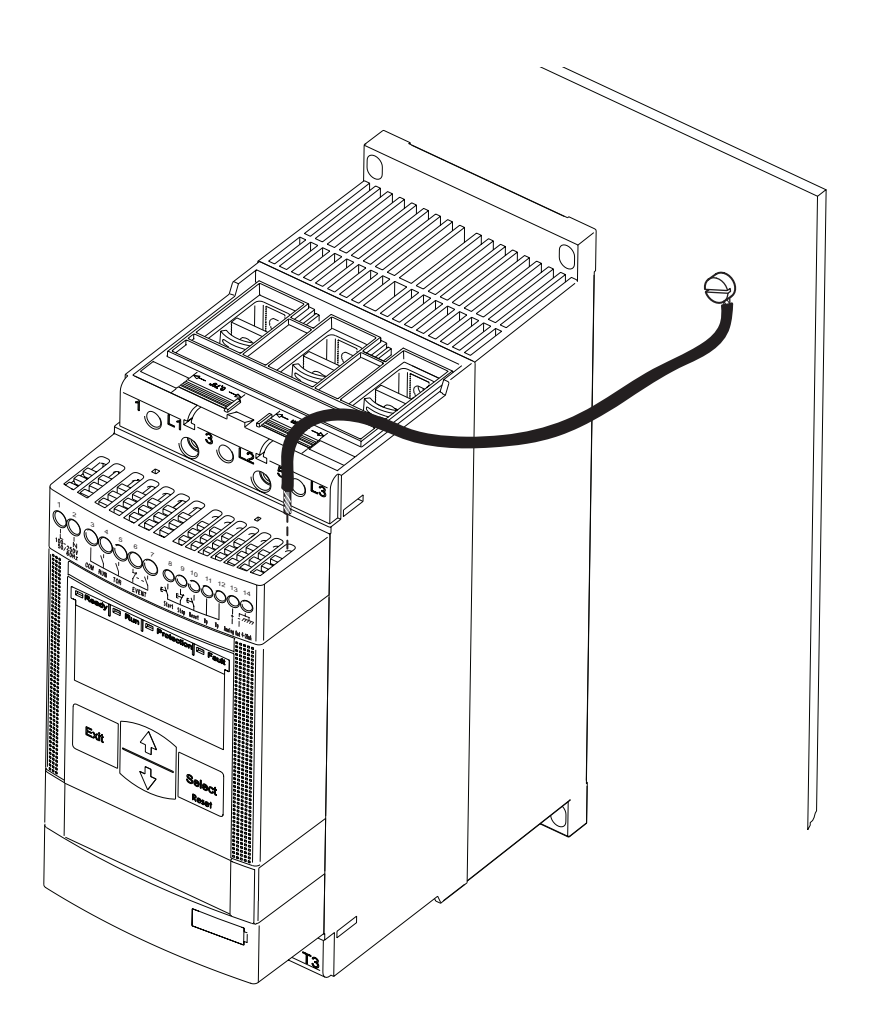

Şekil 5.8: Fonksiyonel topraklama terminali

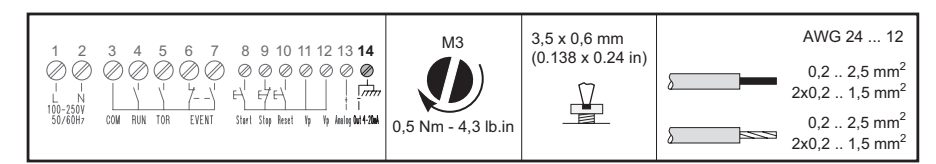

Şekil 5.9: Sıkma torku ve kablo kesitleri
#### 5.2.4.3 Başlatma ve durdurma

PSE yumuşak yolvericide dahili bir tutma devresi bulunur ve başlatma için sürekli sinyal gerektirmez. 11 ve 12 no'lu terminaller üzerinden kontrol besleme gerilimi uygulanır.

Başlatma ve durdurma için kullanılan butonlu devre şeması için bkz. şekil 5.10 ve 5.12.

Yardımcı röleli devre şeması için bkz. şekil 5.11 ve 5.12.

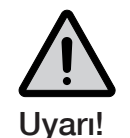

8, 9, 10, 11, 12 ve 13 no'lu kontrol terminallerine harici bir gerilim uygulamayınız. Yukarıdakilere dikkat edilmemesi yumuşak yolvericiye zarar verebilir ve garanti geçerliliğini yitirebilir.

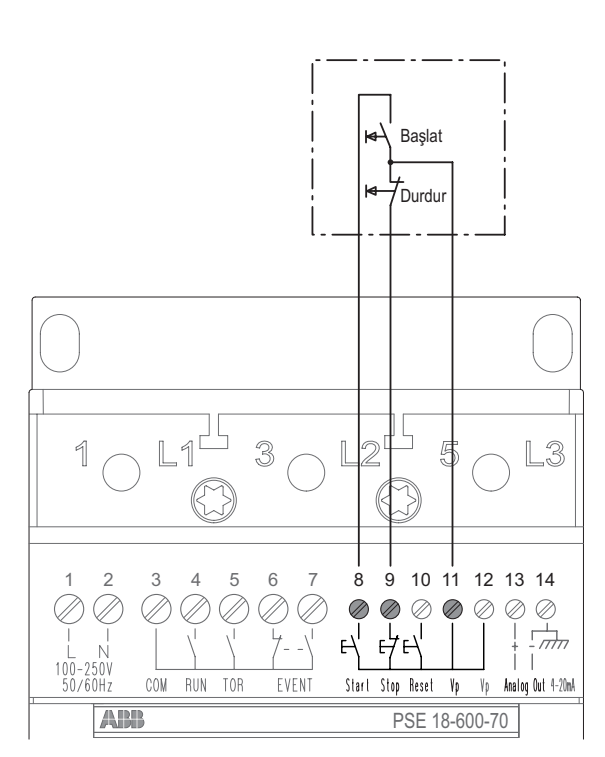

Şekil 5.10: Başlatma ve durdurma için terminaller, butonlu devre bağlantısı

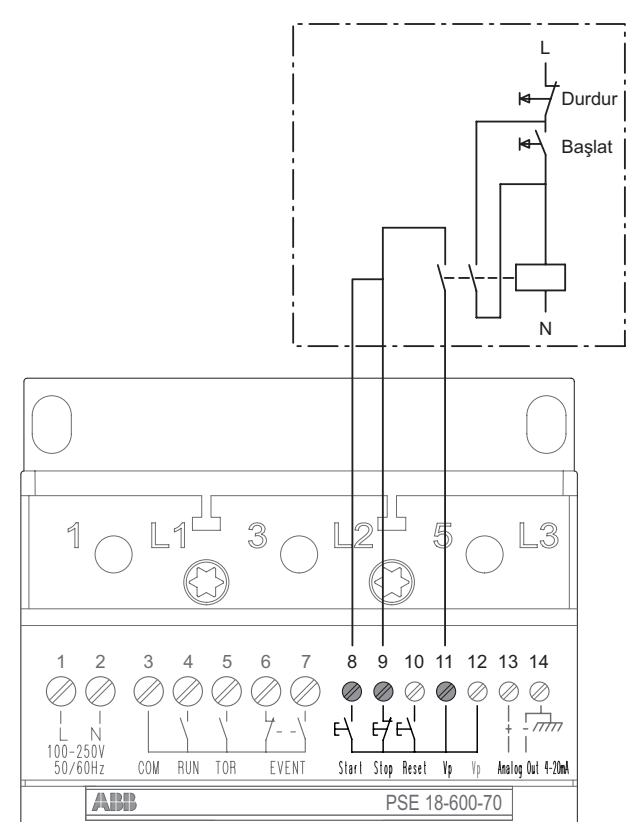

Şekil 5.11: Başlatma ve durdurma için terminaller, yardımcı röleli devre

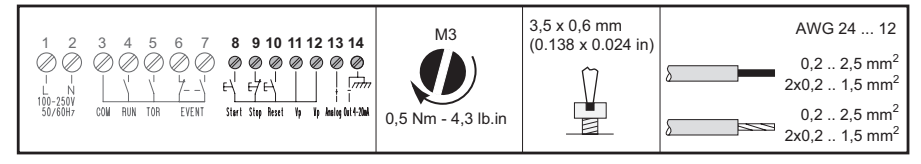

Şekil 5.12: Sıkma torku ve kablo kesitleri

#### 5.2.4.4 Reset, 10 no'lu terminal

10 no'lu reset kontrol terminali, açma olaylarının uzaktan resetlenmesi için kullanılan 11 ve 12 no'lu terminaller ile aynı devrededir.Bkz. şekil 5.13 ve 5.14

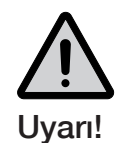

8, 9, 10, 11, 12 ve 13 no'lu kontrol terminallerine harici bir gerilim bağlamayın. Yukarıdakilere dikkat edilmemesi yumuşak yolvericiye zarar verebilir ve garanti geçerliliğini yitirebilir.

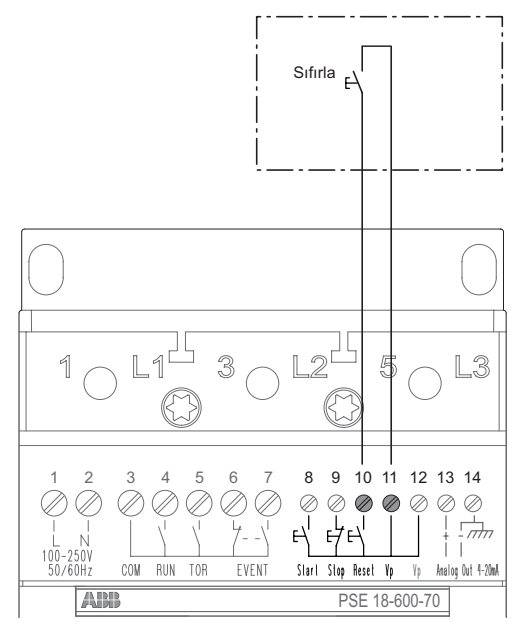

Şekil 5.13: Reset terminalleri

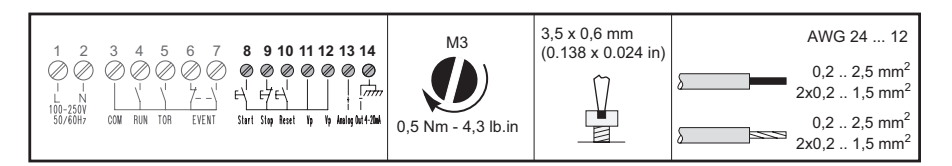

Şekil 5.14: Sıkma torku ve kablo kesitleri

#### 5.2.4.5 Analog çıkış, 13 ve 14 no'lu terminaller

Analog çıkış, analog ekipmanların bağlantısında kullanılabilir.

Analog çıkış kullanılmışsa, kablolar 13 (+) ve 14 (-) no'lu terminallere bağlanacaktır. Bkz. şekil 5.15 ve 5.16

Analog çıkış sinyali, le parametresi ayar değerinin % 0-120'sine karşılık gelen 4 - 20 mA aralığında değişiklik gösterebilir. %100, 17,3 mA'ye karşılık gelir.

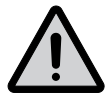

#### Uyarı!

8, 9, 10, 11, 12 ve 13 no'lu kontrol terminallerine harici bir gerilim bağlamayın. Yukarıdakilere dikkat edilmemesi yumuşak yolvericiye zarar verebilir ve garanti geçerliliğini yitirebilir.

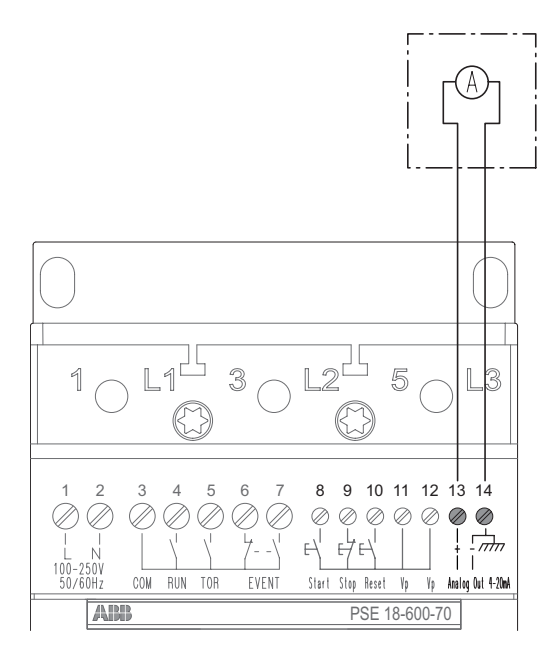

Şekil 5.15: Analog çıkış terminalleri

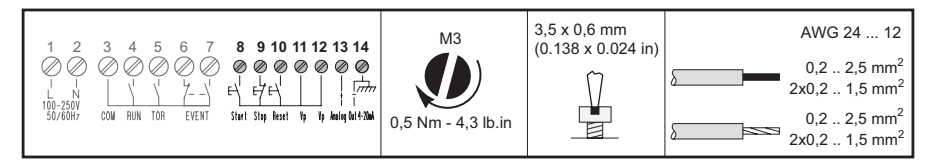

Şekil 5.16: Sıkma torku ve kablo kesitleri

#### 5.2.4.6 Çıkış röleleri, 3, 4, 5, 6 ve 7 no'lu terminaller

3, 4, 5, 6 ve 7 no'lu terminallere bağlantı yapılmasıyla, RUN, TOR ve EVENT bu sinyalleri giriş olarak kullanabilen kontaktör, PLC veya durum göstergesi için uygun hale gelir.

3 no'lu terminale yapılan COM bağlantısı, 4, 5, 6 ve 7 no'lu terminaller için paylaştırılmış bir nötr bağlantıdır.

Çalışma sinyali, yolverme rampası, çalışma ve durdurma rampası arasında terminal 4 üzerinden uygulanır.Ayrıca hat kontaktörünü kontrol etmek için kullanılır.

Motora tam gerilim uygulandığında 5 no'lu terminalden Rampa Sonu (TOR) sinyali verilir.

6 no'lu terminalde normal kapalı çıkış ve 7 no'lu terminalde normal açık çıkış varken, olay rölesi uygun durumdadır. Bu, mevcut bir hata veya korumayı gösterir. Olay sinyali, durum gösteren bir lamba veya bir LED için giriş olarak kullanılabilir.

Bağlantı için bkz. şekil 5.17 ve 5.18

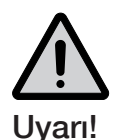

*3, 4, 5, 6 ve 7 no'lu çıkış rölesi terminallerine aynı harici gerilim (24 V DC veya 110-250 V AC) bağlanmalıdır. Yukarıdakilere dikkat edilmemesi yumuşak yolvericiye zarar verebilir ve garanti geçerliliğini yitirebilir.* 

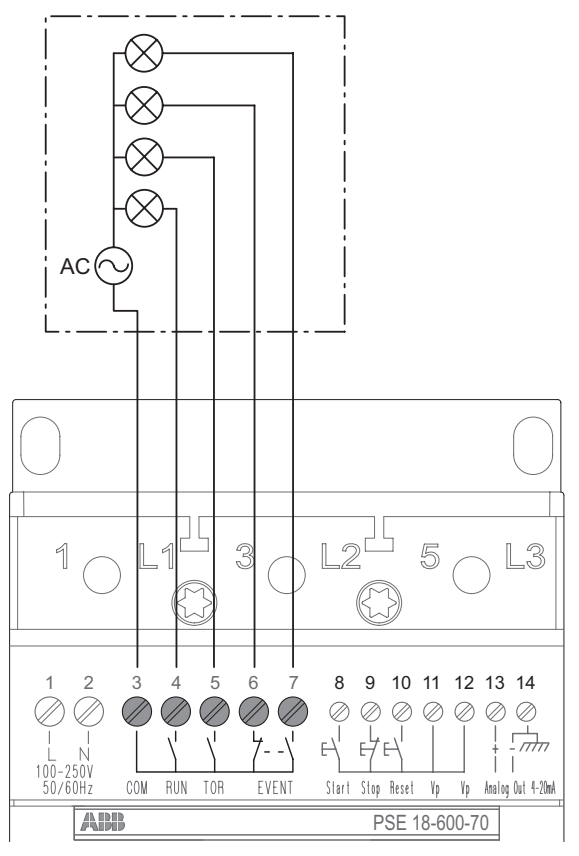

Şekil 5.17: Çıkış sinyal röleleri terminalleri

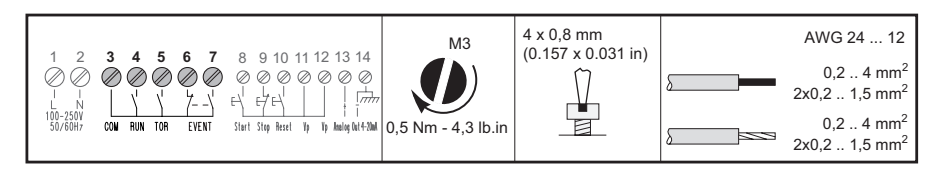

Şekil 5.18: Sıkma torku ve kablo kesitleri

# 5.3 Haberleşme cihazlarının bağlanması (isteğe bağlı)

### 5.3.1 Harici tuş takımı

İsteğe bağlı olarak pano kapağına montajı yapılacak şekilde harici bir tuş takımı yumuşak yolvericiye bağlanabilir.3m'lik bir kablo ile hem haberleşme, hem de besleme sağlanır.Bu kablo yumuşak yolvericinin altında bulunan bağlantı noktasına bağlanır. Bkz. Şekil 5.19 ve 5.20

Harici tuş takımı, parametreleri bir yumuşak yolvericiden diğerine aktarmak için de kullanılabilir. Tuş takımı monte edilmediğinde IP66 elde edilemeyeceğini göz önünde bulundurun.

Harici tuş takımı kullanıldığında her iki tuş takımı da paralel olarak çalışır ancak her iki birimdeki tuşlara aynı anda basıldığında yumuşak yolvericinin dahili tuş takımı her zaman en yüksek önceliğe sahiptir.

### 5.3.1.1 Harici tuş takımı teknik verileri

| Genel veriler              |                                                                 |
|----------------------------|-----------------------------------------------------------------|
| Ekran                      | LCD tipi                                                        |
| Durum gösterge LED'leri    | Hazır: Yeşil<br>Çalışma: Yeşil<br>Koruma: Sarı<br>Hata: Kırmızı |
| Ortam sıcaklığı            | Depolama: -40 °C ile +70 °C (-40 °F ila<br>158 °CF).            |
|                            | Çalışma: -25 °C ile +60 °C (-13 °F ila<br>+140 °F).             |
| Standartlar                | IEC/EN 60947-4-2<br>UL508<br>CSA C22.2 No 14                    |
| Çevresel derecelendirmeler | IP66<br>UL Tipi 1, 4X Kapalı alan, 12                           |

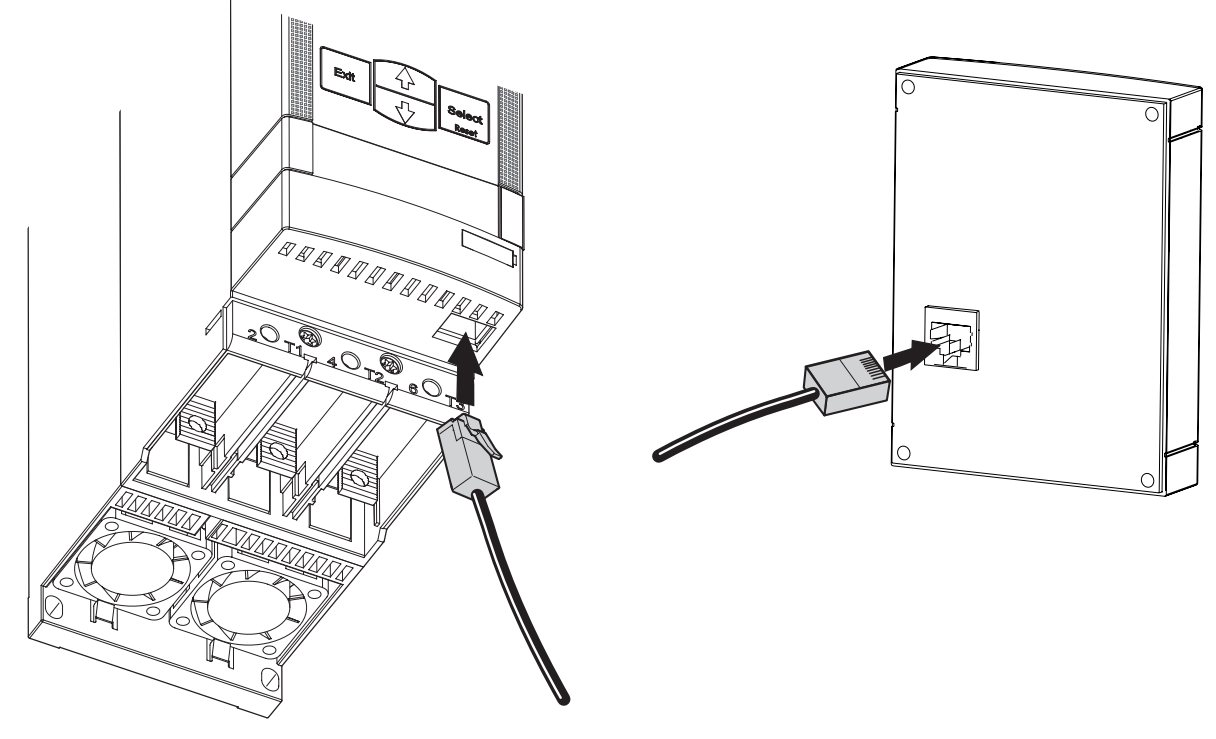

Şekil 5.20: Harici tuş takımı bağlantısı

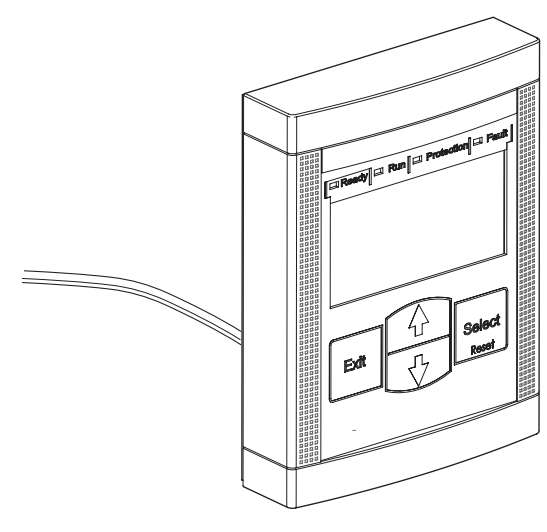

Şekil 5.19: Harici tuş takımı

### 5.3.1.2 Parametrelerin aktarılması

Parametreleri bir PSE Yumuşak yolvericiden diğerine aktarmak (kopyalamak) için, "harici" tuş takımını seçilen yumuşak yolvericiye bağlayın ve aşağıdaki sıralamayı izleyin. Daha fazla bilgi için bkz. bu kılavuzdaki Bölüm 6. Aktarım Parametresi menüsü gizlidir ve yalnızca harici tuş takımı yumuşak yolvericiye bağlandığında erişilebilir. İmleç I<sub>e</sub> simgesi üzerindeyken Ayarlar Düzeyi'nde başlayın. Yukarı Ok tuşuna basın ve Aktarım Parametresi menüsüne girin; LCD ekranda tP yazısı görüntülenir.

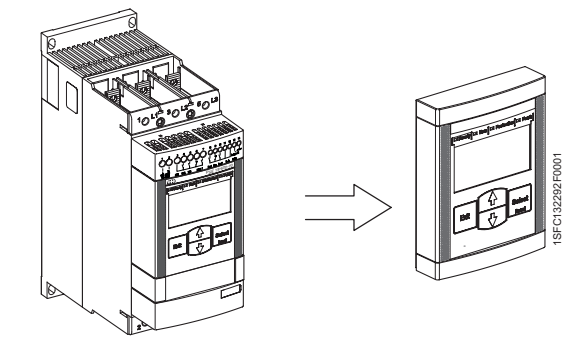

Şekil 5.21: Yumuşak yolvericiden harici tuş

takımına parametrelerin aktarılması

### 5.3.1.2.1 Yumuşak yolvericiden harici tuş takımına parametrelerin aktarılması

Yumuşak yolvericiden harici tuş takımına parametrelerin aktarılması, rampa esnası hariç tüm durumlarda mümkündür. Rampa esnasında TP menüsüne girmek mümkün değildir.

Parametre Aktarma menüsündeyken, Seç tuşuna basarak onaylayın ve devam edin. LCD ekranda toSS yazısı görüntülenir. FrSS yazısına gidin ve Seç tuşuna basarak seçimi onaylayın; FrSS yazısı yanıp söner. Seç'e basarak seçin ve aktarımı yapın. Aktarım başarılı olursa LCD ekranda Bitti yazısı görüntülenir; aksi takdirde bir hata kodu görüntülenir. Parametre Aktarma menüsüne geri dönmek için Çıkış veya Seç'e basın. Ardından, bir üst menü düzeyine çıkmak için Çıkış'a basın.

# 5.3.1.2.2 Harici tuş takımından yumuşak yolvericiye parametrelerin aktarılması

Harici tuş takımından yumuşak yolvericiye parametre aktarımı yalnızca bekleme durumunda mümkündür. Rampa esnasında TP menüsüne girmek mümkün değildir. Parametrelerin aktarımı TOR esnasında yapılmışsa bir hata kodu görüntülenir.

Parametre Aktarma menüsündeyken, Seç tuşuna basarak onaylayın ve devam edin. LCD ekranda toSS yazısı görüntülenir. Seçim tuşuna basarak toSS seçimini onaylayın; toSS yazısı yanıp söner. Seç'e basarak devam edin. Geçerli parametreler kabul edilirse, Nominal Motor Akımı le parametre değeri görüntülenir; aksi takdirde bir hata kodu görüntülenir. le için bir değer seçin, bkz. 7.5.1 bölümü. Seç'e basarak seçimi onaylayın ve kaydedin. Aktarım gerçekleşmişse ekranda Bitti yazısı görüntülenir; aksi takdirde bir hata kodu görüntülenir. Parametre Aktarma menüsüne geri dönmek için Çıkış veya Seç'e basın. Bir üst menü düzeyine çıkmak için Çıkış'a basın.

Aktarılacak tüm parametreleri gösteren liste 7.3 Kullanılabilir parametrelerin listesi bölümünde bulunabilir.

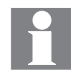

Motorun Nominal Akımı ve PSE parametreleri aktarılmaz.

| Ekran | Açıklama                                                                |
|-------|-------------------------------------------------------------------------|
| ĿР    | Parametre Aktarımı                                                      |
| 6055  | Harici tuş takımından yumuşak yolvericiye<br>parametrelerin aktarılması |
| FrSS  | Yumuşak yolvericiden harici tuş takımına<br>parametrelerin aktarılması  |
| donE  | Başarılı aktarımın onaylanması                                          |

Harici tuş takımı nasıl kullanılır, bkz. Bölüm 6 İnsan-Makine Arayüzü (HMI).

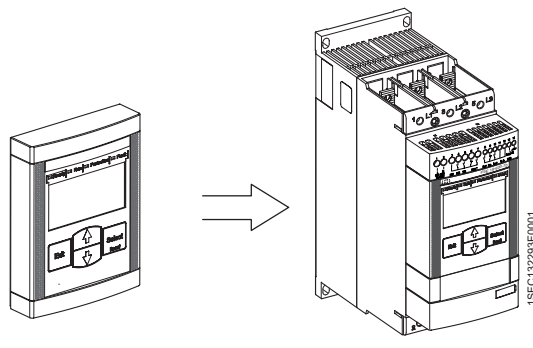

Şekil 5.22: Harici tuş takımından yumuşak yolvericiye parametrelerin aktarılması

# 5.3.2 FieldBus haberleşme

Bkz. Bölüm 8 FieldBus Haberleşme.

Bu sayfa bilerek boş bırakılmıştır.

# Bölüm 6 İnsan-Makine Arayüzü (HMI)

| G | enel bakış                         | 46 |
|---|------------------------------------|----|
|   | Uygulama                           | 46 |
|   | Tasarım                            | 46 |
|   | Led durum göstergeleri             | 47 |
|   | Lcd ekran ve tuş takımı            | 48 |
|   | Tuş takımı kilitleme/kilidini açma | 49 |
|   | Tüm ayarların sıfırlanması         | 49 |
|   | Olayların sıfırlanması             | 49 |
|   | Menü yapısı                        | 50 |
|   | Bilgi düzeyi                       | 50 |
|   | Ayarlar düzeyi ve ayarlar menüsü   | 50 |
| M | lenüde gezinme                     | 52 |
|   |                                    |    |

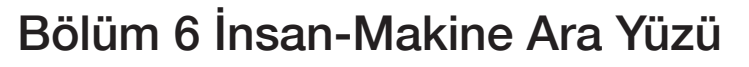

Bu bölümde İnsan Makine Arayüzü'nün (tuş takımı, LED durum göstergeleri ve LCD ekran) nasıl çalıştığı anlatılmaktadır.

# 6.1 Genel Bakış

# 6.1.1 Uygulama

İnsan Makine Arayüzü, koruma işlevleri ve fieldbus haberleşmeyi de içeren PSE Yumuşak yolverici parametrelerini ayarlamak gibi birkaç amaç için kullanılır. HMI ayrıca LED durum göstergeleri ve LCD ekran aracılığıyla durum bilgisi de sunar.

PSE Yumuşak yolverici farklı değerleri izler ve görüntüler. Besleme gerilimi uygulandığında LCD ekran ilk önce bilgi düzeyini görüntüler. Bilgi düzeyinde motor akımı, şebeke tarafındaki giriş gerilimi, güç faktörü ve motora giden gerilimi gösterilir.

Bilgi Düzeyi ayrıca tuş takımının kilit olup olmadığına dair bilgiyi de görüntüler.

### 6.1.2 Tasarım

HMI'nin görüntüsü şekil 6.1'de gösterilmiştir.

HMI şunlardan oluşur:

- LED durum göstergeleri
- Arka aydınlatmalı LCD ekran
- Seçim ve gezinti tuşları

Başlangıçta tüm LCD ekran bölümleri ve LED'ler kısa bir süre yanar.

LCD ekran arka aydınlatması belli bir süre etkinlik olmazsa otomatik olarak söner. Herhangi bir tuşa basarak tekrar açın.

Besleme gerilimi uygulanırken, LCD ekran ilk önce tüm bölümleri, LED'leri ve arka aydınlatmayı yakar. Daha sonra Bilgi Düzeyi görüntülenir. Bkz. Şekil 7.1.

Şekil 6.1:

A LED durum göstergeleri.

B Arka aydınlatmalı LCD ekran.

- Parametre düzenlemelerini iptal etmek ve bir üst menü düzeyine çıkmak için Çıkış tuşu.
- Parametre değerlerini değiştirmek ve saklamak, bir menü düzeyine girmek ve devre açma olaylarını sıfırlamak için Seç/Sıfırla tuşu.
- Menüde gezinmek ve parametre değerlerini değiştirmek için gezinme tuşları. Ekranda yanıp sönen sayılar veya gösterilen metin menünün/değerin değiştirilebileceğini veya kaydırılabileceğini gösterir.

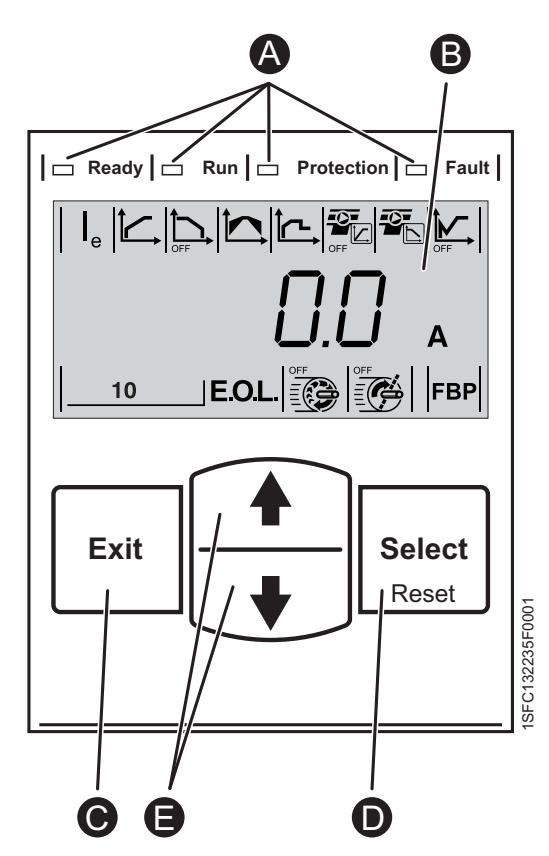

### 6.1.2.1 LED durum göstergeleri

LED durum göstergeleri tablo 6.1'deki gibi işler:

### Tablo 6.1

| LED                                                                                                    | Renk    | Açıklama                                                                                                    |  |  |
|----------------------------------------------------------------------------------------------------|---------|----------------------------------------------------------------------------------------------------|--|--|
| Hazır                                                                                                    | Yeşil   | <ul> <li>Kapalı: kontrol besleme gerilimi U<sub>S</sub> kapalı veya bağlı olmadığında.</li> <li>Yanıp sönen ışık kontrol besleme gerilimi U<sub>S</sub> Açık ve çalışma gerilimi U<sub>e</sub> Kapalı olduğunda.</li> <li>Sabit yanan ışık kontrol besleme gerilimi U<sub>S</sub> Açık ve çalışma gerilimi U<sub>e</sub> Açık olduğunda.</li> </ul> |  |  |
| Çalışma                                                                                                    | Yeşil   | <ul> <li>Kapalı motor çalışmıyorken.</li> <li>Yanıp sönen ışık yumuşak yolverici, yolverme veya durdurma rampası sırasında çalışma gerilimi U<sub>e</sub>'yi kontrol ediyorken.</li> <li>Sabit yanan ışık tam çalışma gerilimi U<sub>e</sub> Rampa Tepesi'ndeyken.</li> </ul>                                                                       |  |  |
| Koruma                                                                                                    | Sarı    | <ul> <li>Kapalı: yumuşak yolverici herhangi bir korumada<br/>devre açmadığında</li> <li>Sabit yanan ışık sıfırlama mümkün olmadığında<br/>korumadayken.</li> <li>Yanıp sönen ışık sıfırlama mümkün olduğunda<br/>korumadayken.</li> </ul>                                                                                                    |  |  |
| Hata                                                                                                    | Kırmızı | <ul> <li>Kapalı: yumuşak yolverici herhangi bir hatada devre<br/>açmadığında</li> <li>Sabit yanan ışık sıfırlama mümkün olmadığında<br/>hatadayken.</li> <li>Yanıp sönen ışık sıfırlama mümkün olduğunda<br/>hatadayken.</li> </ul>                                                                                                    |  |  |
| Hata veya koruma LED'i etkinken, LCD ekran gerçek hata veya korumayı bir<br>olay kodu olarak gösterir. Bkz. tablo 10.1. |         |                                                                                                    |  |  |

🗆 Ready 🗖 Run 🗖 Protection D Fault 10 EOL FBP Exit Select Reset

A

Şekil 6.2: İmleç yapılandırılmak istenen parametreyi secmek icin kullanılır.

### 6.1.2.2 LCD ekran ve tuş takımı

Tuş takımı çoğu cep telefonundaki gibi aynı kullanıcı konseptine dayanmaktadır. Bkz. Şekil 6.1.

LCD ekran 3 satır içerir. Üstteki satırda 8 parametre simgesi bulunur. Ortadaki satırda kilit simgesi, 4 haneli sayı ve birimler bulunur. Alttaki satırda 4 parametre simgesi bulunur.

Ortadaki satırda çeşitli bilgiler verilir.

Bir imleç 🚯 her konumda hangi parametre değerinin, şekil 6.2'de gösterildiği gibi değiştirilebileceğini gösterir.

Parametre düzenlemelerini iptal etmek ve bir üst menü düzeyine çıkmak için Çıkış tuşu.

Normalde Seç/Sıfırla tuşunun; seçmek, değiştirmek, saklamak ve devre açma olaylarını manuel sıfırlamak gibi birden fazla işlevi vardır.

Gezinti tuşları menüde gezinmek ve parametre değerlerini değiştirmek için kullanılır. Yanıp sönen sayılar veya ekranda görünen yazılar, parametre değerinin değiştirilebileceğini veya kaydırılabileceğini gösterir.

Tuş basılı tutulursa, kaydırma daha hızlı olur. Bir listeden seçim yaparken, kaydırma kapalı bir döngüde yapılır.

Bölüm 7 Fonksiyonlar ve Yapılandırma ve yapılandırmadaki tüm ayarların açıklamasını bulacaksınız.

Tuş takımının menü yapısı şekil 6.7'de gösterilmiştir.

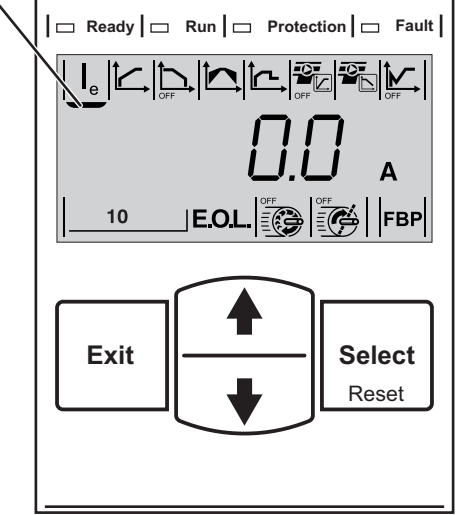

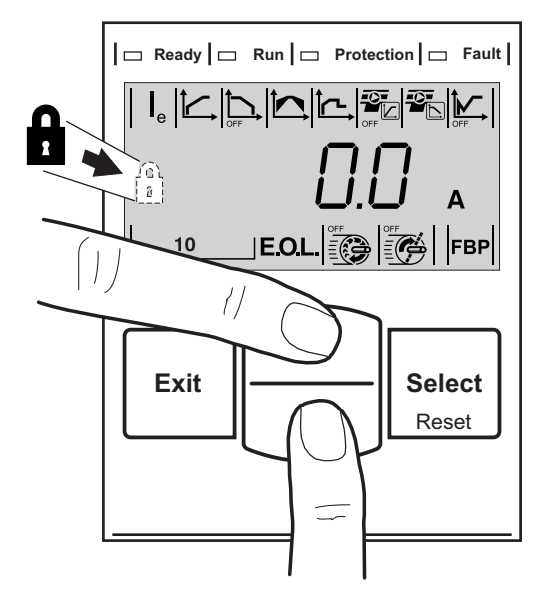

Şekil 6.3: Tuş takımı kilitleme/kilidini açma

# 6.1.3 Tuş takımı kilitleme/kilidini açma

- 1. Bilgi Düzeyi'ne çıkmak için Çıkış tuşuna basın.
- Ortadaki satırın sağ tarafında kilit simgesi görünmüyorsa tuş takımının kilidi açıktır.
- Tuş takımını kilitlemek ve tüm parametre ayarlarının yanlışlıkla tuş takımından değiştirilmesini engellemek için her iki Gezinti tuşunu 4 saniye boyunca basılı tutun. Bkz. Şekil 6.3.
- 4. Ortadaki satırda kilit çıkmışsa tuş takımı kilitlenmiştir.
- 5. Tuş takımı kilidini açmak ve parametre ayarlarının değiştirilmesine izin vermek için her iki Gezinti tuşunu 2 saniye boyunca basılı tutun.

# 6.1.4 Tüm ayarların sıfırlanması

Değiştirilmiş parametrelerin tekrar kullanıcı varsayılan ayarlarına sıfırlanması 7.7.1 bölümünde anlatılmıştır.

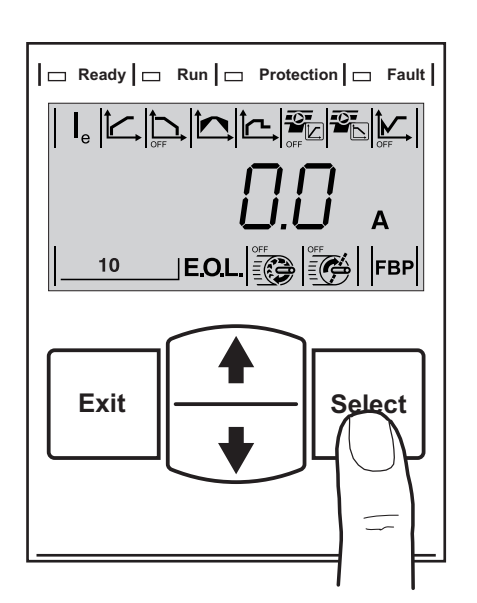

Şekil 6.4: Olayların sıfırlanması

### 6.1.5 Devre açma olaylarının sıfırlanması

Seç/Sıfırla tuşu, olayları tuş takımı aracılığıyla sıfırlamak için kullanılabilir, bkz. Şekil 6.4. Olayları sıfırlama hakkında ayrıntı için 7.6 bölümüne bakın.

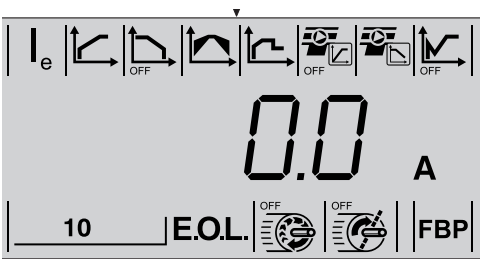

Şekil 6.5: Bilgi düzeyi

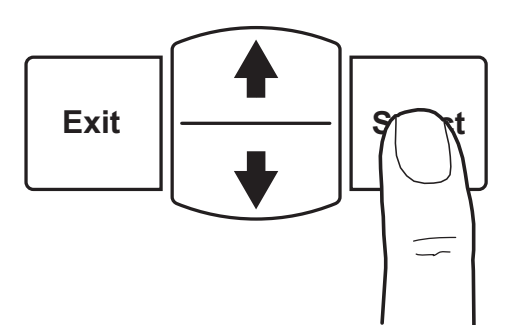

Şekil 6.6: Seç tuşuna basarak Ayarlar düzeyi'ne girin.

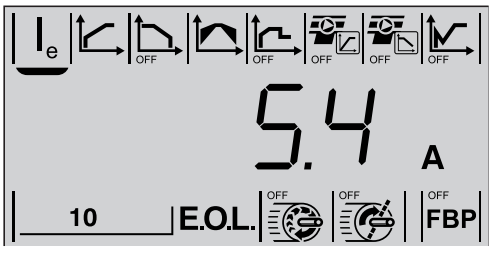

Şekil 6.7: Ayarlar düzeyi

# 6.1.6 Menü yapısı

Menü yapısı şekil 6.8'de açıklanmıştır. Tüm farklı parametreler, menü düzeyleri ve kaydırılarak nasıl erişilebilecekleri de açıklanmıştır.

### 6.1.6.1 Bilgi düzeyi

Bir tuşa basınca arka aydınlatma açılır ve Bilgi Düzeyi görüntülenir. Bilgi Düzeyi 7.1 bölümünde açıklanan genel çalışma bilgilerini içerir.

Tüm parametreleri sıra ile görmek için gezinti tuşlarını kullanın. Parametreler tek tek orta satırda belirecektir.

### 6.1.6.2 Ayarlar düzeyi ve ayarlar menüsü

Ayarlar Düzeyi'ne Seçim tuşuna basılarak Bilgi Düzeyi'nden erişilir. Bkz. şekil 6.6 ve şekil 6.8'deki menü yapısı.

Ayarlar menüsü geçerli uygulama için parametrelere sahip PSE Yumuşak yolvericiyi ayarlamak için kullanılır.

Uygulanabilir ayarlar ekrandaki üst ve alt satırlarda birer birer çıkarılır. Tüm seçimleri çıkarmak için imleci hareket ettirmek üzere gezinti tuşlarını kullanın. Şekil 6.7'de imleç şu anda Nominal Akım I<sub>e</sub> parametresini işaretlemektedir. Bu parametreye, hassas ayar yapmak için Seçim tuşunu bir saniye boyunca basılı tutarak erişilebilir.

| Bilgi düzeyi   | A A                                       |                                                            |
|----------------|-------------------------------------------|------------------------------------------------------------|
|                | <u>%</u>                                  |                                                            |
|                | Cos φ                                     |                                                            |
|                | V                                         |                                                            |
| Exit           | Ayarlar düzeyini kilitle/kilidini aç      |                                                            |
|                | Tüm parametre ayarlarını kullanıcı varsay | yılan değerlerine sıfırlayın                               |
|                | · PSE                                     |                                                            |
| - 1 -          | Ie (Motorun nominal akımı)                | Bağımsız                                                   |
| Ayarlar düzeyi |                                           |                                                            |
|                | Durdurma                                  | KAPALI,                                                    |
|                | rampası zamanı<br>Başlangıç/bitiş         | 130 saniye                                                 |
|                | gerilimi                                  |                                                            |
|                |                                           |                                                            |
|                | Yolverme rampası sırasında tork           |                                                            |
|                |                                           | Açık • Zaman ayarı yolverme rampası zamanında yapılmalıdır |
|                | 📼 I Durdurma rampası sırasında Tork       | Kapalı                                                     |
|                | Kontrol                                   | Açık - Zaman ayarı durdurma rampası zamanında              |
|                |                                           |                                                            |
|                | yolverme                                  | - 30 100                                                   |
|                |                                           | - Kanak                                                    |
|                | Elektronik motor aşırı yük koruması 🗕     | - Kapali<br>Manuel                                         |
|                |                                           | • 10A/10/20/30 • Otomatik                                  |
|                |                                           | - Kapalı                                                   |
|                | Düşük yük koruması                        | Manuel                                                     |
|                |                                           | Otomatik                                                   |
|                |                                           | Kapalı                                                     |
|                | Kilitli rotor koruması                    | Manuel                                                     |
|                |                                           | Otomatik                                                   |
|                | 0255                                      | dPoF                                                       |
|                | (okuna                                    | ibilen) dPon                                               |
|                | FBP FieldBus kontrolü                     | re dPoF re Manuel                                          |
|                | Açık — 0255                               | 5 - triP - Otomatik                                        |
|                |                                           |                                                            |

Şekil 6.8: PSE Yumuşak yolverici menü yapısı

# 6.2 Menüde gezinme

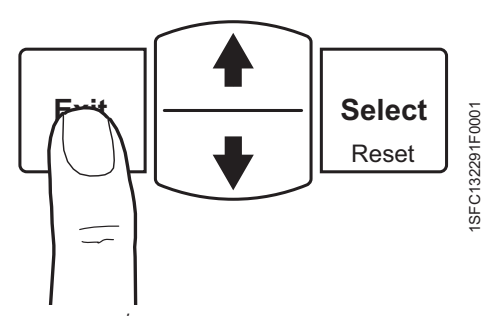

Şekil 6.9: İptal etmek için Çıkış tuşuna basın ve daha üst bir menü düzeyine çıkın.

Menüde tuş takımıyla gezinti yapılır. Gezinti tuşları aşağı ve yukarı kaydırmak için kullanılır. Seç tuşu bir ayarı seçmek ve kaydetmek için kullanılır. Çıkış tuşu bir ayarı seçmeden veya kaydetmeden iptal etmek için kullanılır ve, şekil 6.9'da gösterildiği gibi, bir üst menü düzeyine çıkar.

- 1. Herhangi bir tuşa basarak arka aydınlatmayı açın.
- 2. Bilgi düzeyinde farklı çalışma bilgilerine gitmek için Gezinti tuşlarını kullanın.
- 3. Ayarlar düzeyine girmek için Seç tuşuna basın. Şekil 6.10'daki \Lambda konumuna bakın. İmleç erişilebilir parametreyi işaretler; bu durumda ise Nominal Akım le'yi işaretlemektedir.
- Nominal Akım parametresini düzenlemeyi etkinleştirmek için Seç tuşuna tekrar basın. Şekil 6.10'daki konumuna bakın. Orta satırdaki yanıp sönen değer, parametrenin kaydırma ve seçim için uygun durumda olduğunu gösterir.
- 5. Gezinti tuşlarına peş peşe basarak değeri artırın veya azaltın. Tuşu basılı tutmak kaydırmayı hızlandırır. Şekil 6.10'daki **©** konumuna bakın.
- 6. Motorun nominal akımına ulaşıldığında, kaydetmek için Seç tuşuna tekrar basın. Şekil 6.10'daki **D** konumuna bakın.
- 7. Aynı işlemi tekrarlayarak diğer parametreleri seçmek ve ayarlamak mümkündür.
- 8. Bir ayarı iptal etmek ve bilgi düzeyine geri dönmek için herhangi bir zamanda Çıkış'a basın.

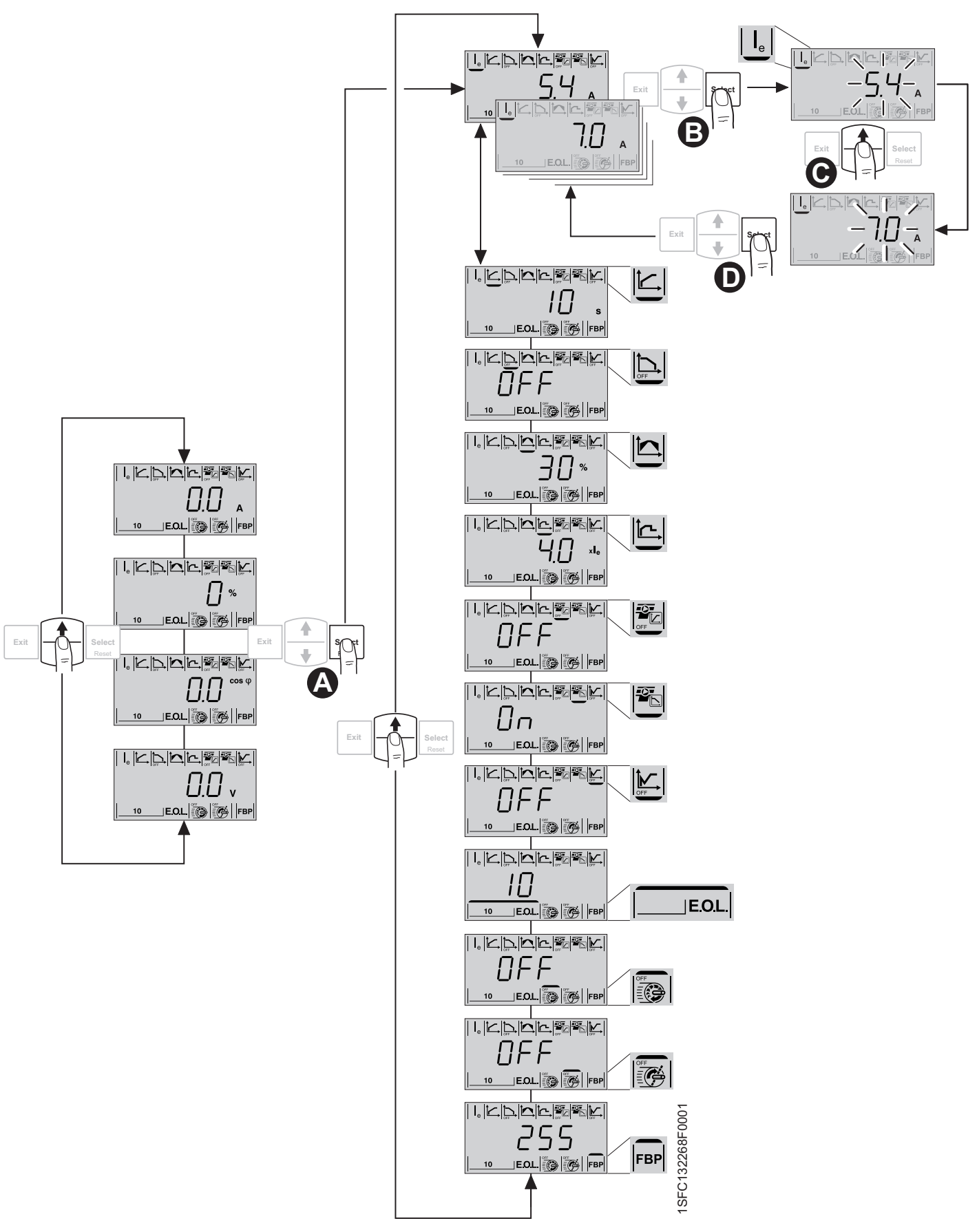

Şekil 6.10: Menüde gezinme

Bu sayfa bilerek boş bırakılmıştır.

# Bölüm 7 Fonksiyonlar ve Yapılandırma

| Yumuşak yolverici çalışma verileri                                   | 56 |
|----------------------------------------------------------------------|----|
| Parametre ayarları                                                   | 56 |
| Kullanılabilir parametrelerin listesi                                | 57 |
| Temel ayar esasları                                                  | 59 |
| İşlevler                                                             | 60 |
| Motorun nominal akım l <sub>e</sub> 'si                              | 60 |
| Yolverme rampası zamanı                                              | 60 |
| Durdurma rampası zamanı                                              | 61 |
| Başlangıç/bitiş gerilimi                                             | 62 |
| Akım sınırı                                                          | 63 |
| Yolverme rampası sırasında tork kontrol                              | 64 |
| Durdurma rampası sırasında tork kontrol                              | 65 |
| Darbeli yolverme                                                     | 66 |
| Elektronik motor aşırı yük koruması E.O.L                            | 67 |
| Düşük yük koruması                                                   | 68 |
| Kilitli rotor koruması                                               | 69 |
| FieldBus kontrolü (isteğe bağlı donanım gereklidir)                  | 70 |
| FieldBus adresi                                                      | 71 |
| Parametre indirme                                                    | 71 |
| Hata durumunda fieldbus çalışma                                      | 72 |
| FieldBus hatası parametresinin sıfırlama işlemi türü                 | 73 |
| Olayların sıfırlanması                                               | 73 |
| Özel işlevler                                                        | 74 |
| Tüm parametre ayarlarını kullanıcı varsayılan değerlerine sıfırlayın | 74 |
| PSE parametresi                                                      | 75 |
| Zaman alanındaki sinyallerin temsili                                 | 76 |
| Uygulama ayarları                                                    | 77 |
|                                                                      |    |

# Bölüm 7 Fonksiyonlar ve Yapılandırma

Menüde nasıl gezinti yapılacağını görmek için Bölüm 6 İnsan-Makine Arayüzü (HMI) bölümüne, özellikle de 6.2 Menüde gezinme bölümüne bakın.

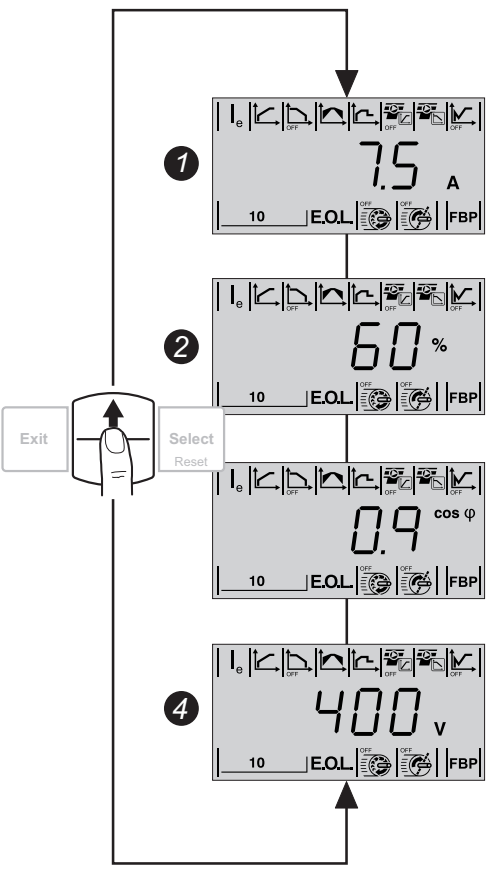

Şekil 7.1: Bilgi düzeyi, görüntülenen bilgi

# 7.1 Yumuşak yolverici çalışma verileri

Bilgi düzeyi, kullanıcı menüsünün en üst düzeyidir. Çıkış akımı, şebeke gerilimi, güç faktörü ve motora giden gerilim hakkında bilgi görüntülenir.

Bilgi düzeyinde, yumuşak yolverici şunların akım değerini görüntüler:

- Motor akımı (A)
- 3 Motora giden gerilim (%)
  - Güç faktörü /Cos φ
- 9 Şebeke tarafındaki giriş gerilim (V)

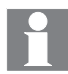

Motor akımı üç fazın en yüksek RMS değeri olarak hesaplanır. Bilgi düzeyinde Akım Sınırı'nın giriş ayarı olarak görüntülenen motor akımını kullanmak, çok düşük Akım Sınırı'yla sonuçlanabilir. Bu durum çok uzun başlama süresine ve motorun gereksiz ısınmasına neden olabilir.

# 7.2 Parametre ayarları

Ayarlar dört farklı şekilde yapılabilir:

• Tuş takımı

SFC132295F0001

- FieldBus haberleşme (seçenek)
- Harici tuş takımı (seçenek)

Ayarlar tuş takımıyla veya harici tuş takımıyla, tüm gerekli parametrelerin bağımsız parametre ayarı olarak yapılabilir.

FieldBus haberleşme (opsiyonel) etkinleştirildiğinde, çoğu parametre bu arayüzden de değiştirilebilir.

Kullanıcı varsayılan parametre ayarı, varsayılan değerlere olası bir sıfırlama için birim içinde saklanır. Parametreleri kullanıcı varsayılan değerlerine sıfırlama hakkında bilgi için 7.7.1 bölümüne bakın.

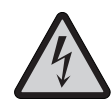

Dikkat!

Aşağıda listelenen eylemlerden birini gerçekleştirirken bir sinyal verilirse motor beklenmedik bir şekilde çalışmaya başlayabilir.

- Bir kontrol türünden diğerine geçiş (fieldbus kontrolü/ sinyal ile kontrol)
- Olayları sıfırlama.
- Otomatik olay sıfırlama kullanma

# 7.3 Kullanılabilir parametrelerin listesi

PSE18...PSE370 için kullanılabilir parametrelerin listesi tablo 7.1'de görülebilir.

| Açıklama                                  | Ekran<br>simge                    | Ayar<br>aralığı                                                                                                    | Varsayılan<br>değer | Erişildiği<br>yer |          | kimi<br>e                                  | Mevcut ayar |
|-------------------------------------------|-----------------------------------|----------------------------------------------------------------------------------------------------|---------------------|-------------------|----------|--------------------------------------------|-------------|
|                                           |                                   |                                                                                                    |                     | IMH               | FieldBus | Harici tuş ta<br>ile parametr<br>transferi |             |
| Motor I <sub>e</sub> 'nin Nominal Akımı   | LUNAC開展に<br>5.4 x<br>10 ECU(3)所開始 | Bağımsız<br>PSE Yumuşak<br>yolverici türleri<br>için 3.7.3<br>bölümündeki<br>tablolara bakın.<br>Ayar aralığı I <sub>e</sub> 'nin<br>%30-100'ü<br>arasındadır | Bağımsız            | W                 | W        |                                            |             |
| Yolverme Rampası zamanı                   |                                   | 130 s                                                                                                    | 10 s                | W                 | W        | Т                                          |             |
| Durdurma Rampası zamanı                   |                                   | KAPALI, 130<br>saniye                                                                                                    | Kapalı              | W                 | W        | Т                                          |             |
| Başlangıç/Bitiş Gerilimi                  |                                   | 3070 %                                                                                                    | 30 %                | W                 | W        | Т                                          |             |
| Akım sınırı                               |                                   | 1,5 x 7 le                                                                                                    | 4,0 x le            | W                 | W        | Т                                          |             |
| Yolverme rampası sırasında Tork kontrol   |                                   | Kapalı/Açık                                                                                                    | Kapalı              | W                 | W        | Т                                          |             |
| Durdurma rampası sırasında Tork Kontrol   |                                   | Kapalı/Açık                                                                                                    | Açık                | W                 | W        | Т                                          |             |
| Darbeli Yolverme                          | I.EXCERT                          | Kapalı, 3070<br>%                                                                                                    | Kapalı              | W                 | W        | Т                                          |             |
| Elektronik Motor Aşırı Yük Koruması (EOL) |                                   |                                                                                                    |                     |                   |          | Т                                          |             |
| Açma Sınıfı (EOL)                         |                                   | 10 A, 10, 20,<br>30                                                                                                    | 10                  | W                 | W        | Т                                          |             |
| Çalışma türü (EOL)                        |                                   | Manuel/<br>Otomatik <b>1</b>                                                                                                    | Manuel              | Х                 | Х        | Т                                          |             |

Tablo 7.1

R = Okunabilen

W = Yazılabilen

T = Aktarılacak (yüklendi/indirildi)

| Açıklama                           | Ekran<br>simge           | Ayar<br>aralığı       | Varsayılan<br>değer | Eriş<br>y | ildiği<br>ver | é                                          | Mevcut ayar |
|------------------------------------|--------------------------|-----------------------|---------------------|-----------|---------------|--------------------------------------------|-------------|
|                                    |                          |                       |                     | IMH       | FieldBus      | Harici tuş ta<br>ile parametr<br>transferi |             |
| Düşük Yük Koruması                 |                          |                       |                     |           |               | Т                                          |             |
| Düzey                              |                          |                       | Kapalı              | W         | W             | Т                                          |             |
| Çalışma türü                       | Nørdani<br>HRnd<br>Møre  | 0                     | Manuel              | W         | W             | Т                                          |             |
| Kilitli Rotor<br>Koruması          |                          |                       |                     |           |               | Т                                          |             |
| Düzey                              |                          |                       | Kapalı              | W         | W             | Т                                          |             |
| Çalışma türü                       | Nørdani<br>HRnd<br>Møre  | 0                     | Manuel              | W         | W             | Т                                          |             |
| FieldBus Kontrolü                  |                          | Kapalı/Açık 🛿         | Kapalı              | W         | R             | Т                                          |             |
| FieldBus adresi                    |                          | 255                   | 255 <b>3</b>        | W         | R             | Т                                          |             |
| Parametre İndirme                  |                          | dPoF/dPon 4           | dPon                | W         | R             | Т                                          |             |
| Hata Olduğunda FieldBus Çalıştırma |                          | LocC/trIP 6           | LocC                | W         | R             | Т                                          |             |
| Çalışma Türü                       | HRADAU<br>HRAD<br>Magina | Manuel/<br>Otomatik 🙆 | Manuel              | W         | R             | Т                                          |             |

### R = Okunabilen

W = Yazılabilen

- T = Aktarılacak (yüklendi/indirildi)
- 1 Manuel = Koruma veya hatanın manuel sıfırlanması.
- Otomatik = Koruma veya hatanın otomatik olarak sıfırlanması. 2 Kapali = FieldBus, motoru kontrol edemez.
- Açık = FieldBus, motoru kontrol edebilir.
- 3 255 = Kullanilacak FieldBusPlug'ın adresi.
  3 dPor = PLC'den parametrelerin indirilmesi etkindir. dPoF = PLC'den parametrelerin indirilmesi engellenmiştir.
- 5 Yalnızca Açık daha önce seçilmişse erişilebilir. trIP = Hata durumunda açma
- LocC = Hatada local kontrol ve fieldbus kontrol mümkündür.
- Yalnızca, trlP daha önceden seçilmişse erişilebilir.
   Manuel = Koruma veya hatanın manuel sıfırlanması.
   Otomatik = Koruma veya hatanın otomatik olarak sıfırlanması.

# 7.4 Temel ayar esasları

Ayarlar düzeyi (menü), kolay ve hızlı bir kurulum gerektiğinde kullanılacak uygulama için önceden tanımlanmış parametrelerden oluşur.

Bir ayarı iptal etmek ve bilgi düzeyine geri dönmek için herhangi bir zamanda Çıkış'a basın.

- 1. Herhangi bir tuşa basarak ekranı aydınlatın.
- 2. Seç tuşuna basarak Bilgi Düzeyi'nden Ayarlar Düzeyi'ne girin.. Bkz. Şekil 7.2.
- 3. Seç tuşuna basarak Nominal Akım I<sub>e</sub> ayarına girin.
- Gezinti tuşlarını kullanarak le'yi ayarlayın. Motorun şebekeye direkt bağlanması gerektiği için, etiket plakasındaki motor akımını kullanın.
- 5. İptal etmek için Çıkış'a, kaydetmek için Seç'e basın.
- 6. Yolverme Rampası zaman ayarıyla devam edin veya Bilgi Düzeyi'ne geri dönmek için Çıkış tuşuna basın.
- 7. Alttaki gezinti tuşunu kullanarak Yolverme Rampası zaman ayarına gidin.
- 8. Seç'e basın ve gezinti tuşlarını kullanarak zamanı ayarlayın.
- 9. Kaydedip ilerlemek için Seç'e basın veya iptal edip Bilgi Düzeyi'ne geri dönmek için Çıkış'a basın.
- 10. Alttaki gezinti tuşunu kullanarak Durdurma Rampası zaman ayarına gidin.
- 11. Seç'e basın. Kapalı'yı seçin veya gezinti tuşlarını kullanarak zamanı ayarlayın.
- 12. Kaydedip bir sonraki parametreye gitmek için Seç'e basın veya iptal edip Bilgi Düzeyi'ne geri dönmek için Çıkış'a basın.
- Alttaki gezinti tuşunu kullanarak Başlangıç/Bitiş Gerilimi ayarına gidin.
- 14. Seç'e basın ve gezinti tuşlarını kullanarak değeri ayarlayın.
- 15. İptal etmek için Çıkış'a, kaydedip ilerlemek için Seç'e basın.
- 16. Alttaki gezinti tuşuna basarak Akım Sınırı'na gidin.
- 17. Seç'e basın ve gezinti tuşlarını kullanarak Akım Sınırı faktörünü Açık veya Kapalı olarak ayarlayın.
- 18. İptal etmek için Çıkış'a, kaydedip ilerlemek için Seç'e basın.
- 19. EOL sınıfına devam etmek için alttaki gezinti tuşuna basın.
- 20. Seç'e basın ve gerekli Devre Açma Sınıfı'nı veya Kapalı'yı seçmek için gezinti tuşlarıyla kaydırma yapın.
- 21. İptal etmek için Çıkış'a, kaydedip ilerlemek için Seç'e basın.
- 22. Kullanıcı veya Otomatik olarak ayarlamak için Seç'e basın.
- 23. Gezinti tuşlarını kullanarak kaydırma yapın.
- 24. Kaydedip ilerlemek için Seç'e basın.
- 25. Bilgi düzeyine geri dönmek için Çıkış'a basın.

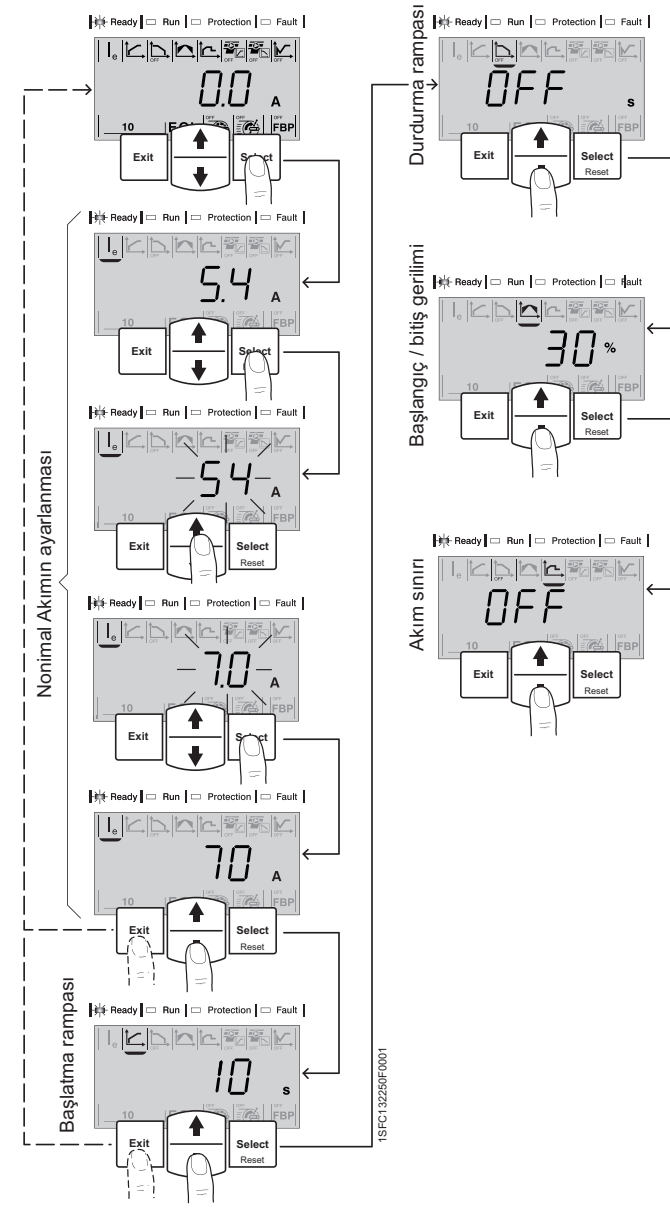

Şekil 7.2: Sık kullanılan parametrelerin temel yapılandırması

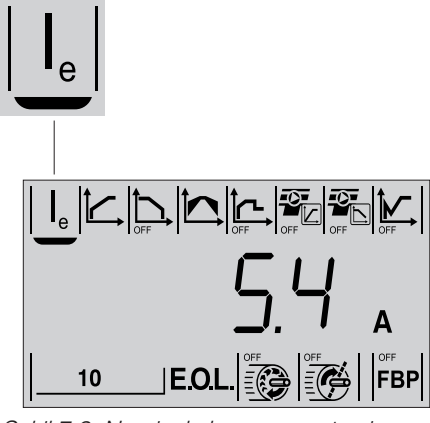

Şekil 7.3: Nominal akım parametresi görüntülenir

# 7.5 Fonksiyonlar

Bu bölümde PSE yumuşak yolvericideki tüm olası ayarlar ve işlevler ile bunları bulmanın en kolay yolu anlatılmaktadır. Ekranda gösterilen ilgili varsayılan değerler, ayar aralıkları ve parametre dizileri de belirtilmiştir.

# 7.5.1 Motorun nominal akımı le

Bu parametre, yumuşak yolvericinin maruz kalacağı akımın yapılandırılmasını sağlar. Motorun şebekeye direkt bağlanması gerektiği için , motor etiketinde bulunan nominal motor akımını ayarlayın.

| Ekran | Varsayılan değer                  | Aralık ayarlama                                                                                                    | Açıklama                              |
|-------|-----------------------------------|----------------------------------------------------------------------------------------------------|---------------------------------------|
|       | Bağımsız<br>(boyuta göre değişir) | Bağımsız<br>(boyuta göre<br>değişir)<br>Bkz. 3.7.3 PSE<br>yumuşak yolverici<br>türleri bölümündeki<br>tablolar. Ayar aralığı<br>le'nin %30-100'ü<br>arasındadır | Nominal motor<br>akımı l <sub>e</sub> |

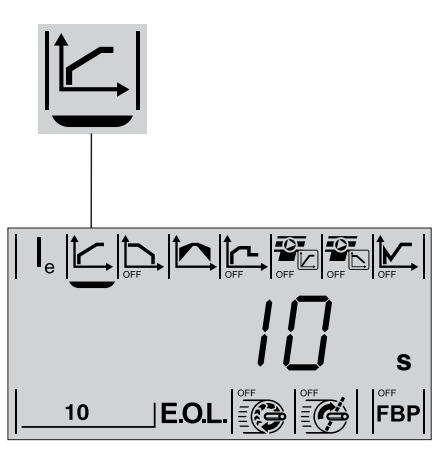

Şekil 7.4: Yolverme rampası zaman parametresi görüntülenir

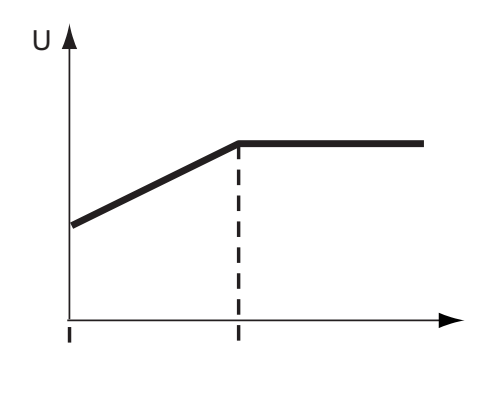

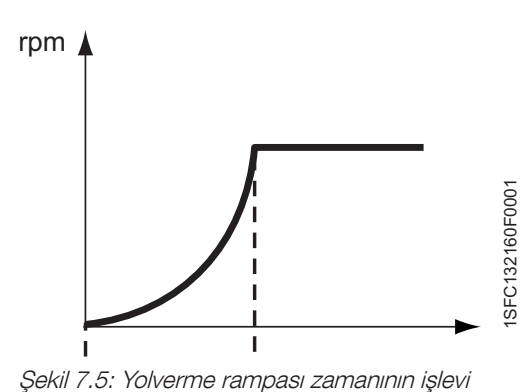

<u><u>L</u>h Dikkatl</u>

Dikkat!

PSE18...PSE370 Yumuşak Yolvericileri Inside-Delta bağlamak ekipmana zarar verebilir ve ölüm veya ciddi yaralanma riski taşır.

### 7.5.2 Yolverme rampası zamanı

Yolverme rampa zamanı yolverme rampasının süresini ayarlayarak tam gerilime ulaşılmasını sağlar.(TOR).

Bu parametre hem gerilim kontrollü hem de tork kontrollü yolverme rampalarını kontrol etmektedir.

Yolverme sinyali verildiğinde PSE Yumuşak yolverici, motora giden çıkış gerilimini kontrol ederek bir yolverme rampası gerçekleştirir; bu sayede gerilim, başlangıç gerilimi düzeyinden tam gerilime doğrusal olarak artar. Tork hem gerilime hem de akıma bağlı olduğu için, tork eğrisi her zaman gerilim eğrisiyle uyumlu olmaz. Bu, tork eğrisinin doğrusal olarak artmamasını sağlayan bir etkiye sahiptir. Tork Kontrolü Yolverme parametresi KAPALI olarak ayarlanmışsa, yolverme rampası sırasında bir gerilim rampası gerçekleştirilir. Gerilim rampası ve motorun RPM'si şekil 7.5'deki grafiğe uygun olur. Doğrusal artışlı bir tork eğrisi tercih edilmişse, yolverme rampası sırasında 7.5.6 bölümünde anlatılan Tork Kontrolü'nü seçin.

| Ekran                                                             | Mevcut değer | Ayar aralığı | Açıklama                                                                         |
|-------------------------------------------------------------------|--------------|--------------|----------------------------------------------------------------------------------|
| ]<br>1949-2021<br>- 01<br>비용(************************************ | 10 s         | 0-30 s       | Gerilim kontrollü<br>ve tork kontrollü<br>yolverme rampaları<br>için zaman ayarı |

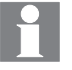

Yolverme rampası zamanı içinde ayarlanan zaman, bu parametre etkinleştirilmişse, tork kontrolü yolverme zamanının da ayarıdır.

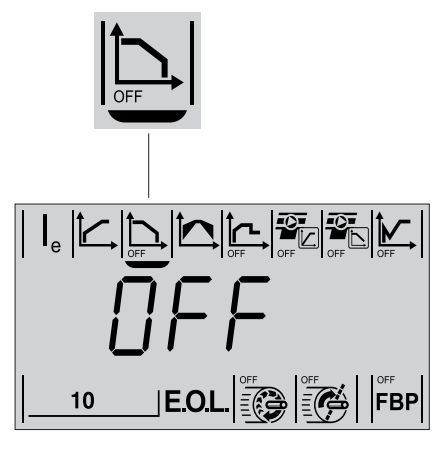

Şekil 7.6: Durdurma rampası zaman parametresi görüntülenir

### 7.5.3 Durdurma rampası zamanı

Durdurma Rampası Zamanı parametresi, durdurma rampasının Rampa Sonundan (TOR) bitiş gerilimine ulaşması için hassas ayar yapılmasını sağlar.

Durdurma sinyali verildiğinde PSE Yumuşak yolverici, motora giden çıkış gerilimini kontrol ederek bir durdurma rampası gerçekleştirir; bu sayede gerilimini, tam gerilim düzeyinden bitiş gerilimi düzeyine doğrusal olarak azalır. Tork hem gerilime hem de akıma bağlı olduğu için, tork eğrisi her zaman gerilim eğrisiyle uyumlu olmaz. Bu, tork eğrisinin doğrusal olarak azalmamasını sağlayan bir etkiye sahiptir. Tork Kontrolü parametresi durdurma sırasında KAPALI olarak ayarlanmışsa, durdurma rampası sırasında bir gerilim rampası gerçekleştirilir. Gerilim rampası ve motorun RPM'si şekil 7.7'deki grafiğe uygun olur. Doğrusal azalmalı bir tork eğrisi tercih edilmişse, durdurma sırasında Tork Kontrolü'nü Açık olarak ayarlayın. Bkz. bölüm7.5.7.

Bu parametre, büyük volan kütlesinin bulunduğu uygulamalar için KAPALI olarak ayarlanacaktır.

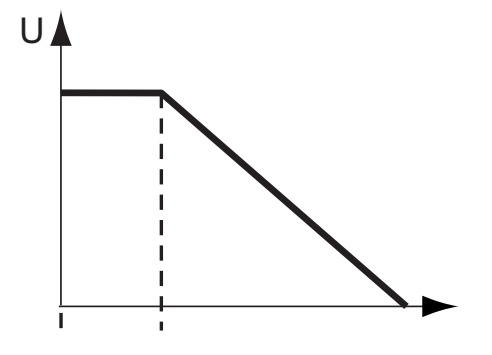

| Ekran | Mevcut<br>değer | Ayar aralığı | Açıklama                                                                      |
|-------|-----------------|--------------|-------------------------------------------------------------------------------|
|       | Kapalı          | 0-30 s       | Gerilim kontrollü ve tork<br>kontrollü durdurma<br>rampaları için zaman ayarı |

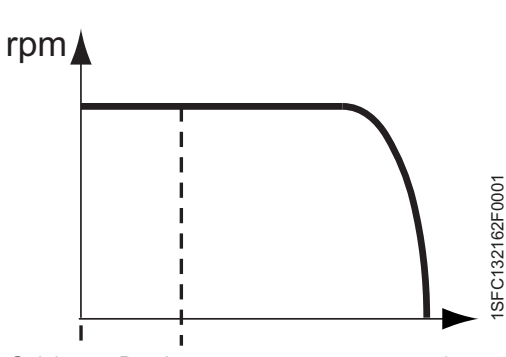

Şekil 7.7: Durdurma rampası zamanının işlevi

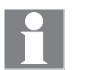

Durdurma rampası zamanı içinde ayarlanan zaman, bu parametre etkinleştirilmişse, tork kontrolü durdurma zamanının da ayarıdır.

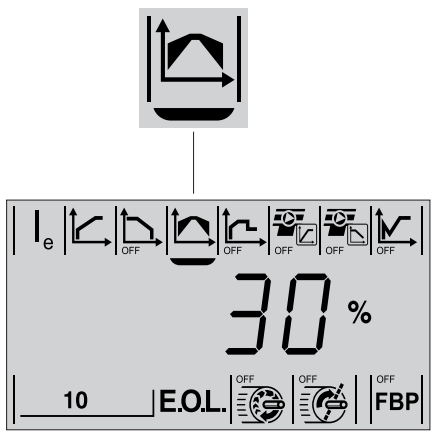

Şekil 7.8: Başlangıç/bitiş gerilimi parametresi görüntülenir

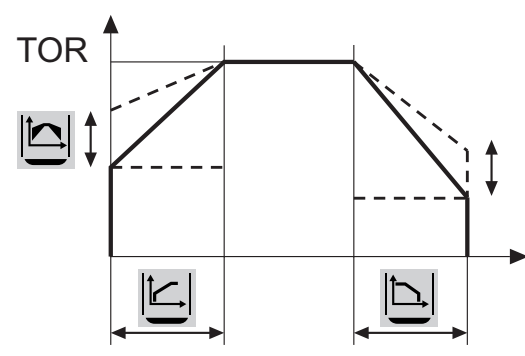

Şekil 7.9: Başlangıç/bitiş gerilimi'nin işlevi

# 7.5.4 Başlangıç/bitiş gerilimi

Bu parametre yolverme rampasının başladığı başlangıç gerilimi düzeyinin ayarlanmasını mümkün kılar. Durdurma rampasının bittiği bitiş gerilim değeri, başlangıç geriliminden otomatik olarak %10 az olur.

Daha sonra gerilim, yolverme rampası sırasında başlangıç gerilimi düzeyinden tam gerilime çıkar.

Durdurma rampası sırasında gerilim, tam gerilimden bitiş gerilimi düzeyine iner ve motora giden gücü keser. Şekil 7.9.

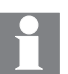

Başlangıç geriliminin çok düşük bir değere ayarlanması daha uzun başlama zamanına ve motorun gereksiz ısınmasına neden olur. Motor tam hıza (TOR) ulaşamayabilir.

| Ekran | Mevcut<br>değer | Başlangıç<br>gerilimi ayar<br>aralığı | Açıklama                                                                    |
|-------|-----------------|---------------------------------------|-----------------------------------------------------------------------------|
|       | 30 %            | 30-70 %                               | Yolverme rampası ve durdurma<br>rampası için başlangıç ve bitiş<br>gerilimi |

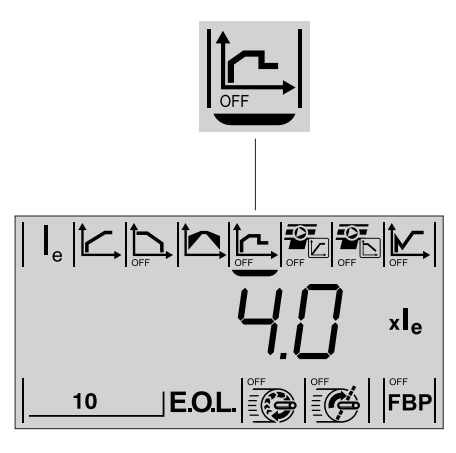

Şekil 7.12: Akım sınırı parametresi görüntülenir

### 7.5.5 Akım sınırı

Bu işlev kullanılarak yolverme akımı sınırlandırılabilir. Yolverme rampası ve durdurma rampası sırasında sınır aşılamaz. Akım Sınırına ulaşıldığında çıkış gerilimi, akım düzeyi sınırın altına düşene kadar sabit kalır ve rampalama devam eder.

Akım sınırı, motora giden akım ve çıkış gerilimi arasındaki ilişki şekil 7.13'te açıklanmıştır.

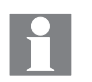

Yolverme akımı, motorun nominal hıza ulaşmasını mümkün kılacak değerde olmalıdır. Olası en düşük akım, motorun performansına ve yükün özelliklerine bağlıdır. Akım sınırının çok düşük bir değere ayarlanması daha uzun yolverme zamanına ve motorun gereksiz ısınmasına neden olur.

| Ekran | Mevcut<br>değer    | Ayar aralığı          | Açıklama                                           |
|-------|--------------------|-----------------------|----------------------------------------------------|
|       | 4 x I <sub>e</sub> | 71,5 x l <sub>e</sub> | Çıkış gerilimine ilişkin Akım Sınırı'nın<br>düzeyi |

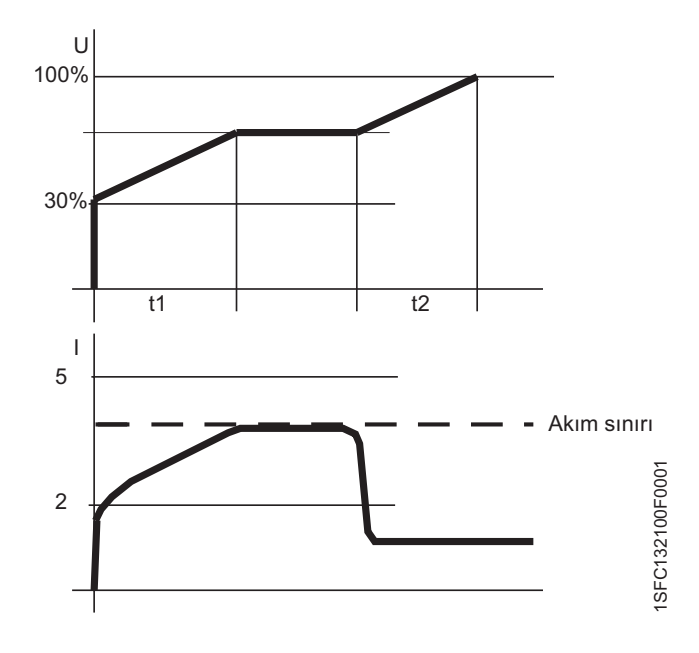

Şekil 7.13: Akım Sınırı, motora giden akım ve çıkış gerilimi arasındaki ilişki

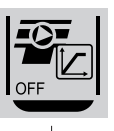

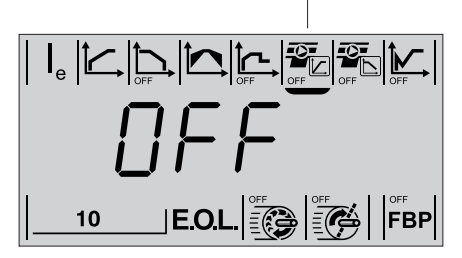

Şekil 7.14: Yolverme rampası sırasındaki Tork Kontrolü'nün işlevi

### 7.5.6 Yolverme rampası sırasında tork kontrolü

Bu parametre etkinleştirilerek yolverme sırasında tork kontrolü kullanılabilir. Tork kontrolü, uygulamaların çoğunda hızın daha doğrusal olarak artmasıyla sonuçlanabilir.

Tork kontrolü kullanılırken motora giden çıkış gerilimi kontrol edilir; bu sayede motor torku, yolverme sırasında başlangıç gerilimi düzeyinden tam gerilime doğru önceden tanımlanmış en uygun eğriyi izler.

Bu, motorun tahrik ettiği ekipmanın mekanik yolalma davranışının, gerilim rampası kullanımına kıyasla çok daha yumuşak olmasını sağlar. Tork kontrollü başlama sırasında motor gerilimi ve RPM, şekil 7.15'deki grafiğe uygun olur.

Yolverme rampası sırasında motora giden çıkış gerilimi kontrol edilir; bu sayede tork, yolverme sırasında başlangıç gerilimi düzeyinden tam gerilimi doğru önceden tanımlanmış en uygun eğriyi izler. Bu, motorun tahrik ettiği ekipmanın mekanik başlama davranışının, gerilim rampası kullanımına kıyasla çok daha yumuşak olmasını sağlar. Tork kontrollü yolverme sırasında motorun gerilimi U'su ve RPM'i şekil 7.15'de gösterilen grafikler gibi görünür.

| Ekran | Mevcut<br>değer | Ayar aralığı | Açıklama                         |
|-------|-----------------|--------------|----------------------------------|
| OFF   | Kapalı          | Açık/Kapalı  | Yolverme sırasında Tork kontrolü |

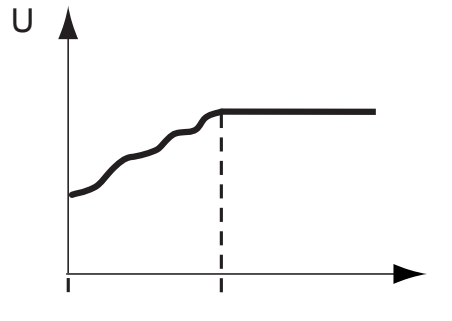

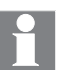

Yolverme rampası sırasındaki Tork Kontrolü zamanı, Yolverme Rampası zamanı parametresinde ayarlanır.

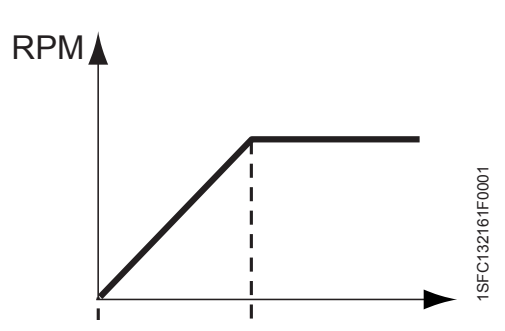

Şekil 7.15: Durdurma rampası sırasında Tork Kontrolü'nün işlevi

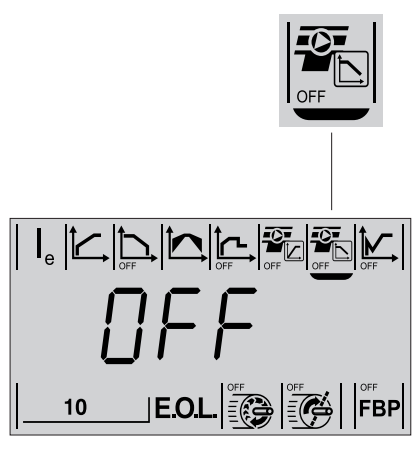

Şekil 7.16: Durdurma rampası sırasında Tork Kontrolü parametresi görüntülenir

### 7.5.7 Durdurma rampası sırasında tork kontrolü

Bu parametrenin etkinleştirilmesi (Açık) durdurma sırasında motor torkunun kontrol edilmesini mümkün kılar. Tork kontrolü kullanmak, genellikle pompaları durdururken gereken hızın daha uygun şekilde yavaşlamasıyla sonuçlanır.

Tork kontrolü kullanılırken motora giden çıkış gerilimi kontrol edilir; bu sayede motor torku, olası en iyi durdurma için önceden tanımlanmış en uygun eğriyi izler. Bu, motorun tahrik ettiği ekipmanın mekanik durma davranışının, gerilim rampası kullanımına kıyasla çok daha yumuşak olmasını sağlar. Bu, özellikle ani bir durmanın su darbesine ve basınç artışına neden olabileceği pompa uygulamalarında kullanışlıdır. Tork kontrollü durma sırasında motor gerilimi ve RPM, şekil 7.17'deki grafiklere uygun olur.

| Ekran | Mevcut<br>değer | Ayar aralığı | Açıklama                                    |
|-------|-----------------|--------------|---------------------------------------------|
|       | Kapalı          | Açık/Kapalı  | Durdurma rampası sırasında Tork<br>Kontrolü |

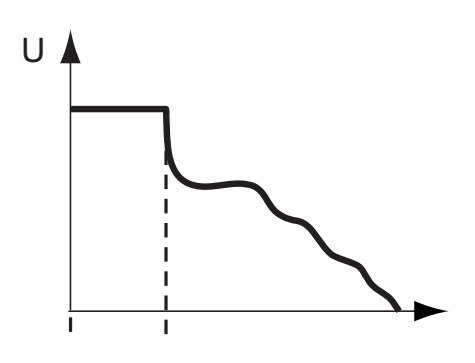

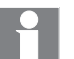

Durdurma rampası sırasındaki Tork Kontrolü zamanı, Durdurma Rampası zamanı parametresinde ayarlanır.

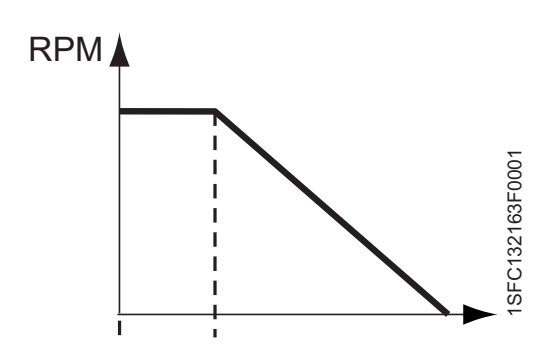

Şekil 7.17: Durdurma rampası sırasındaki Tork Kontrolü'nün işlevi

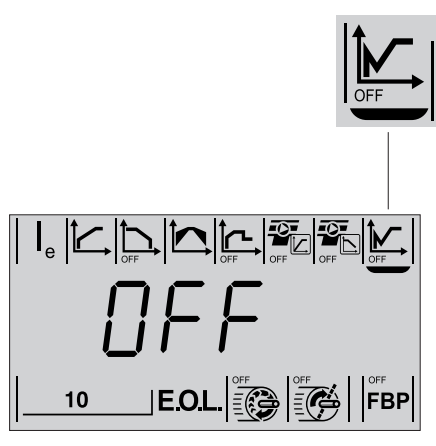

Şekil 7.18: Darbeli yolverme parametresi görüntülenir

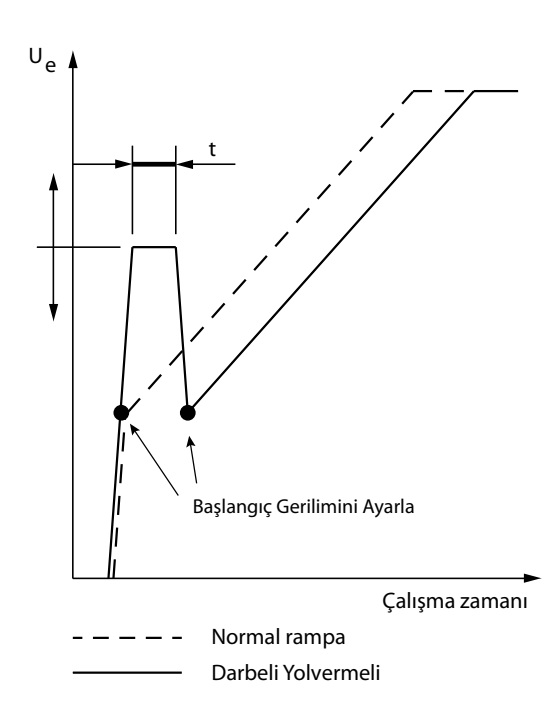

Şekil 7.19: Darbeli yolverme'nin işlevi

### 7.5.8 Darbeli yolverme

Bu parametre, normal bir yolverme rampası gerçekleştirilmeden önce kısa bir süre uygulanan darbeli yolverme gerilim düzeyine ince ayar yapılmasını mümkün kılar. Darbeli Yolverme, yolverme sırasında yeterli tork imkanı sunar ancak yine de yumuşak yol verme sağlar.

Önceden tanımlanmış tüm gerilim düzeylerinde ayarlanabilir. Her gerilim düzeyi için, farklı darbeli yolverme gerilim düzeyleriyle birlikte artan sabit bir süre ilişkisi (t) vardır. Bu işlev yüksek sürtünmeli veya, sıkışmış pompalar ya da konveyör kayışları gibi, çalışmanın ilk kısmında fazladan güç isteyen uygulamalar için faydalıdır. Tablo 7.2'ye ve şekil 7.19'daki grafiğe bakın.

### Tablo 7.2 darbeli yolverme ayarları

| Darbeli yolverme ayarı | Darbeli yolverme<br>gerilimi<br>U <sub>e</sub> (yüzde) | Darbeli yolverme<br>zamanı<br>t (s) |
|------------------------|--------------------------------------------------------|-------------------------------------|
| 30                     | 30                                                     | 0,30                                |
| 35                     | 35                                                     | 0,35                                |
| 40                     | 40                                                     | 0,40                                |
| 45                     | 45                                                     | 0,45                                |
| 50                     | 50                                                     | 0,50                                |
| 55                     | 55                                                     | 0,55                                |
| 60                     | 60                                                     | 0,60                                |
| 65                     | 65                                                     | 0,65                                |
| 70                     | 70                                                     | 0,70                                |
| 75                     | 75                                                     | 0,75                                |
| 80                     | 80                                                     | 0,80                                |
| 85                     | 85                                                     | 0,85                                |
| 90                     | 90                                                     | 0,90                                |
| 95                     | 95                                                     | 0,95                                |
| 100                    | 100                                                    | 1,00                                |

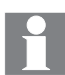

Akım Sınırı işlevinin Darbeli Yolverme sırasında çalışmadığını göz önünde bulundurun.

| Ekran | Mevcut<br>değer | Ayar aralığı      | Açıklama                  |
|-------|-----------------|-------------------|---------------------------|
|       | Kapalı          | Kapalı,<br>%30100 | Darbeli Yolverme seviyesi |

### 7.5.9 Elektronik motor aşırı yük koruması E.O.L.

10 E.O 10

Şekil 7.20: Elektronik motor aşırı yük koruma EOL parametresi görüntülenir

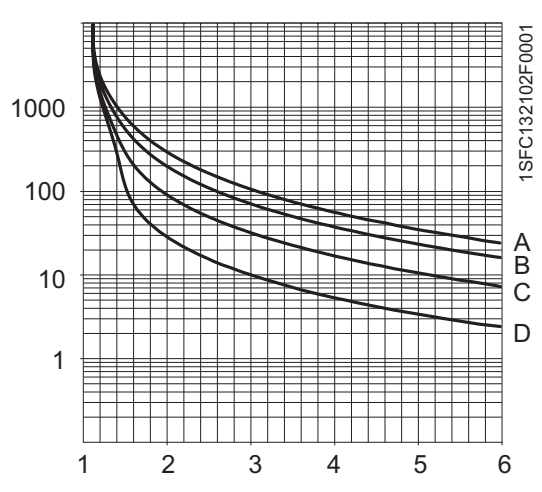

Şekil 7.21: Elektronik motor aşırı yük koruması (EOL) için devre açma eğrileri

- А Sinif 30
- В Sinif 20
- С Sinif 10 D
- Sinif 10A

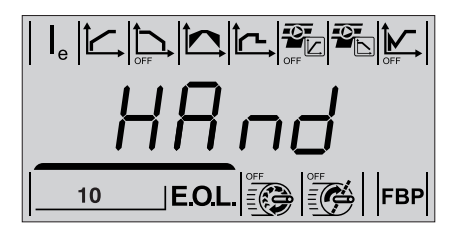

Şekil 7.22: elektronik motor aşırı yük koruması hata parametresinin sıfırlama işlemi türü görüntülenir

Bu parametre gerekli motor aşırı yük koruması sınıfının ayarlanmasını mümkün kılar. Dört farklı sınıf bulunmaktadır. Bkz. Şekil 7.21.

- Sinif 10A
- Sinif 10
- Sinif 20
- Sinif 30

Devre açmadan sonra reset için bir seçenek bulunmaktadır. Manuel veya otomatik. Manuel, devre açmadan sonra Elektronik Motor Aşırı Yük Koruması'nın sıfırlanması için varsayılan değerdir.

Motorun ulaşması gereken daha düşük bir sıcaklık ölçülmeden önce bu ayarın sıfırlanması mümkün değildir.

| Ekran     | Mevcut<br>değer | Ayar aralığı               | Açıklama                                                                          |
|-----------|-----------------|----------------------------|-----------------------------------------------------------------------------------|
| 10 E.O.L. | 10              | Kapalı, 10A,<br>10, 20, 30 | Elektronik Motor Aşırı Yük<br>Koruması (E.O.L) için açma sınıfı.                  |
| HAnd      | Manuel          | Manuel/<br>Otomatik        | Elektronik Aşırı Yük Koruması<br>(E.O.L) <sup>1</sup> için sıfırlama işlemi türü. |
| Auto      |                 |                            |                                                                                   |

1. Manuel

= Manuel sıfırlama: ⇒ Devre açma, motoru durduracağı zaman yeniden başlatma yapılmadan önce manuel sıfırlama gereklidir.

Otomatik = Otomatik sıfırlama: ⇒ Devre açma, motoru durduracağı zaman birim yeniden başlatılmaya hazır olmadan önce otomatik sıfırlama gerçekleştirilir.

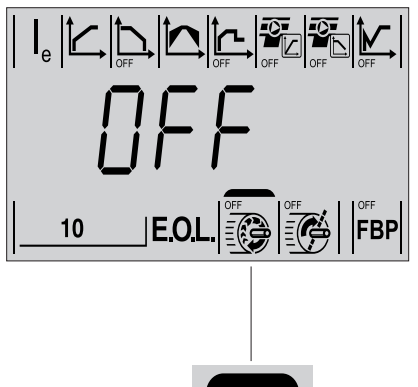

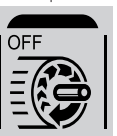

Şekil 7.23: Düşük yük koruma parametresi görüntülenir

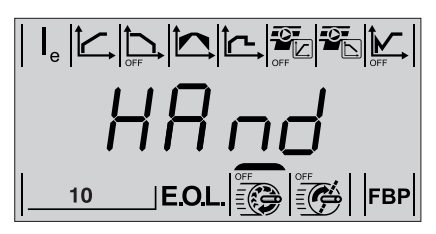

Şekil 7.24: Düşük yük koruması hata parametresinin sıfırlama işlemi türü görüntülenir

### 7.5.10 Düşük yük koruması

Aktifken, akım (I<sub>e</sub>) 30 saniye veya daha uzun bir süre boyunca ayarlanan değerin altına düşerse Düşük Yük Koruması devreye girer.

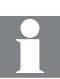

#### Bu koruma, örneğin, pompanın kuru çalışmasını, kopmuş bir kayışı tespit etmek vb. için kullanılabilir.

Devre açmadan sonra manuel veya otomatik reset için bir seçenek bulunmaktadır. Manuel sıfırlama, devre açmadan sonra Kilitli Motor Koruması'nın sıfırlanması için varsayılan değerdir.

| Ekran | Mevcut<br>değer | Ayar aralığı                     | Açıklama                                                                        |
|-------|-----------------|----------------------------------|---------------------------------------------------------------------------------|
| OFF   | Kapalı          | Kapalı,<br>0,21 x l <sub>e</sub> | Düşük Yük Koruması Düzeyi                                                       |
| HAnd  | Manuel          | Manuel/<br>Otomatik              | Düşük Yük Koruması hata<br>parametresinin sıfırlama işlemi<br>türü <sup>1</sup> |
| Ruto  |                 |                                  |                                                                                 |

 Manuel = Manuel sıfırlama: 
 ⇒ Devre açma, motoru durduracağı zaman yeniden başlatma yapılmadan önce manuel reset gereklidir.

### 7.5.11 Kilitli rotor koruması

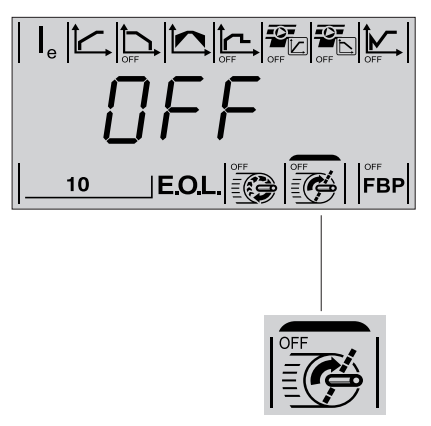

Şekil 7.25: Kilitli rotor koruma parametresi görüntülenir

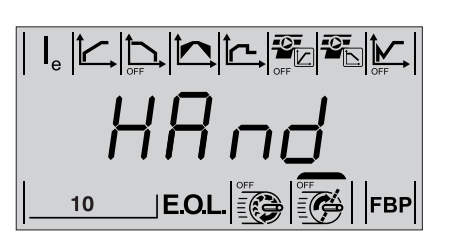

Şekil 7.26: Kilitli rotor koruması hata parametresinin sıfırlama işlemi türü görüntülenir

Bu koruma, motor tam gerilimde çalışırken, motor akımı set değerinin üzerine çıktığında aktif olur. Kilitli Rotor Koruması motor tam gerilimde 30 sn çalıştığında aktif hale geçer ve açma reaksiyon süresi 1sn'dir.

| Ekran | Mevcut<br>değer | Ayar aralığı                        | Açıklama                                                                       |
|-------|-----------------|-------------------------------------|--------------------------------------------------------------------------------|
|       | Kapalı          | Kapalı, 0,5<br>- 7 x l <sub>e</sub> | Kilitli rotor için<br>koruma düzeyi                                            |
| HAnd  | Manuel          | Manuel/<br>Otomatik                 | Kilitli Rotor Koruması<br>parametresinin sıfırlama işlemi<br>türü <sup>1</sup> |
| Ruto  |                 |                                     |                                                                                |

 Manuel = Manuel sıfırlama: 
 ⇒ Devre açma, motoru durduracağı zaman yeniden başlatma yapılmadan önce manuel reset gereklidir.

Otomatik = Otomatik sıfırlama: ⇔ Devre açma, motoru durduracağı zaman birim yeniden başlatılmaya hazır olmadan önce otomatik reset gerçekleştirilir.

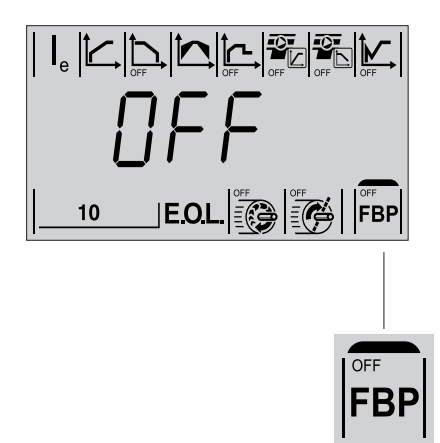

Şekil 7.27 FieldBus kontrol parametresi görüntülenir

# 7.5.12 FieldBus kontrolü (isteğe bağlı donanım gereklidir)

Bu parametre fieldbus haberleşmenin yapılandırılması için kullanılır. PSE Yumuşak yolvericinin FieldBusPlug'a bağlanması fieldbus haberleşmeyi otomatik olarak etkinleştirir. FieldBus kullanan yumuşak yolvericinin kontrolünü etkinleştirmek için bu parametre Açık olarak ayarlanmalıdır. FieldBus Kontrolü Kapalı olarak ayarlanmışsa, fieldbus yalnızca yumuşak yolverici verisini izlemek için kullanılır.

Bu parametre Açık olarak ayarlanmışsa, yumuşak yolverici, herhangi bir fieldbus haberleşme yokken fieldbus hatasına neden olabilir. FieldBus kontrolü olmadan çalışma düşünülüyorsa, bu parametre Kapalı olarak ayarlanmalıdır.

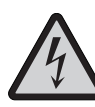

### Dikkat!

Aşağıda listelenen eylemlerden birini gerçekleştirirken bir sinyal verilirse motor beklenmedik bir şekilde çalışmaya başlayabilir.

- Bir kontrol türünden diğerine geçiş (fieldbus kontrolü/ sinyal kontrolü) FieldBus Hata Tepkisi parametresi LocC olarak ayarlandığında bu geçişin otomatik olarak gerçekleşeceğini unutmayın.
- Olayların sıfırlanması.
- Otomatik olay sıfırlama kullanılıyorsa.

#### Ekran Mevcut Ayar aralığı Açıklama değer Kapalı Kapalı/Açık Yumuşak yolvericinin fieldbus ile kontrolü. **FBP** 255 0...255 FieldBus Adresi<sup>1</sup> ברק dPoF dPoF/dPon PLC'den<sup>2</sup> indirilen parametrevi dPnn engelleyebilir. dPoF LocC LocC/trIP Hata Olduğunda Calıstırma<sup>2</sup> Loc[ Frl P Manuel Manuel/ FieldBus Hatası parametresinin HAnd Otomatik<sup>4</sup> sıfırlama işlemi türü 3 Auto

### FieldBus kontrol parametreleri ve ayarları

- = Kullanılacak FieldBus Kontrolünün adresi. 1. 255
- 2. Yalnızca, FieldBus Kontrolü daha önceden Acık olarak ayarlanmıssa erisilebilir.
  - Yalnızca, trIP daha önceden seçilmişse erişilebilir.
    - Manuel = Manuel reset: ⇒ Devre açma, motoru durduracağı zaman yeniden başlatma yapılmadan önce manuel reset gereklidir. ⇒ Devre açma, motoru durduracağı zaman birim

Otomatik = Otomatik reset:

yeniden başlatılmaya hazır olmadan önce otomatik reset gerçekleştirilir.

FieldBus haberleşme ve isteğe bağlı aksesuarlar hakkında daha fazla bilgi Bölüm 8 FieldBus Haberleşme kısmında bulunmaktadır.

З.

4.

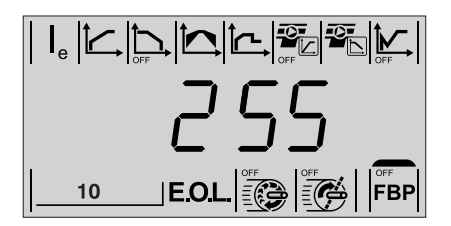

Şekil 7.28: FieldBus adres parametresi görüntülenir

### 7.5.12.1 FieldBus adresi

FieldBus Adresi parametresi, adresin fieldbus haberleşme için ayarlanmasını sağlar.

FieldBus adresinin ayar aralığı 0...255 arasıdır. Adres 255 olarak ayarlanmışsa, fieldbus soketin dahili belleğinden saklanan adres kullanılır. Adres ayarlarına ilişkin ayrıntılı bilgi için fieldbus soketi dökümanlarına bakın.

FieldBus Kontrolü Açık veya Kapalı olarak ayarlandığında bu parametre tuş takımı aracılığıyla okunup ayarlanabilir.

Bu parametrenin değiştirilmesi fieldbus arayüzünü otomatik olarak sıfırlar ve yeni adres etkin hale gelir. PLC eski adresle haberleşme kuruyorsa, PLC'nin yeniden yapılandırılması gerekir.

| Ekran | Mevcut<br>değer | Ayar aralığı | Açıklama        |
|-------|-----------------|--------------|-----------------|
| 255   | 255             | 0255         | FieldBus Adresi |

### 7.5.12.2 Parametre indirme

Bu parametre fieldbus'tan parametre indirilmenin engellenmesini sağlar. Parametrelerin indirilmesinin farklı fieldbus protokolleri için farklı şekilde çalıştığını göz önünde bulundurun. Kullanılan protokoller için dokümantasyona bakın.

FieldBus Kontrolü Açık veya Kapalı olarak ayarlandığında bu parametre tuş takımı aracılığıyla okunup ayarlanabilir.

| Ekran | Mevcut<br>değer | Ayar aralığı | Açıklama                      |
|-------|-----------------|--------------|-------------------------------|
| dPon  | dPon            | dPoF/dPon    | Parametre İndirme etkin.      |
| dPoF  |                 |              | Parametre İndirme engellendi. |

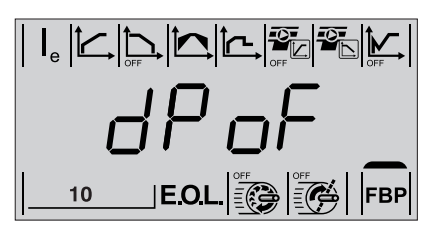

Şekil 7.29: Parametre indirme görüntülenir

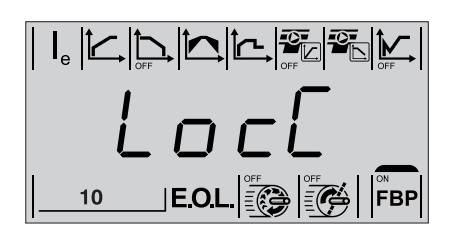

Şekil 7.30: Hata durumunda fieldbus çalışma

### 7.5.12.3 Hata durumunda fieldbus çalışma

Bu parametre yalnızca FieldBus Kontrolü daha önceden Açık olarak ayarlanmışsa erişilebilir durumdadır.

Güç kaybı veya kablo kopması gibi FieldBus arızası durumunda bu parametre hataya karşı farklı (hata durumunda çalışma) tepkiler verilmesini sağlar.

FieldBus hata tepkisinin trlP olarak ayarlanması yumuşak yolvericinin fieldbus hatası durumunda açmasını sağlar. trlP seçilmesi devre açma olayı durumunda hatayı sıfırlar.

LocC seçildiğinde, yumuşak yolvericinin kontrolü otomatik olarak fieldbus kontrolünden yerel kontrole geçer. Yerel kontrole geçmek kontrol devresi ile kontrolü mümkün kılar. FieldBus yeniden çalışmaya başladığında kontrol otomatik olarak FieldBus'a geri döner. Motoru kontrol etmeden önce 10 saniyelik gecikme olabilir.

| Ekran | Mevcut<br>değer | Ayar aralığı | Açıklama                 |
|-------|-----------------|--------------|--------------------------|
| Loc[  | LocC            | LocC,/trIP   | Hata Durumunda Çalışma 1 |
| ErlP  |                 |              |                          |

trIP = FieldBus hatasınada açma.

1.

LocC = FieldBus hatasında otomatik olarak yerel kontrole geçer.
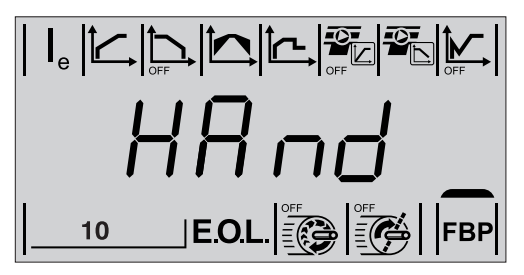

Şekil 7.31: FieldBus hata parametresinin sıfırlama işlemi türü görüntülenir

#### 7.5.12.4 FieldBus hatası parametresinin sıfırlama işlemi türü

Bir fieldbus hatası meydana gelirse hangi işlemin ortaya koyulacağını seçin. Manuel veya otomatik seçenekler mevcuttur. Manuel, FieldBus Hatasını sıfırlamak için varsayılan değerdir:

- Manuel seçilmişse Motor durur ve manuel sıfırlama gerekir.
- Otomatik seçilmişse Motor durur ve otomatik sıfırlama gerçekleştirilir.

Bu parametre yalnızca parametre için önceden trIP seçilmişse erişilebilir durumdadır. Hata Olduğunda FieldBus Çalışma

| Ekran | Mevcut<br>değer | Ayar aralığı        | Açıklama                                                             |
|-------|-----------------|---------------------|----------------------------------------------------------------------|
| HAnd  | Manuel          | Manuel/<br>Otomatik | FieldBus Hatası parametresinin<br>sıfırlama işlemi türü <sup>1</sup> |
| Ruto  |                 |                     |                                                                      |

 Manuel = Manuel sıfırlama: 
 ⇒ Devre açma, motoru durduracağı zaman yeniden başlatma yapılmadan önce manuel sıfırlama gereklidir.

Otomatik = Otomatik sıfırlama: ⇒ Devre açma, motoru durduracağı zaman birim yeniden başlatılmaya hazır olmadan önce otomatik sıfırlama gerçekleştirilir.

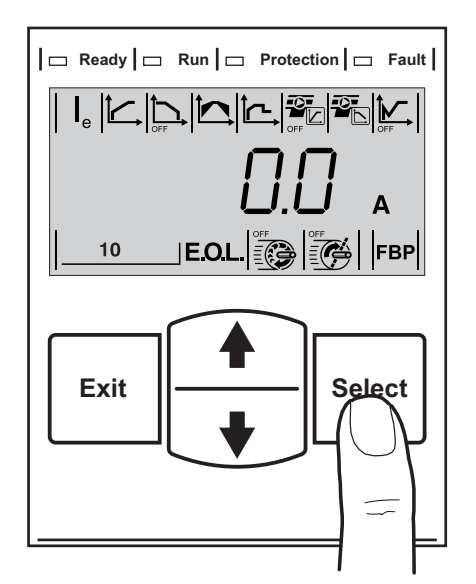

Şekil 7.32: Olayların sıfırlanması

### 7.6 Olayların sıfırlanması

Devre açma olayı durumunda PSE Yumuşak yolverici, kontrol devresi, tuş takımı, harici tuş takımı veya FieldBus aracılığıyla sıfırlanabilir.

Bu seçenekte, devre açma olayı durumunda bir parametre için eylem olarak Manuel seçilmişse yumuşak yolvericinin manuel olarak sıfırlanması gereklidir.

Bu seçenekte, devre açma olayı durumunda bir parametre için eylem olarak Otomatik seçilmişse yumuşak yolvericinin sıfırlanması otomatik olarak gerçekleşir.

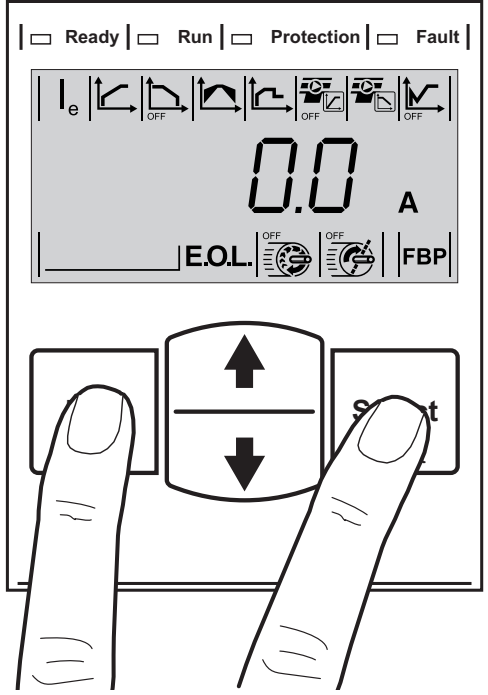

Şekil 7.33: Tüm ayarların kullanıcı varsayılan değerlerine sıfırlama menüsüne girme

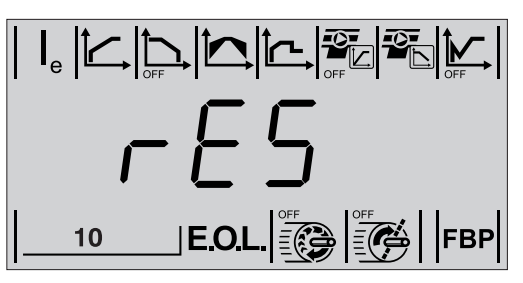

Şekil 7.34: Görünen tüm değerleri fabrika ayarlarına sıfırlar

# 7.7 Özel işlevler

# 7.7.1 Tüm parametre ayarlarını kullanıcı varsayılan değerlerine sıfırlama

Bilgi Düzeyi'nden başlayın ve Çıkış ve Seç tuşlarını, şekil 7.29'da gösterildiği gibi, sırayla birkaç saniye boyunca basılı tutun. LCD ekranda, şekilde 7.34'te gösterildiği gibi, "rES" yazısı görüntülenir.

Tüm Ayarları Sıfırla'ya girmek için Seç'e basın; LCD ekrandaki "rES" yazısı yanıp sönmeye başlar.

İptal etmek için Çıkış'a veya tüm ayarları sıfırlamak için Seç'e basın.

Sıfırlamadan sonra, Bilgi Düzeyi'ne geri dönmek için Çıkış'a basmak gerekir.

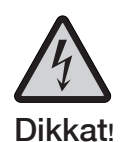

Aşağıda listelenen eylemlerden birini gerçekleştirirken bir sinyal verilirse motor beklenmedik bir şekilde çalışmaya başlayabilir.

- Bir kontrol türünden diğerine geçiş (fieldbus kontrolü/ kontrol devresi kontrolü)
- Tüm parametrelerin sıfırlanması
- Olayları sıfırlama
- Otomatik olay sıfırlama kullanılıyorsa

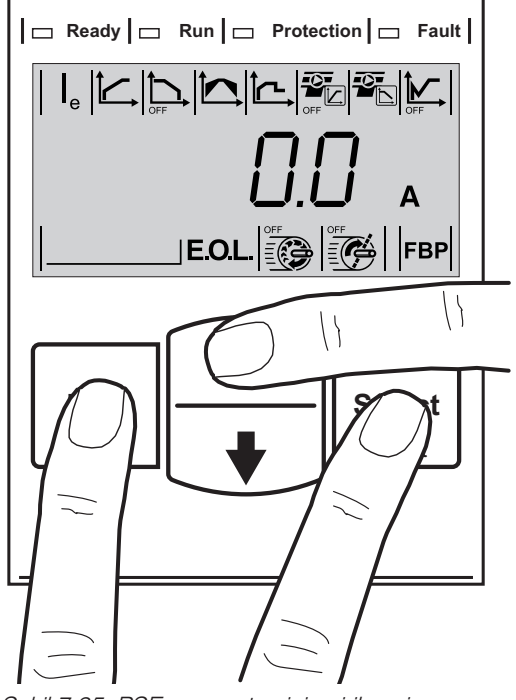

Şekil 7.35: PSE parametresinin girilmesi

#### 7.7.2 PSE parametresi

Bu parametre kullanılabilir durumdaki PSE Yumuşak yolverici türü hakkında bilgiler içerir. PSE parametresi, PCB değiştirildikten sonra yapılandırılmalıdır. PCB değiştirilmemişse bu parametre değiştirilmemelidir. Yumuşak yolvericinin tipini anlama hakkında bilgi edinmek için 3.3 Kodlama açıklamaları bölümünü okuyun.

Bilgi Düzeyi'nden başlayın ve Çıkış, Seç ve Yukarı Ok tuşlarını, şekil 7.31'de gösterildiği gibi, sırayla birkaç saniye boyunca basılı tutun. LCD ekranda, şekil 7.36'da gösterildiği gibi, "ld" yazısı görüntülenir.

PSE parametresini girmek için Seç'e basın; "Id" yazısı yanıp sönmeye başlar.

Bilgi Düzeyi'ne geri dönmek için Çıkış'a basın veya yumuşak yolverici boyutuna göre yapılandırma için kaydırın. Onaylamak için Seç'e basın.

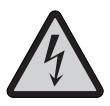

PSE parametresini yalnızca devre kartı değiştirildiğinde yapılandırın.

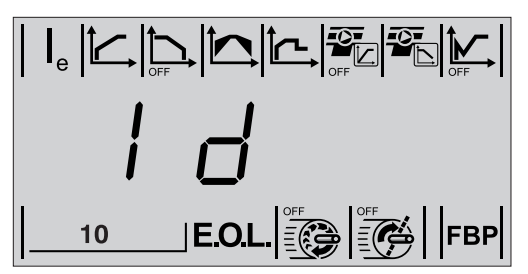

Şekil 7.36: PSE parametresi görüntülenir

# 7.8 Zaman alanındaki sinyallerin temsili

Yumuşak yolvericinin temel işlevlerinin zamanlama şeması, zaman alanındaki sinyal setinin temsiliyle birlikte tablo 7.3'te bulunabilir.

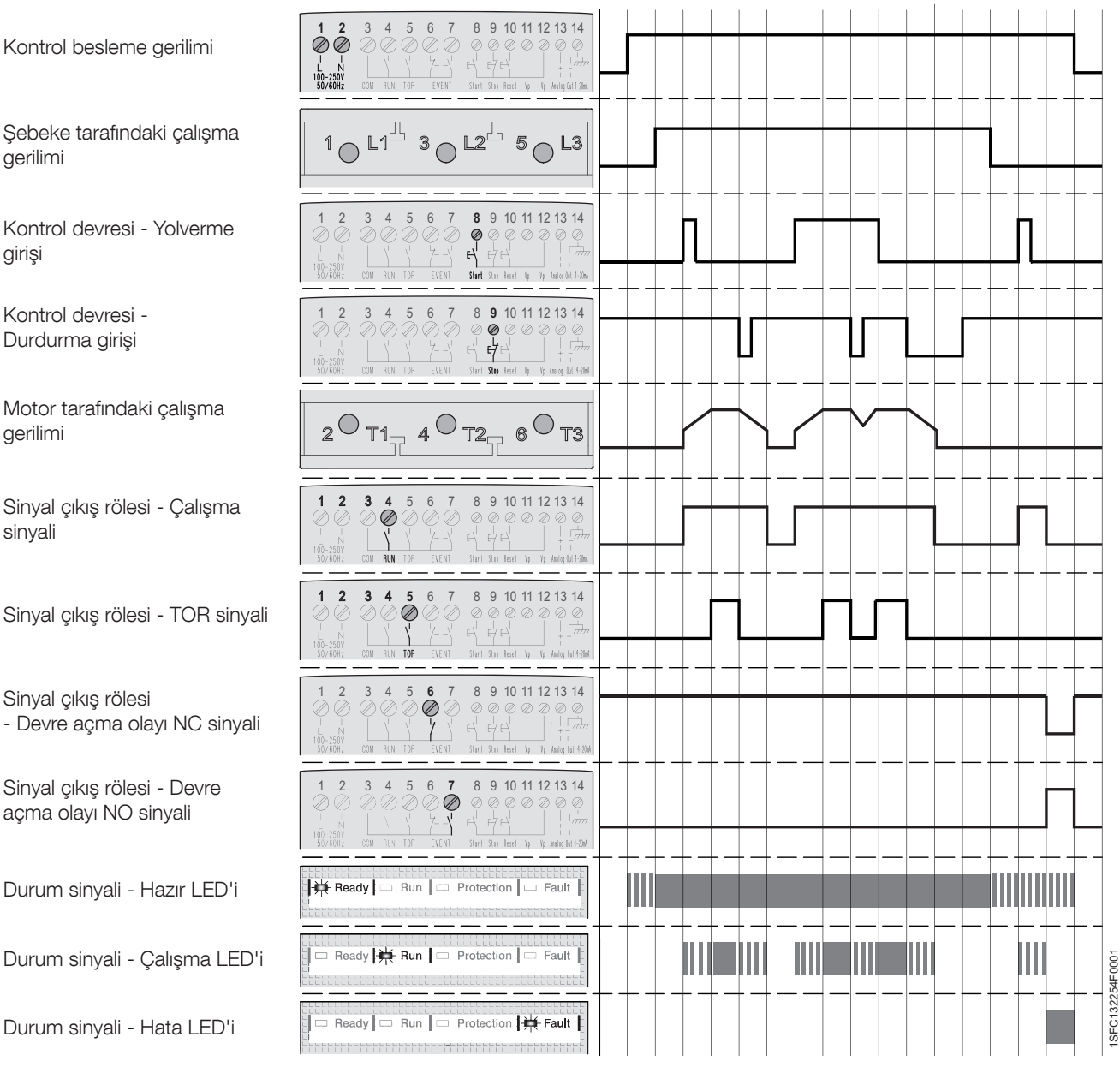

#### Tablo 7.3: Zamanlama şeması

gerilimi

Kontrol devresi - Yolverme girişi

Kontrol devresi -Durdurma girişi

Motor tarafındaki çalışma gerilimi

Sinyal çıkış rölesi - Çalışma sinyali

Sinyal çıkış rölesi - TOR sinyali

Sinyal çıkış rölesi - Devre açma olayı NC sinyali

Sinyal çıkış rölesi - Devre açma olayı NO sinyali

Durum sinyali - Hazır LED'i

Durum sinyali - Çalışma LED'i

Durum sinyali - Hata LED'i

### 7.9 Uygulama ayarları

Tablo 7.4'te, farklı uygulamalar için önerilen parametre ayarları gösterilmiştir.

|                          | <u> </u>                                                                                                    |        |      |                      |        |        |  |
|--------------------------|----------------------------------------------------------------------------------------------------|--------|------|----------------------|--------|--------|--|
|                          | Onerilen temel ayar                                                                                                    |        |      |                      |        |        |  |
|                          | 지<br>(1997-1994)<br>(1997-1997)<br>(1997-1997)<br>(19 |        |      |                      | OFF    |        |  |
| Santrifüjlü fan          | 10 s                                                                                                    | Kapalı | 40 % | 5,0 x l <sub>e</sub> | Kapalı | Kapalı |  |
| Aksiyel fan              | 10 s                                                                                                    | Kapalı | 40 % | 5,0 x l <sub>e</sub> | Kapalı | Kapalı |  |
| Santrifüjlü<br>pompa     | 10 s                                                                                                    | 10 s   | 40 % | 5,0 x l <sub>e</sub> | Kapalı | Açık   |  |
| Yüksek basınçlı<br>pompa | 10 s                                                                                                    | 10 s   | 50 % | 5,5 x l <sub>e</sub> | Kapalı | Açık   |  |
| Kompresör                | 5 s                                                                                                    | Kapalı | 40 % | 4,5 x l <sub>e</sub> | Kapalı | Kapalı |  |
| Öğütücü                  | 10 s                                                                                                    | Kapalı | 40 % | 5,0 x l <sub>e</sub> | Kapalı | Kapalı |  |
| Karıştırıcı              | 10 s                                                                                                    | Kapalı | 40 % | 5,0 x l <sub>e</sub> | Kapalı | Kapalı |  |
| Baş pervanesi            | 10 s                                                                                                    | Kapalı | 40 % | 4,5 x l <sub>e</sub> | Kapalı | Kapalı |  |
| Hidrolik pompa           | 10 s                                                                                                    | Kapalı | 40 % | 4,5 x l <sub>e</sub> | Kapalı | Kapalı |  |
| Kırıcı                   | 10 s                                                                                                    | Kapalı | 40 % | 5,0 x l <sub>e</sub> | Kapalı | Kapalı |  |
| Konveyör kayışı          | 10 s                                                                                                    | Kapalı | 50 % | 5,0 x l <sub>e</sub> | Kapalı | Kapalı |  |
| Yürüyen<br>merdiven      | 10 s                                                                                                    | Kapalı | 40 % | 4,5 x l <sub>e</sub> | Kapalı | Kapalı |  |
| Kaldıraç/<br>Asansör     | 10 s                                                                                                    | Kapalı | 40 % | 4,5 x l <sub>e</sub> | Kapalı | Kapalı |  |
| Kesici                   | 10 s                                                                                                    | Kapalı | 40 % | 5,0 x l <sub>e</sub> | Kapalı | Kapalı |  |
| Şerit testere            | 10 s                                                                                                    | Kapalı | 40 % | 5,0 x l <sub>e</sub> | Kapalı | Kapalı |  |
| Daire testere            | 10 s                                                                                                    | Kapalı | 40 % | 5,0 x l <sub>e</sub> | Kapalı | Kapalı |  |

Tablo 7.4: Uygulama ayarları

Yukarıdaki parametre değerlerinin yalnızca rehber olarak kullanılacağını göz önünde bulundurun. Yükleme koşullarındaki farklılıklar ek ince ayar gerektirebilir.

Ağır İş uygulamaları için Akım Sınırı'nın 🕒 yanı sıra Başlangıç/Bitiş Gerilimi'nin de artırılması gerekebilir.

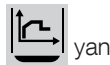

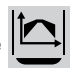

Bu sayfa bilerek boş bırakılmıştır.

# Bölüm 8 FieldBus Haberleşme (seçenek)

| Genel bakış         | 80 |
|---------------------|----|
| Gerekli aksesuarlar | 80 |
| Talimatlar          | 80 |

PSE18...PSE370 Tipi Yumuşak Yolvericiler Kurulum ve Devreye Alma Kılavuzu 1SFC132057M1901

# Bölüm 8 FieldBus Haberleşme

### 8.1 Genel bakış

PSE Yumuşak Yolvericinin ön bölümünde fieldbus haberleşme için kullanılan ABB FieldBusPlug'ın bağlandığı bir arabirim bulunur. Bu arabirim aracılığıyla, parametreleri yüklemenin ve indirmenin yanı sıra yumuşak yolvericiyi kontrol etmek ve durum bilgisini almak da mümkündür.

Yumuşak yolverici ile FieldBusPlug arasındaki arabirim, kullanılan fieldbus protokolünden bağımsızdır. Yumuşak yolverici tipinden veya dağıtım tarihinden bağımsız olması, FieldBusPlug'ın kendisinde tanımlandığı için daha sonra herhangi bir uygun FieldBus protokolüne bağlantı kurmayı mümkün kılar.

Şu FieldBus protokolleri kullanılabilir:

- DeviceNet
- CANopen
- Profibus
- Modbus

FieldBus haberleşme kurulumu hakkında daha fazla bilgi 7.5.12 FieldBus kontrolü (isteğe bağlı donanım gereklidir) bölümünde bulunmaktadır.

#### 8.1.1 Gerekli aksesuarlar

PSE Yumuşak yolvericiyi bir fieldbus sistemine bağlamak için şu aksesuarlar gereklidir:

- ABB FieldBusPlug Aksesuari FBPA
- Mevcut fieldbus protokolü için ABB FieldBusPlug (kablo uzunluğunu yeterli olduğunu kontrol edin).
- Bus bağlantısı için konnektörler.
- Sonlandırma direnci (bazı protokollerde).
- PLC kurulum yazılımı.

# 8.1.2 Talimatlar

Giriş ve çıkış parametre ayarları, talimatlar vb. aşağıdaki adreste bulunmaktadır: *www.abb.com/lowvoltage*:

| • | DeviceNet   | 1SFC132066M02 |
|---|-------------|---------------|
| • | Profibus DP | 1SFC132067M02 |

- Modbus
- CANopen

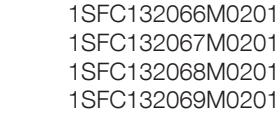

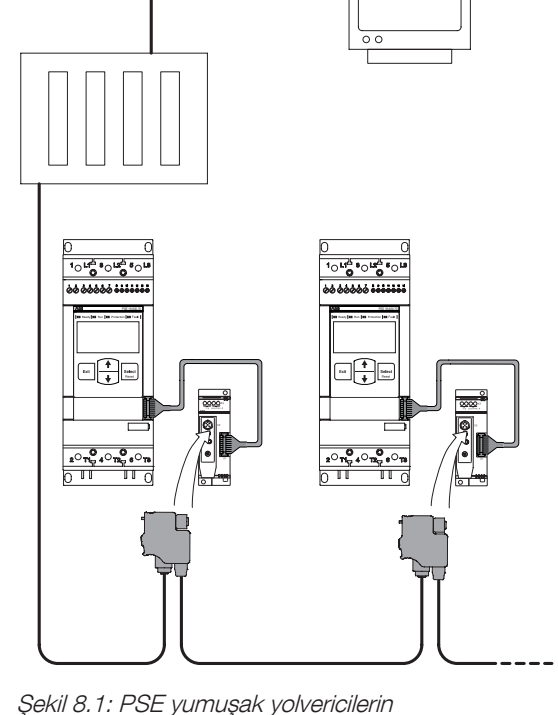

bağlandığı bir fieldbus ağı prensibi

# Bölüm 10 Sorun Giderme

| Genel                         | 84 |
|-------------------------------|----|
| Göstergelere genel bakış      | 84 |
| Devre açma olayları           | 85 |
| Başlama sorunları ve hataları | 86 |
| Genel sorunlar ve hatalar     | 87 |
| Hata göstergeleri             | 89 |
| Koruma göstergeleri           | 92 |
| Arıza göstergeleri            | 93 |
|                               |    |

# Bölüm 10 Sorun Giderme

### 10.1 Genel

Bu bölüm, PSE Yumuşak yolvericide veya uygulamada ortaya çıkacak durum sorunlarında kullanılabilecek bir kılavuzdur.

PSE Yumuşak yolverici normalde LED Hata durumu göstergesinde bir hatayı gösterir ve LCD ekran hatanın türünü görüntüler. Bir koruma etkinleştirildiğinde, LED koruma durumu göstergesi ile gösterilir ve LCD ne tür korumanın etkin olduğunu görüntüler. LED'ler ve LCD ekran hakkında daha fazla bilgi 6.1.2.1 ve 6.1.2.2 bölümlerinde bulunmaktadır.

PSE Yumuşak yolverici İnsan Makine Arayüzü'nden görüntülenmeyen hatalar da bu bölümde bulunabilir.

### 10.2 Göstergelere genel bakış

Bu tabloda farklı koruma, hata ve arıza göstergelerinin hangi durumda görüneceğini gösterilmektedir.

#### Tablo 10.1 Koruma, hata ve arıza göstergelerine genel bakış

|      |         |                                     |           |           |                       | Moto                   | r kontr                              | ol duru    | umları                |                        |                                      |
|------|---------|-------------------------------------|-----------|-----------|-----------------------|------------------------|--------------------------------------|------------|-----------------------|------------------------|--------------------------------------|
|      |         |                                     | Olay kodu | Beklemede | Başlatma<br>komutunda | Başlatma<br>rampasında | Tamamlanan<br>yolverme<br>rampasında | TOR        | Durdurma<br>komutunda | Durdurma<br>rampasında | Tamamlanan<br>durdurma<br>rampasında |
| -    | alar    | Elektronik Motor Aşırı Yük Koruması | P1        | Х         | Х                     | Х                      | Х                                    | Х          | Х                     | Х                      |                                      |
|      | rum;    | Düşük Yük Koruması                  | P2        |           |                       |                        |                                      | X <b>4</b> |                       |                        |                                      |
| 2    | \$<br>2 | Kilitli Rotor Koruması              | P3        |           |                       |                        |                                      | Χ4         |                       |                        |                                      |
|      |         | Yazılım hataları                    | SF20      | Х         | Х                     | Х                      | Х                                    | Х          | Х                     | Х                      | Х                                    |
|      | ili     | Şönt hatası                         | SF3x 2    | Х         | Х                     |                        |                                      |            |                       |                        | Х                                    |
|      | Da      | Baypas açık                         | SF4x 2    |           |                       |                        | Х                                    | Х          |                       |                        |                                      |
|      |         | Yumuşak yolverici aşırı yükü        | SF50      |           | Х                     | Х                      | Х                                    | Х          | Х                     | Х                      |                                      |
| alar |         | Faz kaybı                           | EF1x 2    |           | Х                     | Х                      | 1                                    | 1          | Х                     | Х                      |                                      |
| Hat  |         | Kötü Ağ Kalitesi                    | EF20      |           | Х                     | Х                      |                                      |            | Х                     | Х                      |                                      |
|      | rici    | Akım kaybı                          | EF3x 2    |           | Х                     | Х                      | Х                                    | Х          | Х                     | Х                      |                                      |
|      | Ha      | FieldBus hatası                     | EF40      |           | Х                     | Х                      | Х                                    | Х          | Х                     | Х                      | Х                                    |
|      |         | Düşük besleme gerilimi              | EF50      |           | Х                     | Х                      | Х                                    | Х          | Х                     | Х                      | Х                                    |
|      |         | Yüksek akım                         | EF6x 2    |           | Х                     | Х                      | Х                                    | Х          | Х                     | Х                      | Х                                    |
|      | alar    | Harici tuş takımı arızaları         | Fy 🕄      | Х         | Х                     |                        | Х                                    | Х          | Х                     |                        | Х                                    |
|      | Aliz    |                                     |           |           |                       |                        |                                      |            |                       |                        |                                      |

Akım kaybı olarak görüntülenir

2 x = faz numarası, 4 birden çok veya bilinmeyen fazı gösterir

y = 1-8 numaralı arızalar

30 saniye sonra etkinleştirilir.

# 10.3 Devre açma olayları

PSE Yumuşak yolverici yapılandırmasına bağlı olarak, LCD ekranına farklı olaylar gönderilmiş olabilir. Tüm olay kodları Tablo 10.2'de bulunmaktadır: Olay listesi.

#### Tablo 10.2: Olay listesi

|        |                              | N 1                                                                                                    |
|--------|------------------------------|----------------------------------------------------------------------------------------------------|
| Olay   | Olay tanımı                  | Neden                                                                                                    |
| коаи   |                              |                                                                                                    |
| SF20   | Yazılım hatası               | Yazılımda hata                                                                                                    |
| SF3x 1 | Şönt hatası                  | Baypas rölesi/kontaktörü açılmıyor veya tristör kısa devre yapıyor                                                                                       |
| SF4x 1 | Baypas açık                  | Baypas rölesi veya baypas kontaktörü kapanmıyor veya açılmıyor                                                                                           |
| SF50   | Yumuşak yolverici aşırı yükü | Tristörler aşırı ısındı                                                                                                    |
| EF1x 1 | Faz kaybı hatası             | Bir veya birkaç fazda çalışma akımında güç kaybı                                                                                                    |
| EF20   | Kötü ağ kalitesi             | Çalıştırma besleme ağında aşırı düzensizlik                                                                                                    |
| EF3x 1 | Akım kaybı hatası            | Bir veya birkaç fazda çalışma akımı kaybı                                                                                                    |
| EF40   | FieldBus hatası              | FieldBus haberleşmede hata                                                                                                    |
| EF50   | Düşük besleme gerilimi       | Kontrol besleme geriliminde veya yumuşak yolvericide gerilim çok düşük veya kısa bir süre kesildi                                                        |
| EF6x 1 | Yüksek akım hatası           | Çalışma akımı 8 x le'den daha yüksek                                                                                                    |
| P1     | Motor aşırı yük koruması     | Motordaki yük motor derecelendirmesinden ve karşılık gelen seçili EOL<br>Sınıfı'ndan daha yüksek.<br>Akım sınırı parametresi çok düşük değere ayarlandı. |
| P2     | Düşük yük koruması           | Motordaki yük çok düşük                                                                                                    |
| P3     | Kilitli rotor koruması       | Motordaki yük kısa bir süre çok yüksek                                                                                                    |

SF = Yumuşak yolverici hatası EF = Harici hata

P = Koruma

1 x = faz numarası, 4 birden çok veya bilinmeyen fazı gösterir

# 10.4 Başlama sorunları ve hataları

| Durum                                                                          | Olası neden                                          | Çözüm                                                                                                    |
|--------------------------------------------------------------------------------|------------------------------------------------------|----------------------------------------------------------------------------------------------------|
| LED yanmıyor ve LCD ekran boş.                                                 | Kontrol besleme gerilimi U <sub>S</sub> bağlı değil. | <ul> <li>Bir devre şemasına göre bağlantı<br/>yapın. Bkz. Bölüm 5 Bağlantı ve<br/>Bölüm 11 Kablo Bağlantı Şemaları.</li> </ul> |
| 15FC132297F0001                                                                |                                                      |                                                                                                    |
| Yeşil renk Hazır LED'i sabit yanıyor veya<br>yanıp sönüyor ve LCD ekran soluk. | LCD ekran arka aydınlatma otomatik<br>kapanma.       | Tuş takımında herhangi bir tuşa basın.                                                                                         |
| Ready Run Protection Fault                                                     |                                                      |                                                                                                    |

# 10.5 Genel sorunlar ve hatalar

| Durum                                                  | Olası neden                                                             | Çözüm                                                                                                    |
|--------------------------------------------------------|-------------------------------------------------------------------------|----------------------------------------------------------------------------------------------------|
| Motor yolverme sinyali vermeden<br>uğulduyor/çalışıyor | Baypas rölesi bir problemden dolayı<br>kapandı. (Yalnızca PSE18PSE170). | <ul> <li>Çalışma gerilimini ve kontrol besleme<br/>gerilimi kapatın. Gerilimi doğru sıra ile<br/>bağlayınız.</li> <li>1 ve 2 no'lu terminallerdeki kontrol<br/>besleme gerilimi. Bkz. 5.2.4 bölümü.</li> <li>4 saniye bekleyip L1, L2 ve L3<br/>terminallerindeki çalışma gerilimini<br/>uygulayın. Bkz. bölüm 5.2.3.</li> <li>Aynı arıza devam ederse, ABB Satış<br/>Ofisinizle iletişime geçin.</li> </ul> |
|                                                        | Baypas kontaktörü/rölesi kapalı konumda<br>takılı kaldı.                | <ul> <li>Röle veya kontaktörü kontrol edip<br/>değiştirin.</li> <li>Aynı arıza devam ederse, ABB Satış<br/>Ofisinizle iletişime geçin.</li> </ul>                                                                                                    |
|                                                        | Kısa devre tristör.                                                     | Tristörü kontrol edip değiştirin. ABB Satış     Ofisinizle iletişime geçin.                                                                                                    |
|                                                        | Motor bağlantısı doğru değil. (Şebekeye<br>bağlı olmalıdır).            | <ul> <li>Kablolamayı kontrol edip düzeltin.<br/>Kontrol besleme gerilimini devre<br/>şemasına göre bağlayın. Bkz. Bölüm 5<br/>ve Bölüm 11.<br/>Inside-Delta bağlantı yapılamaz.</li> </ul>                                                                                                    |
| Yolverme ve çalışma sırasında kötü motor<br>sesi.      | Motor bağlantısı doğru değil. (Şebekeye<br>bağlı olmalıdır).            | <ul> <li>Kablolamayı kontrol edip düzeltin.<br/>Kontrol besleme gerilimini devre<br/>şemasına göre bağlayın. Bkz. Bölüm 5<br/>ve Bölüm 11.<br/>Inside-Delta bağlantı yapılamaz.</li> </ul>                                                                                                    |
|                                                        | Yanlış yolverme rampa süresi.                                           | <ul> <li>Farklı rampa süreleri deneyin (en iyi<br/>sonuç için bazı ayarlamalar gerekli<br/>olabilir). Bkz. bölüm 7.5.2.</li> </ul>                                                                                                    |
|                                                        | Yanlış Başlangıç/Bitiş Gerilimi.                                        | <ul> <li>Başlangıç/Bitiş Gerilimi parametresi<br/>için farklı ayarlar deneyin. 7.5.4<br/>bölümüne bakın veya ABB Satış<br/>Ofisinizle iletişime geçin.</li> </ul>                                                                                                    |
|                                                        | Yanlış akım sınırı.                                                     | <ul> <li>Akım Sınırı parametresi için farklı<br/>ayarları deneyin. 7.5.5 bölümüne bakın<br/>veya ABB Satış Ofisinizle iletişime<br/>geçin.</li> </ul>                                                                                                    |
|                                                        | Motor çok küçük.<br>(akım, ölçüm aralığı dışında).                      | <ul> <li>Yumuşak yolvericinin motor boyutuna<br/>uygun olduğunu kontrol edin.</li> </ul>                                                                                                    |
| Durma sırasında kötü motor sesi.                       | Yanlış durdurma rampa süresi.                                           | <ul> <li>Farklı rampa durdurma süreleri<br/>deneyin (en iyi sonuç için bazı<br/>ayarlamalar gerekli olabilir). Bkz.<br/>bölüm 7.5.3.</li> </ul>                                                                                                    |
|                                                        | Yanlış Başlangıç/Bitiş Gerilimi.                                        | <ul> <li>Başlangıç/Bitiş Gerilimi parametresi<br/>için farklı ayarlar deneyin. 7.5.4<br/>bölümüne bakın veya ABB Satış<br/>Ofisinizle iletişime geçin.</li> </ul>                                                                                                    |
|                                                        | Yolverme ve durdurma komutu aynı anda<br>verildi.                       | <ul> <li>Yolverme ve durdurma komutunun<br/>aynı anda verilmediğini kontrol edin.</li> </ul>                                                                                                    |

| Durum                                                        | Olası neden                                            | Çözüm                                                                                                    |
|--------------------------------------------------------------|--------------------------------------------------------|----------------------------------------------------------------------------------------------------|
| LCD ekranda görüntülenen akım sabit değil.                   | Motor çok küçük.<br>(akım, ölçüm aralığı dışında).     | <ul> <li>Yumuşak yolvericinin motor boyutuna<br/>uygun olduğunu kontrol edin.</li> </ul>                                                                                                    |
| Motor fieldbus üzerinden çalışmıyor.                         | Yumuşak yolverici hata veya koruma modunda devre açtı. | • Cihazı sıfırlayın. Bkz. bölüm 6.1.5.                                                                                                    |
|                                                              | Yumuşak yolverici lokal modda çalışıyor.               | <ul> <li>Otomatik Kod bitinin 1 olduğunu<br/>kontrol edin.</li> <li>FieldBusPlug aksesuarındaki Lokal<br/>Mod dijital girişinin uzaktan kontrol<br/>olarak ayarlandığını kontrol edin.</li> </ul>                                                              |
|                                                              | Hata parametresi LocC konumundayken fieldbus çalışma.  | <ul> <li>Hata parametresi LocC konumunda<br/>iken, haberleşme yeniden<br/>kurulduğunda 10 sn gecikme olur.</li> </ul>                                                                                                    |
| Dijital veya ikilik sinyaller yanlış.                        | PLC yapılandırması yanlış.                             | • PLC yapılandırmasını kontrol edin.                                                                                                    |
| FieldBus üzerinden parametre yüklenmesi<br>doğru çalışmıyor. | FieldBus ayarları                                      | <ul> <li>Parametrelerin PLC ile, yumuşak<br/>yolverici arasında eşleştiğini<br/>doğrulayın.</li> <li>FieldBus Parametre İndirme'nin dPon<br/>olarak ayarlandığını doğrulayın.</li> <li>Engelleme parametrelerinin devrede<br/>olduğundan emin olun.</li> </ul> |

# 10.6 Hata göstergeleri

| Durum                                                                                                    | Olası neden                                                                                                | Çözüm                                                                                                    |
|----------------------------------------------------------------------------------------------------|----------------------------------------------------------------------------------------------------|----------------------------------------------------------------------------------------------------|
| Yazılım hatası<br>Kırmızı renk Hata LED'i sabit yanıyor veya<br>yanıp sönüyor ve LCD ekran hata kodu SF20.<br>Hata ve koruma LED durum göstergeleri<br>aktivasyonu için 6.1.2.1 bölümüne bakın.                                                                                                    | Yazılımda hata.                                                                                            | <ul> <li>Kontrol besleme gerilimi (U<sub>S</sub>)<br/>bağlantısını kesip tekrar bağlayın ve<br/>yeniden başlatın. Bkz. bölüm 5.2.4.</li> <li>Aynı arıza devam ederse, ABB Satış<br/>Ofisinizle iletişime geçin.</li> </ul>                                                                                                    |
| Ready       Run       Protection       Fault         I       I       I       I       I         I       I       I       I       I         I       I       I       I       I       I         I       I       I       I       I       I       I         I       I       < | PSE parametresi hatası.                                                                                    | <ul> <li>PSE parametresini kontrol edin ve PSE<br/>Yumuşak yolverici tipine uygun doğru<br/>ayarı seçin. Bkz. bölüm 7.7.2.</li> </ul>                                                                                                    |
| Şönt hatası         Kırmızı renk Hata LED'i sabit yanıyor ve LCD         ekran hata kodu SF3x •         Hata ve koruma LED durum göstergeleri         aktivasyonu için 6.1.2.1 bölümüne bakın.         Ready •       Run •         Protection •       Fault •                                                                                                    | Baypas rölesi nakliyeden sonra kapandı,<br>(Yalnızca PSE18PSE170).                                         | <ul> <li>Çalışma gerilimini ve kontrol besleme<br/>gerilimini kapatın. Gerilimi doğru sıra ile<br/>bağlayın.</li> <li>1 ve 2 no'lu terminallerdeki kontrol<br/>besleme gerilimini. Bkz. 5.2.4<br/>bölümü.</li> <li>4 saniye bekleyip L1, L2 ve L3<br/>terminallerindeki çalışma gerilimini<br/>açın. Bkz. bölüm 5.2.3.</li> </ul>                                                    |
|                                                                                                    | Baypas kontaktörü/rölesi açılmıyor.                                                                        | <ul> <li>Röleyi kontrol edip değiştirin. Değişim<br/>kiti için ABB Satış Ofisinizle iletişime<br/>geçin.</li> </ul>                                                                                                    |
|                                                                                                    | Tristörler kısa devre yapıyor.                                                                             | <ul> <li>Tristörü kontrol edip değiştirin. Değişim<br/>kiti için ABB Satış Ofisinizle iletişime<br/>geçin.</li> </ul>                                                                                                    |
| Baypas açık                                                                                                    | Kontrol besleme devresinde güç kaybı.                                                                      | • Kontrol besleme gerilimini kontrol edin.                                                                                                    |
| Kırmızı renk Hata LED'i sabit yanıyor ve LCD<br>ekran hata kodu SF4x <b>1</b> .<br>Hata ve koruma LED durum göstergeleri<br>aktivasyonu için 6.1.2.1 bölümüne bakın.                                                                                                    | Baypas rölesi/kontaktörü açık veya baypas<br>rölesi/kontaktörü kapanmıyor.                                 | <ul> <li>Baypas rölesini/kontaktörünü kontrol<br/>edip değiştirin. Değişim kiti için ABB<br/>Satış Ofisinizle iletişime geçin.</li> </ul>                                                                                                    |
| Ready Run Protection Fault<br>Ready Run Protection Fault<br>Ready E.O.L FBP                                                                                                    |                                                                                                    |                                                                                                    |
| Yumuşak yolverici aşırı ısınma yükü<br>Kırmızı renk Hata LED'i sabit yanıyor ve LCD<br>ekran hata kodu SF50.<br>Hata ve koruma LED durum göstergeleri<br>aktivasyonu için 6.1.2.1 bölümüne bakın.                                                                                                    | Tristörler aşırı ısındı. Hata, sıfırlamadan<br>sonra da devam ederse soğutma bloğu<br>ısısı çok yüksektir. | <ul> <li>Fanların düzgün şekilde çalıştığını<br/>kontrol edin. Bkz. bölüm 9.1.</li> <li>Soğutma hava yollarının tozlanmadığını<br/>ve kirlenmediğini kontrol edin. Bkz.<br/>bölüm 9.1.</li> </ul>                                                                                                    |
| Ready Run Protection Fault                                                                                                    |                                                                                                    | <ul> <li>Ortam sıcaklığının çok yuksek<br/>olmadığını kontrol edin. 40 °C (104 °F)<br/>üzerinde değer kaybı gereklidir. Bkz.<br/>bölüm 3.6.</li> <li>Montaj açısının 30 °C'den fazla<br/>olmadığını kontrol edin. Bkz. bölüm<br/>4.2.4.</li> <li>PSE Yumuşak yolvericinin saat başına<br/>yolverme ve durdurma sayısının<br/>belirtilenden fazla olmadığını kontrol edin.</li> </ul> |

EF = Harici hata

P = Koruma

1 x = faz numarası, 4 birden çok veya bilinmeyen fazları gösterir

| Durum                                                                                                    | Olası neden                                                | Çözüm                                                                                                    |
|----------------------------------------------------------------------------------------------------|------------------------------------------------------------|----------------------------------------------------------------------------------------------------|
| Faz kaybı hatası<br>Kırmızı renk Hata LED'i sabit yanıyor ve<br>LCD ekran olay kodu EF1x <b>1</b> .<br>Hata ve koruma LED durum göstergeleri                                              | Sigortada problem var.                                     | <ul> <li>Her üç fazdaki sigortaları kontrol edip<br/>değiştirin.</li> </ul>                                                                                                    |
| aktivasyonu için 6.1.2.1 bölümüne bakın.                                                                                                    | Bir veya birkaç fazda çalışma akımında güç<br>kaybı.       | Şebekeyi kontrol edin.                                                                                                    |
|                                                                                                    | Ana kontaktör veya devre kesici açık.                      | <ul> <li>Kontaktörü/kesiciyi veya herhangi bir<br/>harici anahtarlama aygıtını kontrol edip<br/>kapatın.</li> </ul>                                                                                                    |
| <u>-</u>                                                                                                    | Hat kontaktörü durma anında çok hızlı<br>açıyor.           | <ul> <li>Ana kontaktörü 4 no'lu terminaldeki<br/>Çalışma sinyali rölesiyle kontrol edin.<br/>Bkz. 5.2.4.6 bölümü.</li> <li>Bir zaman rölesi ekleyin.</li> <li>Durdurma Rampası'na ihtiyaç olursa,<br/>Durdurma Rampası süresini 0'a<br/>ayarlayın.</li> </ul> |
| Kötü şebeke kalitesi<br>Kırmızı renk Hata LED'i sabit yanıyor ve<br>LCD ekran olay kodu EF20.<br>Hata ve koruma LED durum göstergeleri<br>aktivasyonu için 6.1.2.1 bölümüne bakın.        | Şebekede aşırı düzensizlik.                                | Şebekeyi kontrol edin.                                                                                                    |
| Ready Run Protection Fault                                                                                                    | Şebekedeki üç fazda da kısa süreli güç<br>kaybı.           | • Şebekeyi kontrol edin.                                                                                                    |
| Akım kaybı hatası<br>Kırmızı renk Hata LED'i sabit yanıyor ve<br>LCD ekran hata kodu EF3x <b>1</b> .<br>Hata ve koruma LED durum göstergeleri<br>aktivasyonu için 6.1.2.1 bölümüne bakın. | Bir veya birkaç fazda çalışma akımı çok<br>düşük veya yok. | • Şebekeyi kontrol edin.                                                                                                    |
|                                                                                                    | Şebeke tarafında veya motor tarafında faz<br>kaybı.        | <ul><li>Şebekeyi kontrol edin.</li><li>Bkz. Faz kaybı EF14.</li></ul>                                                                                                    |
|                                                                                                    | Tristörler iletkenliğini kaybetmiş.                        | <ul> <li>PCB'yi/tristörü kontrol edip değiştirin.<br/>Değiştirme kiti için ABB Satış Ofisinizle<br/>iletişime geçin.</li> </ul>                                                                                                    |
|                                                                                                    | Motor çok küçük.<br>(akım, ölçüm aralığı dışında).         | <ul> <li>Yumuşak yolvericinin motor boyutuna<br/>uygun olduğunu kontrol edin.</li> </ul>                                                                                                    |

SF = Yumuşak yolverici hatası EF = Harici hata P = Koruma

1 x = faz numarası, 4 birden çok veya bilinmeyen fazları gösterir

| Durum                                                                                                    | Olası neden                                                       | Çözüm                                                                                                    |
|----------------------------------------------------------------------------------------------------|-------------------------------------------------------------------|----------------------------------------------------------------------------------------------------|
| FieldBus hatası<br>Kırmızı renk Hata LED'i sabit yanıyor ve<br>LCD ekran olay kodu EF40.<br>Hata ve koruma LED durum göstergeleri<br>aktivasyonu için 6.1.2.1 bölümüne bakın.              | FieldBus bağlantısında veya FieldBusPlug<br>Aksesuarı'nda hata.   | <ul> <li>Doğru tip FieldBusPlug aksesuarının<br/>kullanıldığını kontrol edin. Bölüm<br/>8'e bakın veya ABB Satış Ofisinizle<br/>iletişime geçin.</li> <li>FieldBusPlug bağlantınızın doğru<br/>olduğunu kontrol edin. Bkz. bölüm 3.2.</li> <li>FieldBus aksesuarının bağlantısını<br/>kontrol edin.</li> <li>Cihazı sıfırlayın.</li> </ul>                                                 |
| <u>Е.О.L.</u><br>В.О.L.                                                                                                    | FieldBus iletişimi çalışmıyor                                     | <ul> <li>Doğru tip FieldBusPlug aksesuarının<br/>kullanıldığını kontrol edin. 8. Bölüme<br/>bakın veya ABB Satış Ofisinizle<br/>iletişime geçin.</li> <li>FieldBusPlug bağlantınızın doğru<br/>olduğunu kontrol edin. Bkz. bölüm 3.2.</li> <li>FieldBus aksesuarının bağlantısını<br/>kontrol edin.</li> <li>PLC yapılandırmasını kontrol edin.</li> <li>Olası FieldBus hatası.</li> </ul> |
|                                                                                                    | PLC çalışmıyor.                                                   | <ul><li>PLC'yi çalışma moduna alın.</li><li>PLC yapılandırmasını kontrol edin.</li></ul>                                                                                                    |
|                                                                                                    | FieldBus dışı bir uygulamada FieldBus<br>Kontrolü devrede.        | • FieldBus Kontrol parametresini KAPALI olarak ayarlayın.                                                                                                    |
| Düşük besleme gerilimi<br>Kırmızı renk Hata LED'i sabit yanıyor ve<br>LCD ekran olay kodu EF50.<br>Hata ve koruma LED durum göstergeleri<br>aktivasyonu için 6.1.2.1 bölümüne bakın.       | 1 ve 2 no'lu terminallerde kontrol besleme<br>gerilimi çok düşük. | Kontrol besleme gerilimini kontrol edip<br>düzeltin.                                                                                                    |
|                                                                                                    | Şebekede kısa süreli güç kaybı.                                   | <ul> <li>Şebekeyi kısa süreli kesintilere karşı<br/>kontrol edin.</li> </ul>                                                                                                    |
| Ready Run Protection Fault                                                                                                    |                                                                   |                                                                                                    |
| Yüksek akım hatası<br>Kırmızı renk Hata LED'i sabit yanıyor ve<br>LCD ekran olay kodu EF6x <b>1</b> .<br>Hata ve koruma LED durum göstergeleri<br>aktivasyonu için 6.1.2.1 bölümüne bakın. | Çalışma akımı 8 x l <sub>e</sub> 'den daha yüksek                 | <ul> <li>Motorun kilitli olup olmadığını veya zor<br/>çalışıp çalışmadığını kontrol edin.</li> <li>Motordaki rulmanları ve bağlı ekipmanı<br/>kontrol edin.</li> <li>Motordaki yükün çok ağır olup<br/>olmadığını kontrol edin.</li> <li>Motor bebiplarindeki izelen yonu</li> </ul>                                                                                                    |
| Ready Run Protection Fault<br>Ready Run Protection Fault<br>Ready Run Protection Fault<br>FBP                                                                                              |                                                                   | <ul> <li>ıviotor bobinlerindeki izolasyonu<br/>kontrol edin.</li> <li>Motoru değiştirin.</li> </ul>                                                                                                    |
|                                                                                                    |                                                                   |                                                                                                    |

SF = Yumuşak yolverici hatası EF = Harici hata P = Koruma

• x = faz numarası, 4 birden çok veya bilinmeyen fazları gösterir

# 10.7 Koruma belirtileri

| Durum                                                                                                    | Olası neden                                                                                                    | Çözüm                                                                                                    |
|----------------------------------------------------------------------------------------------------|----------------------------------------------------------------------------------------------------|----------------------------------------------------------------------------------------------------|
| Motor Aşırı Yük Koruması (EOL)<br>Kırmızı renk Hata LED'i sabit yanıyor ve<br>LCD ekran olay kodu P1.<br>Hata ve koruma LED durum göstergeleri<br>aktivasyonu için 6.1.2.1 bölümüne bakın.<br>Sıfırlama için zaman geciktirmesinin<br>sıcaklığa bağlı olarak uzayabileceğine<br>dikkat edin. | Motordaki yük motor<br>derecelendirmesinden ve karşılık gelen<br>seçili EOL Sınıfı'ndan daha yüksek.                              | <ul> <li>Yolvermede</li> <li>Aşırı yükleme nedenini kontrol edip<br/>düzeltin.</li> <li>Başlangıç/Bitiş Gerilimini artırın.</li> <li>I<sub>e</sub> için motor etiketini kontrol edin.</li> <li>Akım Sınırı'nı artırın.</li> <li>Başlatma Rampası süresini kısaltın.</li> </ul>                                                                                     |
| Ready Run Protection Fault                                                                                                    | Kısa bir süre içinde çok fazla yolverme ve<br>durdurma.                                                                           | <ul> <li>Yolvermede</li> <li>Daha fazla güce sahip bir<br/>motor ve daha yüksek akım için<br/>derecelendirilmiş bir yumuşak yolverici<br/>seçin.</li> <li>Aşırı yükleme nedenini kontrol edip<br/>düzeltin.</li> <li>Başlatma için rampa zamanının çok<br/>uzun olmadığını kontrol edin.</li> <li>Doğru EOL Sınıfı'nın kullanıldığını<br/>kontrol edin.</li> </ul> |
|                                                                                                    | Akım belli bir süre çok yüksek olduğu için<br>motor aşırı yük durumuna maruz bırakıldı.<br>(Motor şaftı üzerindeki yük çok ağır). | <ul> <li>Sürekli çalışma</li> <li>I<sub>e</sub> için motor etiketini kontrol edin.</li> <li>Çalışma gerilimini kontrol edin.</li> <li>Daha fazla güce sahip bir motor ve<br/>daha yüksek akımlı yumuşak yolverici<br/>seçin.</li> <li>Aşırı yükleme nedenini kontrol edip<br/>düzeltin.</li> <li>Doğru EOL Sınıfı'nın kullanıldığını<br/>kontrol edin.</li> </ul>  |
| Düşük Yük Koruması<br>Kırmızı renk Hata LED'i sabit yanıyor ve<br>LCD ekran olay kodu P2.<br>Hata ve koruma LED durum göstergeleri<br>aktivasyonu için 6.1.2.1 bölümüne bakın.                                                                                                    | Motor akımı ayarlanan düzeyin ve sürenin<br>altında.                                                                              | <ul> <li>Düşük yük nedenini kontrol edip<br/>düzeltin.</li> <li>I<sub>e</sub> ayarlarının çalıştırma şartlarına<br/>uygun olduğunu kontrol edin. Bkz.<br/>bölüm 7.5.1.</li> <li>Düşük Yük Koruma parametresinin<br/>çalıştırma şartlarına göre ayarlandığını<br/>kontrol edin. Bkz. bölüm 7.5.10.</li> </ul>                                                       |
| Kilitli Rotor Koruması<br>Kırmızı renk Hata LED'i sabit yanıyor ve<br>LCD ekran olay kodu P3.<br>Hata ve koruma LED durum göstergeleri                                                                                                    | Motor zor çalışıyor.<br>Olası nedenler hasarlı bir rulman veya takılı<br>kalmış yüktür.                                           | <ul> <li>Motorun rulmanını ve yükü kontrol<br/>edin.</li> </ul>                                                                                                    |
| aktivasyonu için 6.1.2.1 bölümüne bakın.                                                                                                    | Çalışma gerilimini azaltmak daha yüksek<br>çalışma akımına neden olabilir.                                                        | Gerilimi kontrol edin.                                                                                                    |

# 10.8 Arıza belirtileri

| Durum                                                                                                    | Olası neden                                           | Çö | züm                                                                                                    |
|----------------------------------------------------------------------------------------------------|-------------------------------------------------------|----|----------------------------------------------------------------------------------------------------|
| Parametrelerin aktarılması başarısız<br>Yalnızca harici tuş takımında gösteriyor.<br>Hem PSE'den yapılan, hem de PSE'ye<br>doğru olan aktarımlarda meydana gelebilir.<br>F1, F2, F3, F4 ve F6 için aynı hata.                                                                                                    | Yazılımda hata.                                       | •  | Tekrar deneyin.<br>Aynı arıza devam ederse, yerel ABB<br>Satış Ofisinizle iletişime geçin.                                                           |
| $\begin{array}{  c                                  $                                                                                                    |                                                       |    |                                                                                                    |
|                                                                                                    |                                                       |    |                                                                                                    |
| Parametrelerin aktarılması başarısız<br>Yalnızca harici tuş takımında gösteriyor.<br>PSE'ye doğru yapılan aktarımda meydana<br>gelebilir.                                                                                                    | PSEEK'te hiçbir parametre tutulamıyor.                | •  | Seçilen PSE'den aktarmak istediğiniz<br>aktarım parametrelerini yükleyin.<br>Aynı arıza devam ederse, yerel ABB<br>Satış Ofisinizle iletişime geçin. |
| Ready Run Protection Fault                                                                                                    |                                                       |    |                                                                                                    |
| <b>Tüm parametreler aktarılmadı.</b><br>Yalnızca harici tuş takımında gösteriyor.<br>Hem PSE'den yapılan, hem de PSE'ye<br>doğru olan aktarımlarda meydana gelebilir.                                                                                                    | Yazılımda hata.                                       | •  | Tekrar deneyin.<br>Aynı arıza devam ederse, yerel ABB<br>Satış Ofisinizle iletişime geçin.                                                           |
| Ready       Run       Protection       Fault         I       I       I       I       I       I         I       I       I       I       I       I       I         I       I       I       I       I       I       I       I         I       I <td< td=""><td></td><td></td><td></td></td<> |                                                       |    |                                                                                                    |
| Parametrelerin aktarılması başarısız<br>Yalnızca harici tuş takımında gösteriyor.<br>PSE'ye doğru yapılan aktarımda meydana<br>gelebilir.                                                                                                    | TOR'deyken PSE'ye parametre aktarımı<br>mümkün değil. | •  | PSE'yi ilk konumuna geri döndürün ve<br>tekrar deneyin<br>Aynı arıza devam ederse, yerel ABB<br>Satış Ofisinizle iletişime geçin.                    |
| Ready       Run       Protection       Fault         I       I       I       I       I       I         I       I       I       I       I       I       I         I       I       I       I       I       I       I       I         I       I <td< td=""><td></td><td></td><td></td></td<> |                                                       |    |                                                                                                    |

Bu sayfa bilerek boş bırakılmıştır.

# Bölüm 9 Bakım

| Periyodik bakım  | 82 |
|------------------|----|
| Servis ve onarım | 82 |

# Bölüm 9 Bakım

Bu bölümde PSE Yumuşak Yolverici için gereken bakım anlatılmaktadır. Bu ürün çok az bakıma ihtiyaç duyar ancak bazı bileşenler düzenli olarak kontrol edilmelidir.

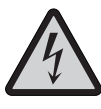

#### Dikkat!

Yumuşak yolvericiyi açmayın veya çalışma gerilimi ve kontrol besleme gerilimi bağlıyken çalışan parçalara dokunmayın. İki faz kontrolü nedeniyle, bağlı bulunan motor terminali her zaman tehlikeli gerilim taşır. Gerilim varken terminallere dokunmayın. Çıkış terminallerinde, cihaz kapalı bile olsa gerilim bulunur. Bu, ölüme veya ciddi yaralanmalara neden olabilir.

### 9.1 Periyodik bakım

- Tüm montaj cıvatalarının/vidalarının takılı olduğunu kontrol edin. Gerekirse sıkın.
- Tüm ana, kontrol ve besleme devrelerinin takılı olduğunu kontrol edin.
- Bağlantı baralarındaki terminal vidalarını ve cıvatalarını gerekirse sıkın.
- Soğutma hava yollarının tozlanmadığını ve kirlenmediğini kontrol edin. Gerekirse temizlemek için basınçlı hava kullanın.
- Dış filtreleri kontrol edin. Gerekirse temizleyin.
- Fanın rahat bir şekilde çalıştığını ve döndüğünü kontrol edin. Fan kanatları hiçbir dirençle karşılaşmadan dönmelidir. Bu, gerilim olmadığı durumda kontrol edilebilir.
- Gerçek Zaman Saatini kontrol edin ve gerekiyorsa ayarlayın.
- Hata durumunda veya bir hata sıfırlanmazsa bkz. Bölüm 10. Yumuşak yolvericinin temel işlevleri için zamanlama şemasına başvurun.

### 9.2 Servis ve onarım

PSE Yumuşak Yolvericinin onarılmasının gerektiği durumda, yedek parça listesi ve gerekli yönergeler şu adreste bulunmaktadır: *www.abb.com/lowvoltage.* Kontrol ürünleri bağlantısını seçin ve Yumuşak Yolvericilere gidin.

Yedek parça listesi

- 1SFC132062M0201 1SFC132063M0201
- HMI modülünün değiştirilmesi:
  Tristör ve Baypas rölesi / kontaktörü değişimi:
- 1SFC132063M0201
- Pervanelerin değiştirilmesi:

1SFC132064M0201 1SFC132065M0201

Servis ve onarım yalnızca yetkili personel tarafından gerçekleştirilmelidir. Yetkisiz onarımın garantiyi bozacağını göz önünde bulundurun.

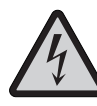

Yumuşak yolvericinin yük tarafında kısa devre olması durumunda, cihaz tamamen tahrip olabilir ve personel için tehlike teşkil edebilir. Doğru şekilde sınıflandırılmış kısa devre koruma cihazı (örneğin, bir sigorta veya devre kesici) kullanılarak, hasar, IEC 60947-4-2 ve EN 60947-4-2 standartlarında tanımlanan şu iki kategoriden birine sınırlandırılır.

Tip 1: Yumuşak yolverici hasar görmüş olabilir ve bazı veya tüm parçaların değiştirilmesi gerekebilir. Kutu veya muhafaza hasar görmemelidir veya kısa devre sırasında çalışır durumda olmalıdır.

Tip 2: Cihaz kısa devre durumundan sonra çalışabilir durumda olmalıdır.

# Bölüm 11 Kablo Bağlantı Şemaları

| PSE18PSE370 devre şeması (Sigorta ve kontaktör sürümü) | 96 |
|--------------------------------------------------------|----|
| PSE18PSE370 devre şeması (MCCB sürümü)                 | 97 |

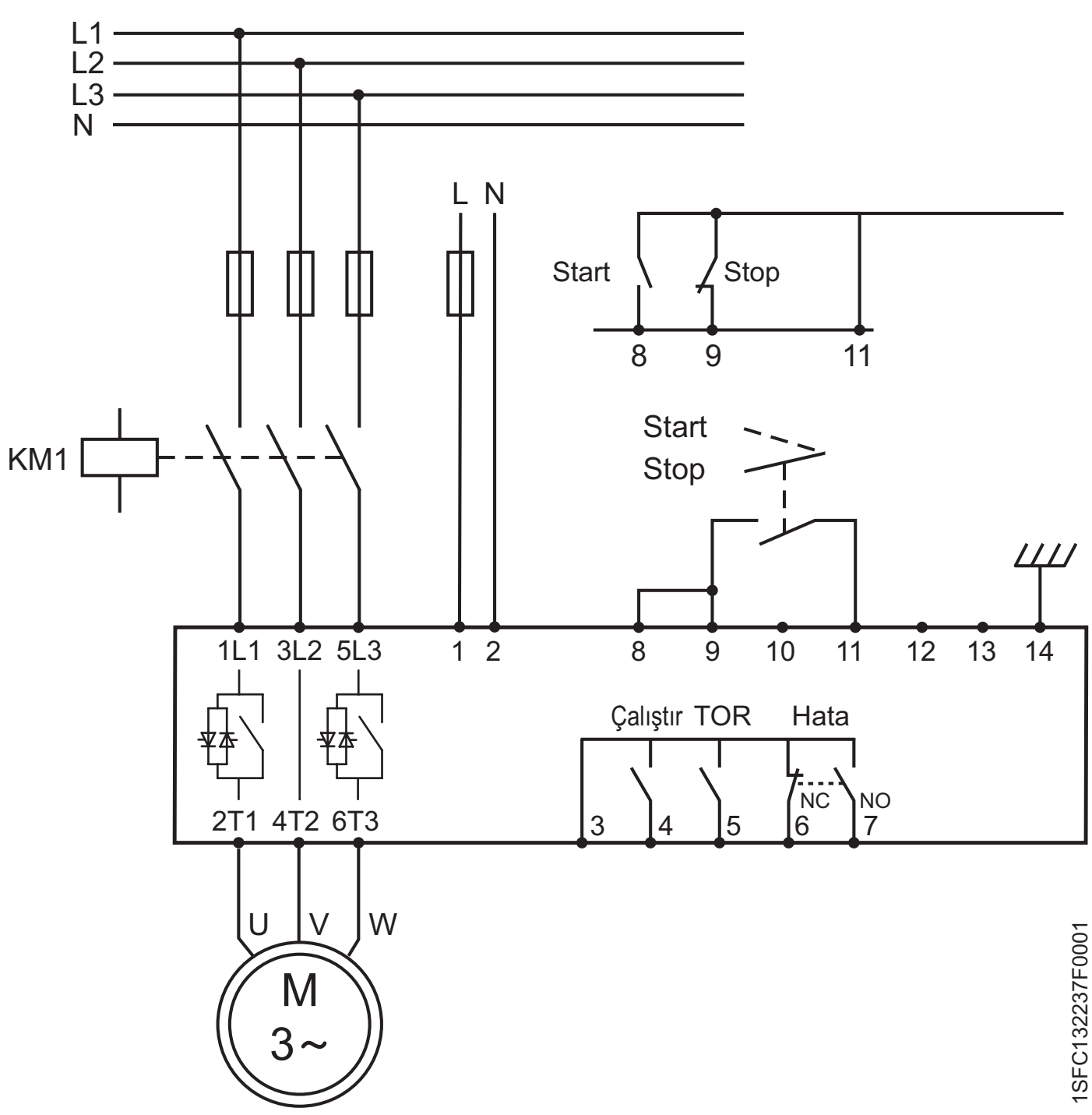

PSE18...PSE370 devre şeması (Sigorta ve kontaktör sürümü)

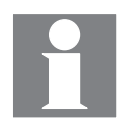

Topraklama koruyucu değil, fonksiyonel bir topraklama hattıdır. Topraklama kablosu mümkün olduğunda kısa olmalıdır. En fazla 0,5 m. Topraklama kablosu montaj plakasına bağlanmalı ve montaj plakası da topraklanmalıdır.

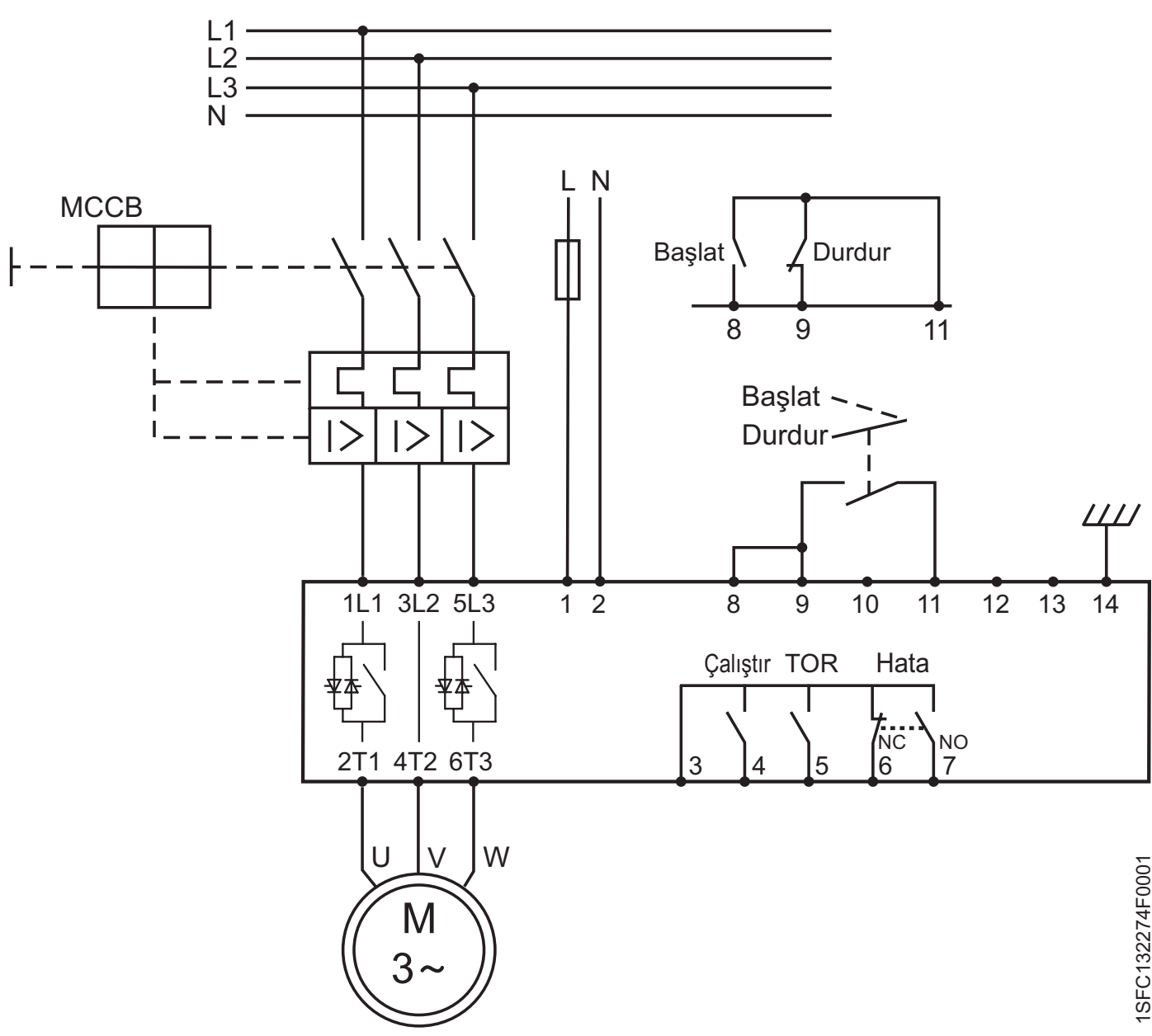

PSE18...PSE370 devre şeması (MCCB sürümü)

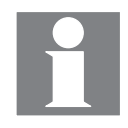

Topraklama koruyucu değil, fonksiyonel bir topraklama hattıdır. Topraklama kablosu mümkün olduğunda kısa olmalıdır. En fazla 0,5 m. Topraklama kablosu montaj plakasına bağlanmalı ve montaj plakası da topraklanmalıdır.

Bu sayfa bilerek boş bırakılmıştır.

# Bölüm 12 Dizin

#### A

Açılmayan baypas kontaktörü 85, 89 Ağırlıklar 19 Akım 10, 12, 13, 18, 20, 21, 22, 32, 34, 42, 46, 50, 52, 56, 57, 59, 60, 61, 63, 66, 68, 69, 77, 87, 88, 92 Akım le'nin ayarlanması 10, 50, 52, 59 Akım Sınırı 22, 51, 56, 57, 59, 63, 66, 77, 85, 87, 92 Aksiyel fan 77 Aktif 68, 71, 84, 88, 91 Analog çıkış 13, 19, 39 Aralık 39 Analog çıkış 39 Ayarlar 12, 42, 48, 49, 50, 51, 52, 56, 60, 66, 70, 74, 77, 80, 87 Ayarlar düzeyi 50, 51, 52 Ayarlar menüsü 50

#### B

Bağlantı 12, 17, 28, 32, 33, 34, 35, 36, 37, 38, 39, 40, 41, 42, 80, 82, 86, 87, 91 Bakım 9, 82 Başlama hataları 86 Devreler, bağlantı 12, 13, 17, 31, 80, 82, 96.97 Başlangıç/Bitiş gerilimi 51, 57, 59, 62, 77, 87, 92 Başlangıçta görüntüleme 46, 84 Başlatma 16, 32 Başlatma Rampası Zamanı 51, 57, 59, 60, 64, 92 Başlatma ve Durdurma 8, 12, 13, 16, 19, 37, 40, 47, 51, 57, 59, 60, 62, 63, 64, 67, 68, 69, 70, 73, 74, 75, 76, 84, 86, 87, 88, 92 Bağlantı 12, 17, 28, 32, 33, 34, 35, 36, 37, 38, 39, 40, 41, 80, 82, 86, 87, 91 Baypas 10, 12, 16, 33, 82, 84, 85, 87, 89 Baypas açık 84, 85, 89 Baypas kapanmiyor 85, 87 Baypas röleleri 12, 33, 89 Belge kimlik no'su 8 Belge numarasi 3 Bilgi düzevi 46, 49, 50, 51, 52, 56, 59, 74, 75 Boyutlar 23, 24, 25, 26, 29, 34

С

#### CosPhi 51, 56

#### Ç

Çalışma türü 57, 58, 67, 68, 69, 70, 73 Çalıştırma besleme gerilimi 12, 33 Çalıştırma devresi 18, 19 Bağlantı 34 Çevresel etki 18 Çıkış röleleri 13, 40

#### D

Dahili kontrol besleme gerilimi 37 Delme planı 25, 26 DeviceNet 19, 80 Devre açma olayı 12, 48, 49, 72, 73, 76, 85 Devre şeması 32, 33, 34, 86, 87, 96, 97 Durdurma Rampası Zamanı 51, 57, 59, 61, 65, 90 Durum bilgisi 46, 80 Duvarla/ön tarafla en az mesafe 30 Düşük yük 16, 51, 58, 68, 84, 85, 92 Çalışma türü 58, 68 Koruma 58, 68, 84, 85, 92 Düzey 12, 51, 59, 69 Akım düzeyi 63 Ayarlar düzeyi 42, 50, 51, 52, 59 Bilgi düzeyi 46, 49, 50, 51, 52, 56, 59, 74, 75 Düşük Yük Koruması 51, 58, 68 Gerilim düzeyi 13, 60, 61, 62, 64, 66 Kilitli Rotor Koruması 58, 69 Marş Basma 66 Menü Düzeyi 12, 42, 46, 48, 50, 52 Yükseklik 16, 18

#### E

Elektronik Motor Aşırı Yük Koruması 51, 57, 67, 84, 85, 92 Çalışma türü 57, 67 Sınıf 51, 57, 59, 67, 85, 92 EMC Sınıfı 19 En küçük muhafaza boyutu 29 EOL 10, 51, 57, 59, 67, 84, 85, 92

#### F

Fanlar 16, 19, 77, 82, 89 Faz kaybi 84, 85, 90 Faz L1 12, 16, 32, 34, 87, 89, 96, 97 Faz L2 12, 16, 32, 34, 87, 89, 96, 97 Faz L3 12, 16, 32, 34, 87, 89, 96, 97 FieldBus 10, 16, 17, 46, 51, 56, 58, 70, 71, 72, 73, 74, 80, 84, 85, 88, 91 Adres 58, 70, 71 Bağlantı 17, 80, 91 Çalışma türü 58, 70, 73 Fiş 10, 58, 70, 71, 80, 88, 91 Hata 70, 72, 73, 84, 85, 91 İletişim 16, 46, 56, 70, 71, 73, 80, 85, 88.91 Kontrol 51, 56, 58, 70, 71, 72, 74, 80, 91 Tür 80 Frekans 18, 19

#### G

Geleneksel devre 37 Genel bakış 16, 46, 80, 84 Gerçek zamanlı saat 82 Gereksinimler 9, 20, 29 Gezinti tuşları 12, 46, 48, 49, 50, 52, 59 Girişler 16, 19, 87

#### Η

Harici tuş takımı 17, 41, 42, 56, 57, 58, 73 Hata belirtisi 93 Parametrelerin aktarılması 41, 42, 57, 58 Parametrelerin indirilmesi 41, 42, 57, 58, 70, 71, 80, 88 Parametrelerin yüklenmesi 41, 42, 57, 58, 80 Hata 21, 22, 40, 41, 42, 47, 58, 70, 72, 73, 82, 84, 87, 88, 89, 90, 91, 92 Hata belirtisi 46, 47, 84, 89, 93 Hatalar 84, 86, 87, 89, 90, 91, 92 Hatta 12, 33, 59, 60, 87 Hava yolları30, 82, 89 Hızlı başlangıç 8, 12, 13 HMI 10, 46, 47, 48, 49, 50, 51, 52, 57, 58, 82

#### I

le 10, 13, 20, 39, 42, 50, 51, 52, 57, 59, 60, 63, 68, 69, 77, 85, 91, 92 IEC 10, 17, 18, 19, 21, 29, 41, 82

#### İ

İki faz kontrolü 32, 37, 40, 46, 47, 56, 57, 59, 60, 62, 63, 64, 66, 70, 75, 82 İletişim aygıtları 8, 32, 41, 46, 56 Bağlantı 32, 41 FieldBus 16, 17, 46, 51, 56, 70, 71, 72, 73, 74, 80, 85, 91 İletişim protokolleri 19 İnsan Makine Arayüzü 10, 46, 47, 48, 49, 50, 51, 52 İşaretler 17 İşlevler 46, 56, 60, 74, 76, 82 İslevsel topraklama 13, 36, 96, 97

#### K

Kablo şeması 96, 97 Kapanmayan baypas kontaktörü 12, 85, 87 Baypas açık 12, 84, 85, 89 Karistirici 77 Kısa devre yapmış SCR 87 Kısaltmalar 10 Kilitli Rotor Koruması 16, 51, 58, 68, 69, 84, 85, 92 Çalışma türü 58 Düzey 51, 58, 69 Kirlilik derecesi 18 Kompresör 77 Kontrol besleme gerilimi 10, 12, 13, 16, 18, 19, 33, 35, 37, 47, 76, 82, 86, 87, 89 Kontrol devresi 10, 13, 17, 35, 76 Bağlantı 17, 35, 37 Başlatma ve Durdurma 37 Topraklama 36 Konveyör (kayış) 66, 77 Koruma 10, 12, 16, 18, 36, 40, 41, 46, 47, 48, 49, 51, 57, 58, 67, 68, 69, 74, 75, 82, 84, 85, 86, 88, 89, 90, 91, 92 Çalışma türü 57, 58, 67, 68, 69, 70, 73 Kötü ağ kalitesi 84, 85, 90 Kutudan çıkartma 28

#### L

LCD 10, 12, 41, 42, 46, 47, 48, 74, 75, 84, 85, 86, 88, 89, 90, 91, 92 LCD arka aydınlatma 12, 46, 50, 52, 86 LCD ekran otomatik kapatma 46 LED 10, 12, 13, 41, 46, 47, 76, 84, 86, 89, 90, 91, 92

#### М

Marş Basma 51, 57, 66 Düzey 66 MCCB 21, 22, 97 Menü ağacı 51 Menü, açıklama 46, 47, 48, 49, 50, 51, 52, 53 Modbus 19, 80 Montaj 12, 13, 28, 29, 30, 32, 36, 41, 82, 89, 96, 97 Motor Aşırı Yük Koruması 51, 57, 67, 84, 85 Çalışma türü 51, 57, 67 Devre açma sınıfı 51, 57, 59, 67 Motor düşük yük koruması 51, 58, 68, 84, 85, 92 Çalışma türü 58, 68 Düzey 58, 68 Motor sesi 87 Motor tarafı terminalleri 17, 34 Muhafaza boyutları 29

#### Ν

Nem 18

#### 0

Olay 12, 38, 40, 46, 47, 48, 49, 56, 70, 72, 73, 74, 76, 82, 84, 85, 88, 89, 90, 91, 92 Olay rölesi 40

#### Ρ

P hp 20 P kW 20 Parametre 12, 13, 39, 46, 48, 49, 50, 52, 56, 57, 60, 61, 62, 64, 65, 66, 67, 69, 70, 71, 72, 73, 74, 75, 80 Ayarlar 49, 51, 56, 59, 60, 61, 62, 63, 64, 65, 66, 67, 68, 69, 70, 71, 72, 73, 77 Kullanılabilir parametrelerin listesi 57, 58 Parametrelerin aktarılması 41, 42, 57, 58,80 Parametrelerin indirilmesi 42, 58, 71, 80 Parametrelerin yüklenmesi 41, 42, 57, 58,80 Sıfırlama 12, 46, 49, 51, 56, 70, 71, 74 Temel ayarlar 59 Tüm ayarların sıfırlanması 49, 51 Parametre İndirme 58, 71, 88

Parametrelerin aktarılması 41, 42, 57, 58, 80 Parametrelerin indirilmesi 58, 71, 80 Parametrelerin yüklenmesi 41, 42, 57, 58, 80 PLC 10, 40, 58, 70, 71, 80, 88, 91 Profibus DP 80 PSE parametresi 75, 89

#### R

Röle 12, 13, 33, 37, 40, 76, 82, 85, 87, 89, 90

#### s

Saklama 18, 28, 41 Santrifüjlü Fan 77 Seçim tuşu 13, 42, 50, 52, 59 Sert kablo 16, 56, 58, 70, 72, 73, 74, 87 Sert kablo giriş kontrolü 16, 87 Sıcaklık 10, 12, 16, 18, 41, 67, 89, 92 Sigorta 19, 21, 22, 82, 90, 96 Soğutma 16, 19, 30, 82, 89 Soğutma sistemi 16, 19, 30, 82, 89 Sorun giderme 84

#### Ş

Şönt hatası 84, 85, 89 Şönt hatası TOR 10, 12, 32, 40, 60, 61, 62, 96, 97

#### T

Tam Açık 10 Tam gerilim 10, 40, 60, 61, 62, 64, 69 Teknik özellikler 16, 18, 30 Teknik veriler 17, 19, 41 Temel ayarlar 59 Terimler 10 Termistör 16 Topraklama 36 Bağlantı 36 Başlatma ve durdurma terminalleri 37 Besleme gerilimi ve kontrol devresi 35 Elektrik bağlantısı 36 Tork 16, 34, 35, 36, 37, 38, 39, 40, 51, 60, 61, 64, 65, 66 Tork Kontrolü 16, 51, 57, 60, 61, 64, 65 Tristör 10, 12, 16, 34, 82, 85, 87, 89, 90 Tuş takımı 16, 17, 41, 42, 46, 48, 49, 52, 56, 57, 58, 71, 73, 86 Durum 46, 47 Durum göstergeleri 46, 47 Kilit açma 49 Kilitleme 49 Tuş takımının kilidini açma 49 Tutma devresi 37 Tüm ayarlar 48, 49, 51, 60, 74 Tüm ayarları sıfırlama 49, 74 Tür etiketi 16, 18

#### U

Uc 10 Ue 10 Us 10 Uyarı 4, 12, 13, 16, 28, 29, 30, 32, 33, 34, 37, 38, 39, 40, 84 Uyarı (devre açma olayları) 85 Uygulama ayarı 13, 77

#### V

Varsayılan değerler 51, 56, 58, 60, 74

#### Y

Yapılandırma 12, 13, 48, 56, 59, 70, 85, 88, 91 Yarı iletken sigorta 21 Yumuşak Yolverici Aşırı Isınma Yükü 84, 85, 89 Yumuşak yolverici türleri 20 Yüksek akım 84, 85, 91 Yüksek akım uyarısı 84, 85, 91 Yükseklik 16, 18

#### Ζ

Zamanlama şeması 76

Bu sayfa bilerek boş bırakılmıştır.

# Müşteri Geri Bildirim Raporu

ABB bu ürün hakkındaki yorumlarınız için teşekkür eder. Lütfen her kategori için bir seçenek belirleyerek aşağıdaki sorulara puan verin: Cevabınız, ürünlerimizi geliştirmemize olanak sağlayacaktır.

| Ürünün kalitesine kaç puar | <b>verirsiniz?</b><br>Mükemmel |  | Yetersiz |
|----------------------------|--------------------------------|--|----------|
| Toplam etki                |                                |  |          |
| Kullanılabilirlik          |                                |  |          |
| şlevsellik                 |                                |  |          |
| nsan makine arayüzü        |                                |  |          |
| Yorumlar                   |                                |  |          |

| Dokümantasyonun kalitesine kaç puan verirsiniz? |          |  |  |          |
|-------------------------------------------------|----------|--|--|----------|
|                                                 | Mükemmel |  |  | Yetersiz |
| Toplam etki                                     |          |  |  |          |
| Düzen                                           |          |  |  |          |
| Çizimler                                        |          |  |  |          |
| Okunabilirlik                                   |          |  |  |          |
| Bulması kolay                                   |          |  |  |          |
| İçerik yapısı                                   |          |  |  |          |
| Yorumlar:                                       |          |  |  |          |
|                                                 |          |  |  |          |
|                                                 |          |  |  |          |

#### Lütfen bu raporu şu adrese gönderin:

ABB AB Cewe-Control SE-721 61 Västerås İsveç

# Bizimle İletişim Kurun

ABB AB Cewe-Control SE-721 61 Västerås, İsveç Telefon: +46 (0) 21 32 07 00 Telefaks: + 46 (0) 21 12 60 01

http://www.abb.com/lowvoltage

© Telif Hakkı 2011 ABB. Tüm hakları saklıdır. Teknik özellikler önceden haber vermeksizin değiştirilebilir.

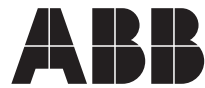